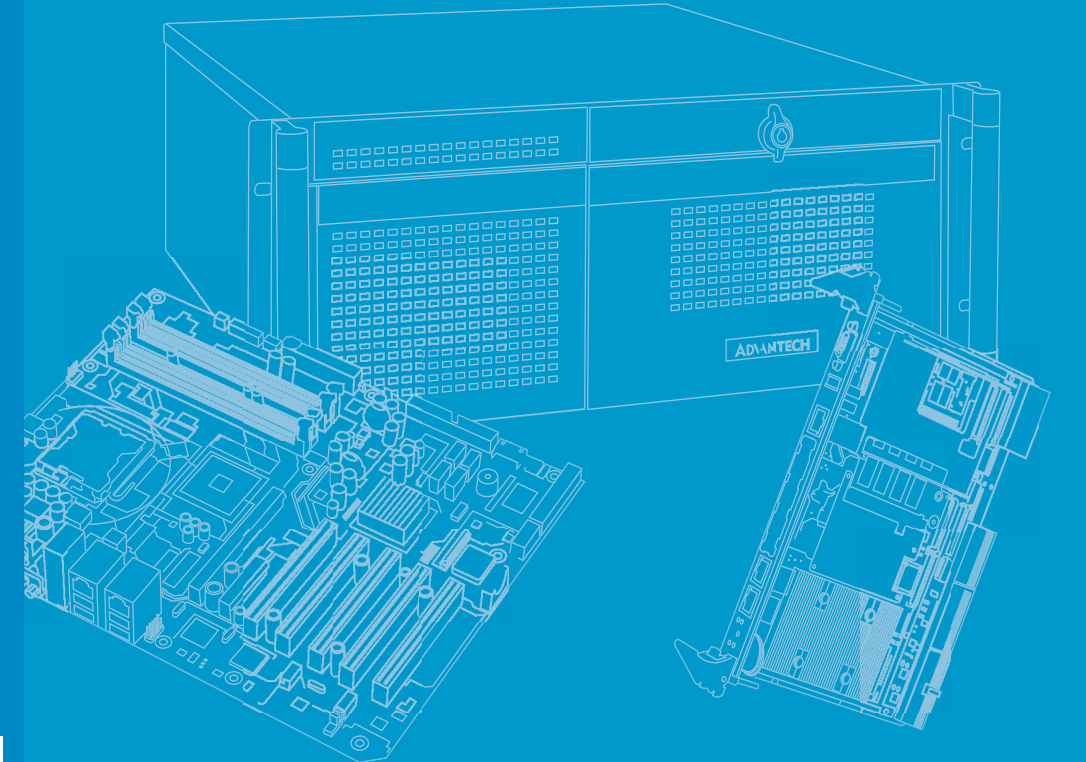

# **User Manual**

# MIC-3399

6U CompactPCI Blade SBC with 6th Gen. Intel® Core™ i3/i5/i7 Processor and Optional ECC Memory

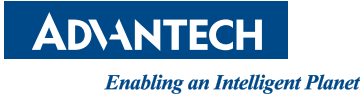

# Copyright

The documentation and the software included with this product are copyrighted 2020 by Advantech Co., Ltd. All rights are reserved. Advantech Co., Ltd. reserves the right to improve the products described in this manual at any time without notice. No part of this manual may be reproduced, copied, translated, or transmitted in any form or by any means without the prior written permission of Advantech Co., Ltd. The information provided in this manual is intended to be accurate and reliable. However, Advantech Co., Ltd. assumes no responsibility for its use, nor for any infringements of the rights of third parties that may result from its use.

# **Acknowledgments**

Intel® and Core<sup>™</sup> i are trademarks of Intel Corporation.

All other product names or trademarks are properties of their respective owners.

# **Product Warranty (2 years)**

Advantech warrants the original purchaser that each of its products will be free from defects in materials and workmanship for two years from the date of purchase.

This warranty does not apply to any products that have been repaired or altered by persons other than repair personnel authorized by Advantech, or products that have been subject to misuse, abuse, accident, or improper installation. Advantech assumes no liability under the terms of this warranty as a consequence of such events.

Because of Advantech's high quality-control standards and rigorous testing, most customers never need to use our repair service. If an Advantech product is defective, it will be repaired or replaced free of charge during the warranty period. For out-of-warranty repairs, customers will be billed according to the cost of replacement mate-rials, service time, and freight. Please consult your dealer for more details.

If you believe your product is defective, follow the steps outlined below.

- 1. Collect all the information about the problem encountered. (For example, CPU speed, Advantech products used, other hardware and software used, etc.) Note anything abnormal and list any onscreen messages displayed when the problem occurs.
- 2. Call your dealer and describe the problem. Please have your manual, product, and any helpful information readily available.
- 3. If your product is diagnosed as defective, obtain a return merchandize authorization (RMA) number from your dealer. This allows us to process your return more quickly.
- 4. Carefully pack the defective product, a completed Repair and Replacement Order Card, and a proof of purchase date (such as a photocopy of your sales receipt) into a shippable container. Products returned without a proof of purchase date are not eligible for warranty service.
- 5. Write the RMA number clearly on the outside of the package and ship the package prepaid to your dealer.

Part No. 2002339900 Printed in China Edition 1 September 2020

# **Declaration of Conformity**

### CE

This product has passed the CE test for environmental specifications when shielded cables are used for external wiring. We recommend the use of shielded cables.

### **FCC Class A**

This equipment has been tested and found to comply with the limits for a Class A digital device, pursuant to part 15 of the FCC Rules. These limits are designed to provide reasonable protection against harmful interference when the equipment is operated in a commercial environment. This equipment generates, uses, and can radiate radio frequency energy and, if not installed and used in accordance with the instruction manual, may cause harmful interference to radio communications. Operation of this equipment in a residential area is likely to cause harmful interference. In this event, users are required to correct the interference at their own expense.

### FM

This equipment has passed the FM certification. According to the National Fire Protection Association, work sites are categorized into different classes, divisions, and groups based on hazard considerations. This equipment is compliant with the specifications for Class I, Division 2, Groups A, B, C, and D indoor hazards.

# **Technical Support and Assistance**

- 1. Visit the Advantech website at http://support.advantech.com to obtain the latest product information.
- 2. Contact your distributor, sales representative, or Advantech's customer service center for technical support if you need additional assistance. Please have the following information ready before calling:
  - Product name and serial number
  - Description of your peripheral attachments
  - Description of your software (operating system, version, application software, etc.)
  - A complete description of the problem
  - The exact wording of any error messages

# Warnings, Cautions, and Notes

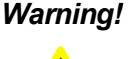

Warning! Warnings indicate conditions that if not observed can cause personal injury!

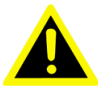

**Caution!** Cautions are included to help prevent hardware damage and data losses. For example,

> "Batteries are at risk of exploding if incorrectly installed. Do not attempt to recharge, force open, or heat the battery. Replace the battery only with the same or equivalent type as recommended by the manufacturer. Discard used batteries according to the manufacturer's instructions."

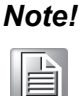

Notes provide additional optional information.

# **Document Feedback**

To assist us with improving this manual, we welcome all comments and constructive criticism. Please send all such feedback in writing to support@advantech.com.

# **Packing List**

Before system installation, check that the items listed below are included and in good condition.

- 1 x MIC-3399 all-in-one single-board computer (CPU heatsink and PCH heatsink included)
- 1 x Daughter board for SATA HDD (assembled)
- 1 x HDD tray and screw package
- 1 x Solder-side cover (assembled)
- 1 x RJ45-to-DB9 cable
- 1 x Warranty certificate

If any of the above items are missing or damaged, contact your distributor or sales representative immediately.

# **Safety Instructions**

- 1. Read these safety instructions carefully.
- 2. Retain this user manual for future reference.
- 3. Disconnect the equipment from all power outlets before cleaning. Use only a damp cloth for cleaning. Do not use liquid or spray detergents.
- 4. For pluggable equipment, the power outlet socket must be located near the equipment and easily accessible.
- 5. Protect the equipment from humidity.
- 6. Place the equipment on a reliable surface during installation. Dropping or letting the equipment fall may cause damage.
- 7. The openings on the enclosure are for air convection. Protect the equipment from overheating. Do not cover the openings.
- 8. Ensure that the voltage of the power source is correct before connecting the equipment to a power outlet.
- 9. Position the power cord away from high-traffic areas. Do not place anything over the power cord.
- 10. All cautions and warnings on the equipment should be noted.
- 11. If the equipment is not used for a long time, disconnect it from the power source to avoid damage from transient overvoltage.
- 12. Never pour liquid into an opening. This may cause fire or electrical shock.
- 13. Never open the equipment. For safety reasons, the equipment should be opened only by qualified service personnel.
- 14. If any of the following occurs, have the equipment checked by service personnel:
  - The power cord or plug is damaged.
  - Liquid has penetrated the equipment.
  - The equipment has been exposed to moisture.
  - The equipment is malfunctioning, or does not operate according to the user manual.
  - The equipment has been dropped and damaged.
  - The equipment shows obvious signs of breakage.
- 15. Do not leave the equipment in an environment with a storage temperature of below -20 °C (-4 °F) or above 60 °C (140 °F) as this may damage the components. The equipment should be kept in a controlled environment.
- 16. Batteries are at risk of exploding if incorrectly installed. Replace only with the same or equivalent type as recommended by the manufacturer. Discard used batteries according to the manufacturer's instructions.
- 17. In accordance with the IEC 704-1:1982 specifications, the sound pressure level at the operator's position does not exceed 70 dB (A).

DISCLAIMER: These instructions are provided according to IEC 704-1 standards. Advantech disclaims all responsibility for the accuracy of any statements contained herein.

# **Safety Precautions - Static Electricity**

Follow these simple precautions to protect yourself from harm and the products from damage:

- To avoid electrical shock, always disconnect the power from the PC chassis before manual handling. Do not touch any components on the CPU card or other cards while the PC is powered on.
- Disconnect the power before making any configuration changes. A sudden rush of power after connecting a jumper or installing a card may damage sensitive electronic components.

# We Appreciate Your Input

Please let us know of any aspect of the product could use improvement or correction. We appreciate your valuable input in helping to make our products better.

# Glossary

| ACPI   | Advanced configuration and power interface |
|--------|--------------------------------------------|
| API    | Application programming interface          |
| BIOS   | Basic input/output system                  |
| BMC    | Baseboard management controller            |
| CLI    | Command line interface                     |
| CPU    | Central processing unit                    |
| DDR4   | Double data rate 4                         |
| DIMM   | Dual in-line memory module                 |
| DIP    | Dual in-line package                       |
| ECC    | Error checking and correction              |
| FCBGA  | Flip chip BGA                              |
| Flash  | Flash memory                               |
| FPGA   | Field-programmable gate array              |
| FRU    | Field replaceable unit                     |
| GbE    | Gigabit Ethernet                           |
| GPIO   | General purpose input/output               |
| HDD    | Hard disk drive                            |
| HPM.1  | Hardware PlatformManagement.1              |
| HW     | Hardware                                   |
| I/O    | Input/output                               |
| IC     | Integrated circuit                         |
| I2C    | Inter-integrated circuit                   |
| IPMB   | Intelligent platform management bus        |
| IPMI   | Intelligent platform management interface  |
| KCS    | Keyboard controller style                  |
| LPC    | Low pin count                              |
| MAC    | Medium access control                      |
| NCSI   | Network controller sideband interface      |
| NVRAM  | Non-volatile random access memory          |
| PCI    | Peripheral component interconnect          |
| PCle   | Peripheral component interconnect express  |
| RIO    | Rear input/output                          |
| RMCP   | Remote management communication protocol   |
| RS-232 | Recommended standard 232                   |
| RTC    | Real-time clock                            |
| RTM    | Rear transition module                     |
| SATA   | Serial advanced technology attachment      |
| SDR    | Sensor data record                         |
| SEL    | System event log                           |
| SPD    | Serial presence detect                     |
| SPI    | Serial peripheral interface                |
| SW     | Software                                   |
| UART   | Universal asynchronus receiver transmitter |
| USB    | Universal serial bus                       |

# Contents

| Chapter | 1   | Har              | dware Configuration                                           | .1                     |
|---------|-----|------------------|---------------------------------------------------------------|------------------------|
|         | 1.1 | Introdu          | ction                                                         | 2                      |
|         | 1.2 | Specifi          | cations                                                       | 2                      |
|         |     | 1.2.1            | CompactPCI Bridge                                             | 2                      |
|         |     | 1.2.2            | Processor                                                     | 3                      |
|         |     |                  | Table 1.1: Processor Type                                     | 3                      |
|         |     | 1.2.3            | Chipset                                                       | 3                      |
|         |     | 1.2.4            | Memory                                                        | 4                      |
|         |     |                  | Table 1.2: Memory Type                                        | 4                      |
|         |     | 1.2.5            | Ethernet                                                      | 4                      |
|         |     | 1.2.6            | Storage Interface                                             | 4                      |
|         |     | 1.2.7            | Serial ports                                                  | 5                      |
|         |     | 1.2.8            | USB Port                                                      | 5                      |
|         |     | 1.2.9            | System Reset and BMC Reset Button                             | 5                      |
|         |     | 1.2.10           | XMC IEEE1386.1 Compliant                                      | 5                      |
|         |     | 1.2.11           | Watchdog Timer                                                | 5                      |
|         |     | 1.2.12           | BIOS                                                          | 5                      |
|         |     | 1.2.13           | I/O Connectivity                                              | 6                      |
|         |     | 1.2.14           | Optional Rear I/O Modules                                     | 6                      |
|         |     | 4 0 45           | Table 1.3: RIO-3316 Configuration                             | 6                      |
|         |     | 1.2.15           | Mechanical and Environmental Specifications                   | /                      |
|         |     | 1.2.16           |                                                               | /                      |
|         |     | 1.2.17           | Hardware Monitor                                              | /                      |
|         |     | 1.2.18           |                                                               | /                      |
|         |     | 1.2.19           | RIC and Battery                                               | /                      |
|         | 10  | 1.2.20<br>Eupoti | IPMI                                                          | /                      |
|         | 1.3 | Function         | Dial Block Diagram                                            | ð                      |
|         | 1 1 | lumpo            | Figure 1.1 MIC-3399 Functional Block Diagram                  | 0                      |
|         | 1.4 | Jumpe            | Table 1.4. Jumper Descriptions                                | 0                      |
|         |     |                  | Table 1.4. Jumper Descriptions                                | 0<br>0                 |
|         |     | 1 1 1            | Lumper Settinge                                               | 0                      |
|         |     | 1.4.1            | Table 1.6: JCMOS1 Clear PTC                                   | 9<br>0                 |
|         |     |                  | Table 1.7: II VDS1 Settings                                   | 9<br>0                 |
|         |     | 112              | Switch Settings                                               | 9<br>10                |
|         |     | 1.4.2            | Table 1.8: SW2-1 Switch VGA Output                            | 10                     |
|         |     |                  | Table 1.0: SW2-1 Switch LAN2 Output                           | 10                     |
|         |     |                  | Table 1.0: SW2-2 Switch PCI Bridge Mode                       | 10                     |
|         |     |                  | Table 1.11:SW2-4 Drone Mode Settings                          | . 10                   |
|         |     |                  | Table 1.12: SW4 PCIF Mode Settings                            |                        |
|         |     | 143              | RIO-3316-C1E DIP Switch Settings                              | . 11                   |
|         |     | 1.4.5            | Table 1 13: SW3 and SW4 for Internal COM1                     | . 12                   |
|         |     |                  | Table 1 14: SW5 and SW6 for COM2                              | . 12                   |
|         | 15  | Conne            | tor Definitions                                               | 13                     |
|         | 1.5 | Conne            | Table 1 15: Onboard Connector Descriptions                    | . 13                   |
|         |     |                  | Figure 1.2 MIC-3399 Front Panel Ports Indicators and Button   | . 10                   |
|         |     |                  | Tigure 1.2 Mile-0000 Front Faher Orts, Indicators, and Dutton | 13                     |
|         |     |                  | Figure 1.3 RIO-3316-C1E Front Panel Ports and Indicators      | 13                     |
|         | 16  | Safety           | Precautions                                                   | 13                     |
|         | 17  | Hardw            | are Installation                                              | 1 <u>/</u>             |
|         | 1.7 | 171              | HDD Installation                                              | . 14<br>1/             |
|         |     | 1.7.1            | Figure 1.4 MIC-3399 Δecombly with 2.5" HDD                    | . 1 <del>4</del><br>1/ |
|         |     |                  | Figure 1.5 Attach the SATA HDD to the HDD brackets            | . 14                   |
|         |     |                  | Figure 1.6 Installing the SATA HDD into the Chassis           | . 15                   |

|         | 1.8<br>1.9 | Battery Replacemen<br>Software Support | t                               | 16<br>16 |
|---------|------------|----------------------------------------|---------------------------------|----------|
| Chapter | 2          | AMI BIOS S                             | Setup                           | 17       |
|         | 2.1        | Introduction                           | -                               | 18       |
|         |            | Figure 2.1 B                           | IOS Setup Utility Main Menu     | 18       |
|         | 2.2        | BIOS Setup Utility                     |                                 | 19       |
|         | 2.3        | Entering the BIOS                      |                                 | 19       |
|         |            | Figure 2.2 B                           | IOS POST Screen                 | 19       |
|         |            | 2.3.1 Main Screen                      |                                 | 20       |
|         |            | Figure 2.3 N                           | /lain BIOS Setup Page           |          |
|         |            | 2.3.2 Platform Sett                    | Ings                            |          |
|         |            | Figure 2.4 P                           | attorm BIOS Setup Page          | 21       |
|         |            | Figure 2.5 5                           | irmware Undate                  | ZZ<br>23 |
|         |            | Figure 2.0 1                           | SB Configuration                | 23<br>24 |
|         |            | Figure 2.8 T                           | rusted Computing                |          |
|         |            | Figure 2.9 V                           | irtualization                   |          |
|         |            | Figure 2.10P                           | latform Management              |          |
|         |            | 2.3.3 Hardware Se                      | ttings                          |          |
|         |            | Figure 2.11H                           | ardware BIOS Setup Page         |          |
|         |            | Figure 2.12C                           | PU Configuration                | 29       |
|         |            | Figure 2.13N                           | orthbridge                      | 30       |
|         |            | Figure 2.14N                           | emory Configuration             | 30       |
|         |            | Figure 2.15P                           | EG Port Configuration           |          |
|         |            | Figure 2.16P                           | CI Subsystem                    |          |
|         |            | Figure 2.17G                           | raphics Configuration           |          |
|         |            | Figure 2.18L                           | SD Control                      |          |
|         |            | Figure 2.193                           | ATA Configuration               |          |
|         |            | Figure 2.200                           | CT6126D Super I/O Configuration |          |
|         |            | Figure 2.22S                           | IO Uart1 to RJ45                |          |
|         |            | Figure 2.23S                           | IO UART1 to BMC UART2           | 38       |
|         |            | Figure 2.24S                           | erial Port Mode                 | 39       |
|         |            | Figure 2.25S                           | erial Port1 Configuration       | 40       |
|         |            | Figure 2.26S                           | erial Port 2 Configuration      | 41       |
|         |            | Figure 2.27S                           | erial Port 3 Configuration      | 42       |
|         |            | Figure 2.28S                           | erial Port 4 Configuration      |          |
|         |            | Figure 2.29H                           | /W Monitor configuration        |          |
|         |            | 2.3.4 Server Mana                      | gement                          |          |
|         |            | 235 Post & Post                        | erver mgrint BIOS Setup Page    |          |
|         |            | Figure 2.31P                           | ost & Boot BIOS Setup Page      |          |
|         |            | Figure 2.32C                           | SM16 Parameters                 | 47       |
|         |            | Figure 2.33C                           | SM Parameters                   |          |
|         |            | 2.3.6 Security                         |                                 |          |
|         |            | Figure 2.34S                           | ecurity Settings                | 49       |
|         |            | 2.3.7 Save & Exit.                     |                                 | 50       |
|         |            | Figure 2.35S                           | ave & Exit                      | 50       |
| Chapter | 3          | IPMI Config                            | guration                        | 51       |
|         | 3 1        | Introduction                           |                                 | 52       |
|         | 3.2        | Terms and Definition                   | S                               |          |
|         | 3.3        | IPMI Interfaces                        |                                 |          |

 Figure 3.1
 Management Block Diagram
 54

 3.3.1
 IPMB-0
 54

 3.3.2
 KCS
 54

|            | 3.3.3  | LAN                                                  | 55       |
|------------|--------|------------------------------------------------------|----------|
|            | -      | Table 3.1:         Supported Network Protocols       | 55       |
| 3.4        | Comm   | and Line Interface                                   | 56       |
| о <b>г</b> |        | Table 3.2: Standard CLI Commands                     | 56       |
| 3.5        | BMC    |                                                      | 57       |
| 2.0        | 3.5.1  | BIUS Boot Watchdog                                   | 57       |
| 3.0        | Syster | n Event Log (SEL)                                    | 5/       |
| 3.7        | Senso  | rs                                                   | 58       |
|            | 3.7.1  | Table 2.2: PMC Senser List                           | 30<br>50 |
|            | 272    | Table 3.5. DIVIC Selisor List                        | 50<br>50 |
|            | J.1.Z  | Table 3.4: Sensor Threshold Description              | 59       |
|            | 373    | Voltage Sensors                                      | 59       |
|            | 5.7.5  | Table 3.5: Voltage Sensor List                       | 59       |
|            | 374    | Temperature Sensors                                  | 60       |
|            | 0.7.4  | Table 3.6. Temperature Sensor List                   | 60       |
|            | 375    | Integrity Sensor                                     | 60       |
|            | 0.7.0  | Table 3.7. Integrity Sensor Event Data Table         | 60       |
| 3.8        | OEM I  | PMI Commands                                         | 61       |
|            | •=     | Table 3.8: OEM Command List                          | 61       |
|            | 3.8.1  | Set Multiplexer Command                              | 61       |
|            |        | Table 3.9: Set Multiplexer Command                   | 61       |
|            | 3.8.2  | Get Multiplexer Command                              | 62       |
|            |        | Table 3.10: Get Multiplexer Command                  | 62       |
|            | 3.8.3  | SEL Mode Configuration Command                       | 62       |
|            |        | Table 3.11: SEL Mode Configuration Command           | 62       |
|            | 3.8.4  | Reload NVRAM Defaults Command                        | 62       |
|            |        | Table 3.12: Reload NVRAM Defaults Command            | 62       |
|            | 3.8.5  | Write MAC Address Command                            | 63       |
|            |        | Table 3.13: Write MAC Address Command                | 63       |
|            | 3.8.6  | Store Configuration Command                          | 64       |
|            |        | Table 3.14: Store Configuration Command              | 64       |
|            | 3.8.7  | Read Configuration Command                           | 66       |
|            |        | Table 3.15: Read Configuration Settings Command      | 66       |
|            | 3.8.8  | Read Port 80 Command                                 | 67       |
|            |        | Table 3.16: Read Port 80 Command (BIOS POST Code)    | 67       |
|            | 3.8.9  | Read MAC Address Command                             | 68       |
|            |        | Table 3.17: Read MAC Address Command                 | 68       |
|            | 3.8.10 | Reload BMC Default Configuration Command             | 68       |
| 0.0        |        | Table 3.18: Reload BMC Default Configuration Command | 68       |
| 3.9        | HPM.   | Topgrade Support                                     | 69       |
|            | 204    | Postloader Undete                                    | 69       |
|            | 3.9.1  | Duolioadel Opuale                                    | 09       |
|            | 3.9.Z  | FILINWAIE Opgrade                                    | 09       |
|            | 3.9.3  | RIOS Upgrada                                         | 09       |
| 3 10       | Board  | Information                                          | 09       |
| 5.10       | Doalu  | Table 3 20: Board Info Area-SKI I1                   | 70       |
|            |        | Table 3.20. Board Info Area-SKU2                     | 70       |
|            |        | Table 3.22 Board Info Area-SKU3                      | 71       |
|            | 3,10.1 | Product Information                                  |          |
|            | 5.10.1 | Table 3.23: Product Info Area                        | 72       |
|            |        |                                                      | _        |
| Appendix A | Pin    | Assignments                                          | 73       |
| A.1        | J1 Co  | nnector                                              | 74       |
|            |        | Table A.1: J1 CompactPCI I/O                         | 74       |
| A.2        | J2 Co  | nnector                                              | 75       |
|            |        | Table A.2: J2 CompactPCI I/O                         | 75       |

| A.3        | J3 Connector                               |        |
|------------|--------------------------------------------|--------|
|            | Table A.3: J3 CompactPCI I/O (PICMG 2.16)  |        |
| A.4        | J4 Connector                               | 77     |
|            | Table A.4: J4 CompactPCI I/O port          |        |
| A.5        | J5 Connector                               |        |
|            | Table A.5: J5 CompactPCI I/O Port          |        |
| A.6        | On-Board Connector                         |        |
|            | Table A.6: SATA1 Daughter Board Connector  | 79     |
|            | Table A.7: XMC1 Connector                  |        |
| A.7        | Front I/O Connector                        | 80     |
|            | Table A.8: VGA1 Connector                  | 80     |
|            | Table A.9: RJ45 LAN1/LAN2 Connector        | 80     |
|            | Table A.10:USB3CN1, USB3CN2, USB3CN3       | 80     |
|            | Table A.11:COM1 (RJ45) Connector           | 80     |
|            | Table A.12:BH1 CMOS Battery                | 80     |
| A.8        | M/D, PWR, BMC, HDD, and Hot-Swappable LEDs | 81     |
|            | Table A.13:Front Panel LED Indicators      | 81     |
| Appendix B | Programming the Watchdog Tir               | ner.83 |
| Appendix C | FPGA Specifications                        | 85     |
| C.1        | Overview                                   |        |
| C.2        | Features                                   |        |
| C.3        | FPGA I/O Registers                         |        |
|            | Table C.1: LPC I/O Registers Address       |        |

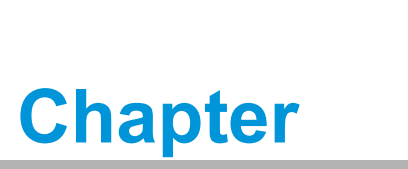

Hardware Configuration

This chapter describes how to configure the MIC-3399 hardware.

# 1.1 Introduction

Advantech's MIC-3399 series are 6U CompactPCI blade single-board computers (SBCs) with a 6th gen. Intel® Core ™ i3/i5/i7/ Xeon®E3 processor and Intel® CM236 chipset. The processor uses Intel® 14 nm process technology, with a clock speed of up to 2.8 GHz and 8 MB smart cache, and supports dual-channel memory (ECC optional) of up to 32 GB DDR4 at 2133 MHz, with 16 GB onboard and one 16 GB SODIMM.

The front panel features up to six SATA in various 2.5"SATA/M.2/NAND flash form factors, five Gigabit Ethernet (including two PICMG 2.16 GbE), eleven USB, three COM, and one PS/2 interfaces that can be reserved for RTM J3/J4/J5. One PCIe x8 interface is reserved for J3 using a high-speed UHM connector with certain configurations.

Designed for harsh environments, MIC-3399 can be installed via a standard CompactPCI system slot and is ideal for datacom, telecom, military, medical, defense, and other vertical segment applications. Compliant with PICMG 2.1/2.16/2.9/2.0 Rev 3.0 specifications, MIC-3399 supports 64-bit PCI bus extensions (66/33 MHz) for up to six CompactPCI slots at +3.3 V or +5 V VIO.

# **1.2 Specifications**

# 1.2.1 CompactPCI Bridge

MIC-3399 uses a Pericom PI7C9X130 universal bridge as a gateway to intelligent subsystems. When configured as a system controller, the bridge acts as a standard transparent PCIe-to-PCI/PCI-X bridge. As a peripheral controller, the local MIC-3399 processor can be used to configure and control the onboard local subsystem independently from the CompactPCI bus host processor. When MIC-3399 is in drone mode, the Pericom PI7C9X130 bridge is electrically isolated from the CompactPCI bus, receives power from the backplane, and supports the rear I/O only. The Pericom PI7C9X130 PCI bridge offers the following features:

- PCI interface
  - Full compliance with the PCI Local Bus Specification, Revision 3.0
  - Supports 3.3V PCI signaling with 5V I/O tolerance
- Supports transparent mode operations
- Supports forward bridging
- 64-bit, 66 MHz asynchronous operation
- Provides two-level arbitration support for 7 PCI bus masters
- 16-bit address decode for VGA
- Can be installed via a CompactPCI slot

For additional details, refer to the Pericom PI7C9X130 datasheet.

# 1.2.2 Processor

MIC-3399 supports a 6th gen. Intel® Core™ i3/i5/i7/Xeon® E3 processor with clock frequencies of up to 2.8 GHz and a Direct Media Interface (DMI) of up to 8 GT/s. Contact your local distributor or sales representative for more informations regarding processor configurations.

| Table 1.1: Processor Type |                         |            |              |         |       |        |            |         |                     |  |  |
|---------------------------|-------------------------|------------|--------------|---------|-------|--------|------------|---------|---------------------|--|--|
| Intel Model<br>Number     | CPU<br>Archite<br>cture | #<br>Cores | #<br>Threads | Freq.   | Cache | DMI    | CPU<br>TDP | Package | Required<br>Airflow |  |  |
| i3-6100E                  | Sky-<br>lake<br>(14 nm) | 2          | 4            | 2.7 GHz | 3 MB  | 8 GT/s | 35 W       | FCBGA   | 30 CFM              |  |  |
| 17-6822EQ                 | Sky-<br>lake<br>(14 nm) | 4          | 8            | 2.0 GHz | 8 MB  | 8 GT/s | 25 W       | FCBGA   | 30 CFM              |  |  |
| 17-6820EQ                 | Sky-<br>lake<br>(14 nm) | 4          | 8            | 2.8 GHz | 8 MB  | 8 GT/s | 45 W       | FCBGA   | 30 CFM              |  |  |

# Note!

Because power consumption and thermal restrictions vary between different CompactPCI systems, double check these specifications before installing a higher speed CPU not listed in the table above.

# 1.2.3 Chipset

The mobile Intel® CM236 chipset provides excellent flexibility for developers of embedded applications by offering improved graphics and increased I/O bandwidth compared to previous Intel chipsets. The Intel® CM236 chipset offers up to 8 GT/s for fast access to peripheral devices and supports high-bandwidth interfaces such as PCI Express Gen III, Serial ATA Gen III, and Hi-Speed USB 2.0 and USB 3.0.

# 1.2.4 Memory

MIC-3399 features up to 16 GB onboard DDR4 memory with the Intel® Core<sup>™</sup>/ Xeon® processor offering support for optional ECC memory. The system also has one 260-pin SODIMM socket that can accommodate an additional 4 GB SODIMM(up to 16 GB max.). The following table lists the SODIMM modules that have been tested with MIC-3399.

| Table 1.2: Memory Type |       |           |                       |     |           |             |  |  |  |  |  |  |
|------------------------|-------|-----------|-----------------------|-----|-----------|-------------|--|--|--|--|--|--|
| Brand                  | Size  | Speed     | Vendor Part<br>Number | ECC | Pin Count | Memory Chip |  |  |  |  |  |  |
|                        | 16 GB | DDR4 2600 | AQD-<br>SD4U16GE26-SE | Yes | 260 pin   | Samsung     |  |  |  |  |  |  |
| Advantech              | 16 GB | DDR4 2600 | AQD-<br>SD4U16N26-SE  | No  | 260 pin   | Samsung     |  |  |  |  |  |  |
|                        | 8 GB  | DDR4 2600 | AQD-<br>SD4U8GN26-SE  | No  | 260 pin   | Samsung     |  |  |  |  |  |  |
| Kingston               | 4 GB  | DDR4 2400 | KVR24S17S6/4-<br>SP   | No  | 260 pin   | Samsung     |  |  |  |  |  |  |

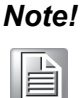

ECC support is optional. Please contact your local sales team if you require ECC memory.

# 1.2.5 Ethernet

MIC-3399 is equipped with five high-performance PCIe-based network interface controllers that are fully compliant with IEEE802.3 10/100/1000BASE-TX Ethernet. The front panel features two GbE ports (LAN1 and LAN2) and three panel-to-RTM J3/J5 connectors. One port can be switched between front panel LAN2 and RTM J5. Furthermore, MIC-3399 supports the PICMG 2.16 Packet Switching Backplane (cPSB) architecture via the J3 connector.

- Front I/O (RJ45)
- Rear I/O (rear transition module)
- PICMG 2.16

### 1.2.6 Storage Interface

MIC-3399 provides up to six SATA III interfaces with RAID 0/1/5/10 support. Two SATA interfaces are routed to the onboard 2.5" SATA daughter board (only one 2.5" SATA daughter board is reserved as a default); one to a SATA M.2 connector with 2242/2280 form factor; one to optional onboard NAND flash; and two to the rear I/O module.

Advantech's RIO-3316C rear transition board is compatible with MIC-3399 and can support SATA II devices as a default and SATA III devices with the inclusion of a UHM connector upon request. Contact your local sales representative for more details.

# 1.2.7 Serial ports

One RJ45 COM1 port (RS-232/422/485) is provided on the front panel with one RJ45-to-DB9 adapter cable provided as an accessory. Two COM ports are routed to the rear I/O module via the J5 connector. If you encounter problems with a serial device, check the pin assignments listed in Appendix A. The IRQ and address range for these ports are fixed. If a disabled port or parameter modification is required, refer to Chapter 2.

# 1.2.8 USB Port

MIC-3399 provides three USB 3.0 type-A ports on the front panel and up to six USB 2.0 and three USB 3.0 interfaces via a J3/J5-to-CompactPCI connector. The MIC-3399 USB interfaces comply with USB, R2.0 and 3.0, specifications and are fuse protected (5 V @ 1.1 A).

# 1.2.9 System Reset and BMC Reset Button

MIC-3399 provides a system reset button located on the front panel. The system reset button resets all payload and application-related circuitry. However, it does not reset the system management (IPMI)-related circuitry. A separate BMC reset button on the front panel is provided for BMC and related hardware control.

# 1.2.10 XMC IEEE1386.1 Compliant

Additional I/O or co-processing functionality is supported with the inclusion of add-on XMC modules. MIC-3399 supports one single-width XMC that is fully compliant with VITA 42.0-2005 and 42.3-2006. XMC supports PCIe x8 Gen3 at 3.3V, 5V, and 12V depending on usage.

The two-layer front panel design complies with IEEE 1101.10 standard specifications. Connectors are firmly screwed into the front panel, and a shielding gasket is attached to the panel edge. This reduces emissions and increases protection from external interference.

# 1.2.11 Watchdog Timer

An onboard watchdog timer provides system reset capabilities via software control. The programmable time interval ranges from 1 to 255 seconds.

# 1.2.12 **BIOS**

MIC-3399 features dual 16 MB SPI flash containing specific AMI BIOS firmware with a fail-over mechanism, satisfying industrial and embedded system requirements.

# 1.2.13 I/O Connectivity

The MIC-3399 front panel I/O includes two RJ45 Gigabit Ethernet, one RJ45 COM, three USB 3.0, one VGA, and one XMC knockout. Rear I/O connectivity is available via CompactPCI connectors as listed below.

Different J3 connector types can be configured as HM or uHM to enable different SATA/PCIe extension speeds. For user-designed RTM boards, refer to the J3/J4/J5 pin definition information in Appendix A.

| RTM Connector | Connector Type | Reserved Interface                         |
|---------------|----------------|--------------------------------------------|
|               |                | Two SATA 3.0                               |
| 2             | HM or uHM      | One PClex8                                 |
| 12            | (optional)     | Two GbE LAN (PICMG 2.16)                   |
|               |                | Two USB 3.0                                |
|               |                | One LVDS                                   |
| J4            | НМ             | One DVI                                    |
|               |                | One Audio/Mic                              |
|               |                | Two GbE (one port is switchable with front |
|               |                | LAN2)                                      |
| 15            |                | Two COM                                    |
| 10            |                | Two USB 2.0                                |
|               |                | One PS/2                                   |
|               |                | One DVI                                    |

# 1.2.14 Optional Rear I/O Modules

The optional rear transition module (also known as rear I/O module) designed for MIC-3399 is Advantech's RIO-3316 module. RIO-3316 offers a wide variety of I/O, including four RJ45 LAN, one RJ45 COM, two DVI, one USB 3.0, one USB 2.0, one P/S2 in the rear panel, one COM pin header, four USB 2.0 pin headers, and two SATA connectors. RIO-3316 modules are available with various I/O as shown below.

| Table 1.3: RIO-3316 Configuration |               |               |           |           |      |                              |            |            |      |                  |       |               |
|-----------------------------------|---------------|---------------|-----------|-----------|------|------------------------------|------------|------------|------|------------------|-------|---------------|
| RTM                               | Rear Pa       | anel          |           |           |      | Onboard Pin Header/Connector |            |            |      |                  |       |               |
| Model<br>Number                   | LAN<br>(RJ45) | COM<br>(RJ45) | DVI<br>-I | DVI<br>-D | PS/2 | USB<br>2.0                   | USB<br>3.0 | USB<br>2.0 | SATA | COM <sup>*</sup> | Audio | Conn.         |
| RIO-<br>3316-<br>C1E              | 4             | 1             | 1         | 1         | 1    | 1                            | 1          | 4          | 2    | 1                | 1     | J3, J4,<br>J5 |

Note!

\*The onboard COM pin header is switchable with the front panel RJ45 COM port.

# **1.2.15 Mechanical and Environmental Specifications**

- Operating Temperature: 0 ~ 55 °C/-32 ~ 131 °F
- Storage Temperature: -40 ~ 85 °C/-40 ~ 185 °F
- Humidity: 95% @ 40 °C/104 °F (non-condensing)
- Humidity (non-operating): 95% @ 60 °C/140 °F (non-condensing)
- Vibration: 5~100 Hz, 2 Grms (without onboard 2.5" SATA HDD)
- Shock: 10 G (without onboard 2.5" SATA HDD)
- Board Size: 233.35 x 160 mm/9.18 x 6.29 in (6U size), 1-slot (4 TE) wide
- **Weight:** 0.8 kg (1.76 lb)

# Note!

The operating temperature range of the MIC-3399 depends on the installed processor and the airflow through the chassis.

# **1.2.16 Compact Mechanical Design**

Forced air cooling in the chassis is recommended for MIC-3399 to optimize the system stability and reliability although a special Cu-designed heatsink is included in the unit.

# **1.2.17 Hardware Monitor**

MIC-3399 features two types of HWM management systems. In order to monitor the processor temperature and core voltage information, NCT7904D is connected to the BMC and NCT6776D is connected to the X86 payload.

# 1.2.18 Super I/O

The MIC-3399 super I/O device provides the following legacy PC features:

- Serial port COM1 and COM2 are connected to J5 and can be accessed via the rear I/O module. The rear COM1 can be switched with the front panel COM via multiplexer in the FPGA.
- PS2 (keyboard/mouse) is routed to J5 and can be accessed via the rear I/O module.

# 1.2.19 RTC and Battery

The RTC module retains the system date and time. The MIC-3399 RTC circuitry is connected to the battery source (CR2032, 3V).

### 1.2.20 IPMI

MIC-3399 uses the Intelligent Platform Management Interface (IPMI) to monitor the system health. An LPC1768 microcontroller provides BMC functionality to interface between the system management software and platform hardware. MIC-3399 offers fully compliant IPMI 2.0 functionality and conforms to the PICMG 2.9 R1.0 specification. The IPMI firmware is based on proven technology from Advantech. Full IPMI details are provided in Chapter 3.

# 1.3 Functional Block Diagram

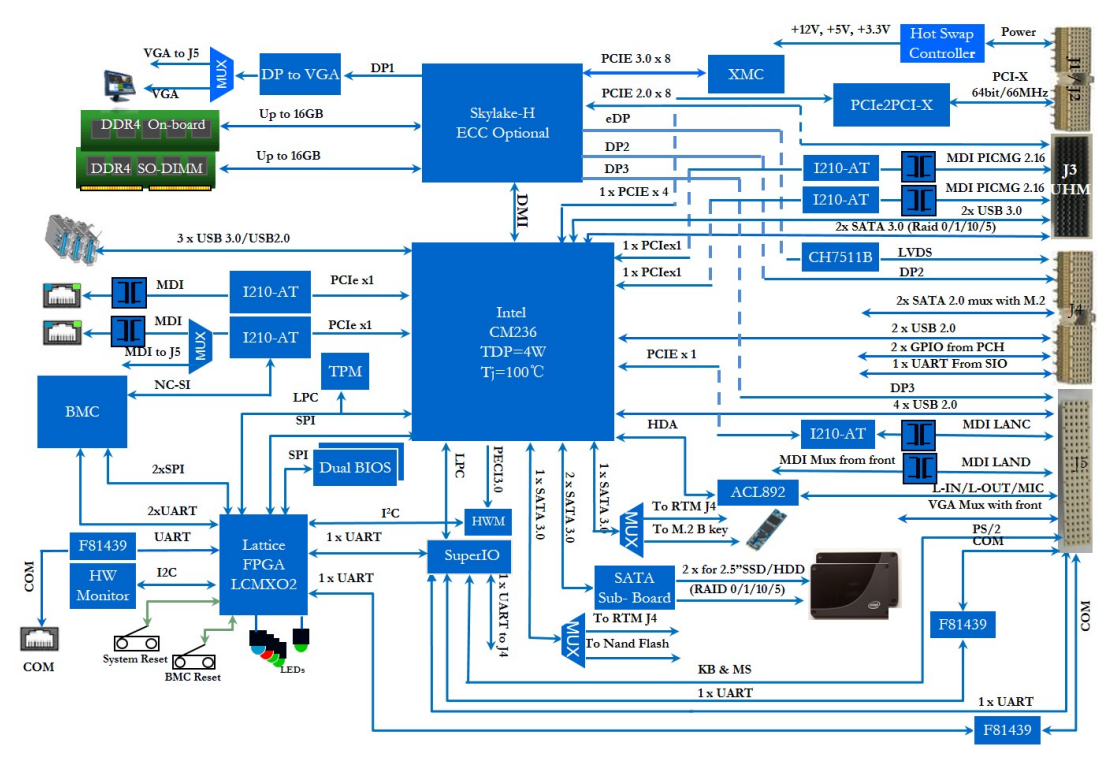

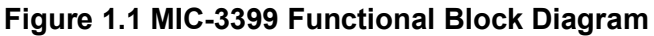

# **1.4 Jumpers and Switches**

The jumper and switch functions are listed in Tables 1.4 and 1.5. Read this section carefully before modifying the jumper and switch settings on the MIC-3399 board.

| Table 1.4: Jumper Descriptions |                                 |      |  |  |  |  |  |  |
|--------------------------------|---------------------------------|------|--|--|--|--|--|--|
| Number                         | Function                        | Note |  |  |  |  |  |  |
| JCMOS1                         | Clear CMOS                      |      |  |  |  |  |  |  |
| JLVDS1                         | Rear LVDS power voltage setting |      |  |  |  |  |  |  |

| Table 1.5: Switch Descriptions |                                             |      |  |  |  |  |  |  |  |
|--------------------------------|---------------------------------------------|------|--|--|--|--|--|--|--|
| Number                         | Function                                    | Note |  |  |  |  |  |  |  |
| SW1-1                          | PCI bridge clock frequency selection        |      |  |  |  |  |  |  |  |
| SW2-1                          | Switch VGA output to front panel or to rear |      |  |  |  |  |  |  |  |
| SW2-2                          | Switch LAN output to front panel or to rear |      |  |  |  |  |  |  |  |
| SW2-3                          | PCI bridge master/drone mode                |      |  |  |  |  |  |  |  |
| SW2-4                          | Drone mode PCI bus reset                    |      |  |  |  |  |  |  |  |
| SW4                            | PEG bus configuration setting               |      |  |  |  |  |  |  |  |

# 1.4.1 Jumper Settings

### 1.4.1.1 Clear CMOS (JCMOS1)

This jumper is used to erase CMOS data. Follow the procedures below to clear the CMOS.

- 1. Power off the system.
- 2. Close JCMOS1 Pins 1 and 2 for about 3 seconds.
- 3. Then close JCMOS1 Pins 2 and 3, as per the Normal setting.
- 4. Power on the system. The BIOS will be restored to the default settings.

| Table 1.6: JCMOS1 Clear RTC |           |           |  |
|-----------------------------|-----------|-----------|--|
| Status                      | Function  | Note      |  |
| Closed 1-2                  | Clear RTC |           |  |
| Closed 2-3                  | Normal    | [default] |  |

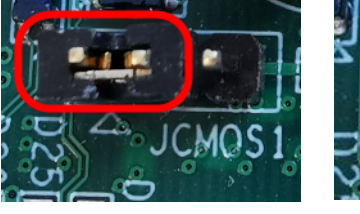

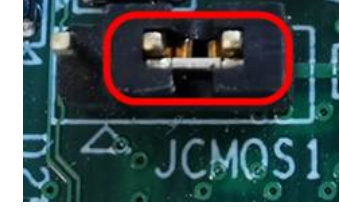

JCMOS1 Closed 1-2

JCMOS1 Closed 2-3

### 1.4.1.2 Rear LVDS Setting (JLVDS1)

This jumper is used to configure the LVDS power settings.

| Table 1.7: JLVDS1 Settings |                          |           |  |
|----------------------------|--------------------------|-----------|--|
| Status                     | Function                 | Note      |  |
| Closed 1-2                 | LVDS for 3.3V LVDS panel | [default] |  |
| Closed 2-3                 | LVDS for 5V LVDS panel   |           |  |

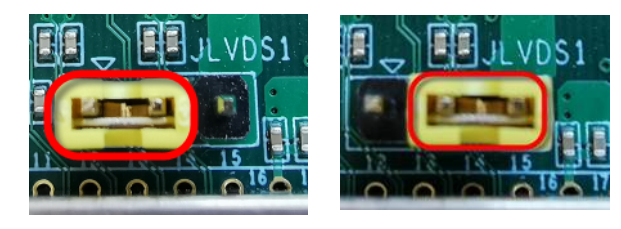

JLVDS1 Closed 1-2

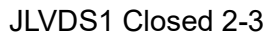

# 1.4.2 Switch Settings

### 1.4.2.1 VGA Output (SW2-1)

This switch is used to switch VGA output from the front panel to the rear I/O.

| Table 1.8: SW2-1 Switch VGA Output |             |           |  |
|------------------------------------|-------------|-----------|--|
| Status                             | Function    | Note      |  |
| Off                                | Front panel | [default] |  |
| On                                 | Rear I/O    |           |  |

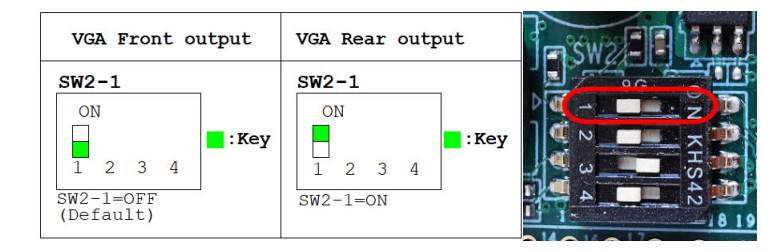

### 1.4.2.2 LAN2 Output (SW2-2)

This switch is used to switch LAN2 output from the front panel to the rear I/O.

| Table 1.9: SW2-2 Switch LAN2 Output |             |           |  |
|-------------------------------------|-------------|-----------|--|
| Status                              | Function    | Note      |  |
| Off                                 | Front panel | [default] |  |
| On                                  | Rear I/O    |           |  |

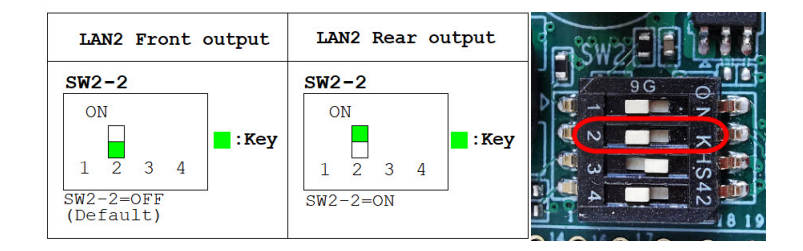

### 1.4.2.3 PCI Bridge Master/Drone Mode (SW2-3)

This switch is used to switch the PCI bridge between Master and Drone modes.

| Table 1.10: SW2-3 Switch PCI Bridge Mode |             |           |  |
|------------------------------------------|-------------|-----------|--|
| Status                                   | Function    | Note      |  |
| Off                                      | Drone mode  |           |  |
| On                                       | Master mode | [default] |  |

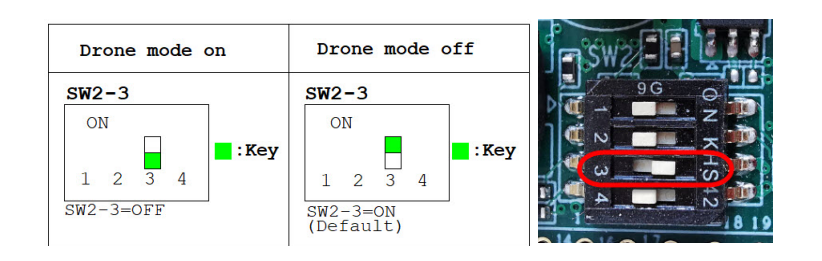

### 1.4.2.4 Drone Mode Settings (SW2-4)

This switch is used to switch to Drone mode with or without J1\_RST.

| Table 1.11: SW2-4 Drone Mode Settings |                       |           |  |
|---------------------------------------|-----------------------|-----------|--|
| Status                                | Function              | Note      |  |
| Off                                   | Drone mode w/o J1_RST | [default] |  |
| On                                    | Drone Mode w/ J1_RST  |           |  |

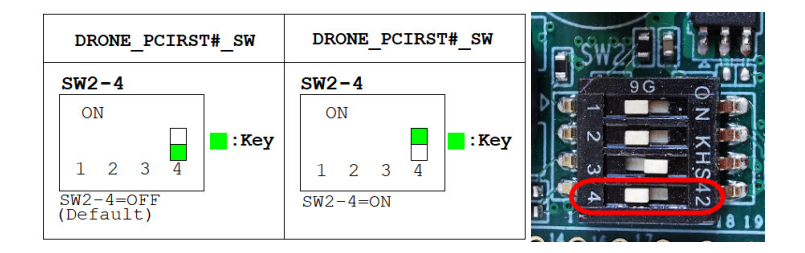

### 1.4.2.5 PCIE Bus Settings (SW4)

This switch is used to configure the PCIe mode settings.

| Table 1.12: SW4 PCIE Mode Settings |                                         |           |
|------------------------------------|-----------------------------------------|-----------|
| Status                             | Function                                | Note      |
| Off/Off/On/X                       | XMC:1 x PCIe x8<br>Rear J3: 1 x PCIe x8 | [default] |
| Off/On/On/X                        | XMC:1 x PCIe x8<br>Rear J3: 4 x PCIe x4 |           |

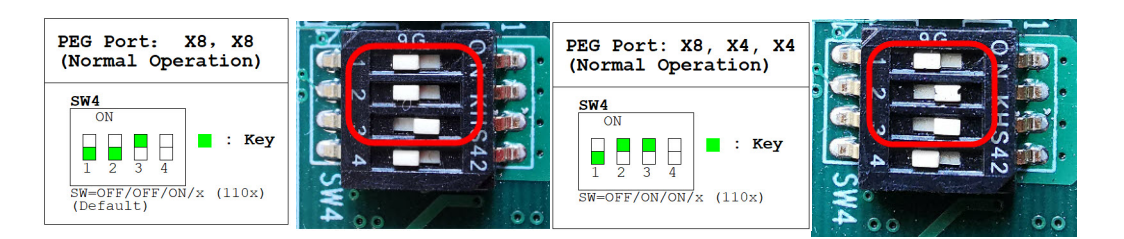

# 1.4.3 RIO-3316-C1E DIP Switch Settings

| Table 1.13 | Table 1.13: SW3 and SW4 for Internal COM1 |                                     |  |
|------------|-------------------------------------------|-------------------------------------|--|
| Status     | Function                                  | Note                                |  |
| [Default]  | RS-232                                    | SW3 SW4                             |  |
|            | RS-422                                    | SW3 SW4                             |  |
|            | RS-485                                    | 3W3 3W4<br>DU<br>1 2 3 4 5 6<br>3W4 |  |

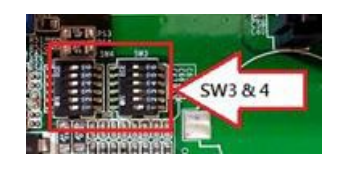

| Table 1.14: SW5 and SW6 for COM2 |          |      |     |
|----------------------------------|----------|------|-----|
| Status                           | Function | Note |     |
| [Default]                        | RS-232   | SW5  | SW6 |
|                                  | RS-422   | SW5  | SW6 |
|                                  | RS-485   | SW5  | SW6 |

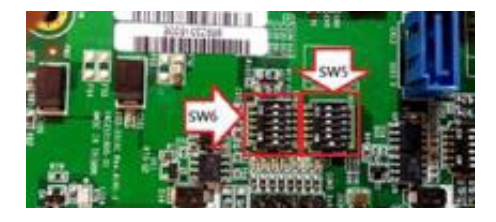

These switches are only available for the RIO-3316-C1E model.

# **1.5 Connector Definitions**

The function of each connector is listed Table 1.15, and the location of each connector is shown in Figs. 1.2 and 1.3.

| Table 1.15: Onboard Connector Descriptions |                         |      |  |
|--------------------------------------------|-------------------------|------|--|
| Number                                     | Function                | Note |  |
| SATA1                                      | SATA HDD daughter board |      |  |
| M.2CN1                                     | 2242 or 2280 M.2 socket |      |  |
| XMC1                                       | XMC socket              |      |  |
| DIMM1                                      | DDR4 SODIMM socket      |      |  |
| J1/J2                                      | Primary CompactPCI bus  |      |  |
| J3/J4/J5                                   | Rear I/O transition     |      |  |

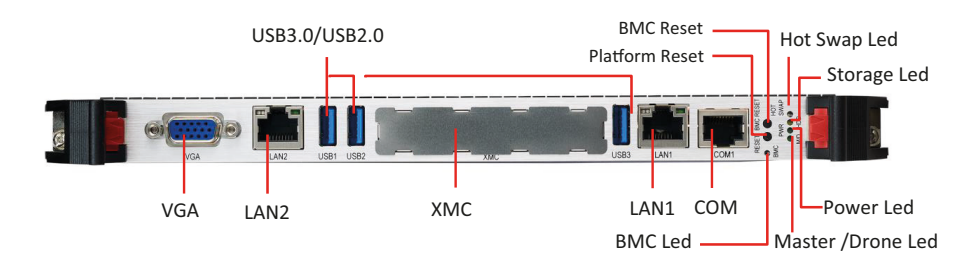

Figure 1.2 MIC-3399 Front Panel Ports, Indicators, and Buttons

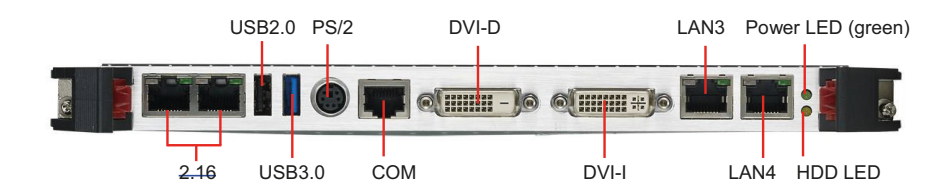

Figure 1.3 RIO-3316-C1E Front Panel Ports and Indicators

# **1.6 Safety Precautions**

Follow the simple precautions below to protect yourself from harm and the products from damage.

- To avoid electric shock, always disconnect the power from the CompactPCI chassis before manual handling. Do not touch any components on the CPU board or other boards while the CompactPCI chassis is powered on.
- Disconnect the power before making any configuration changes. A sudden rush of power when connecting a jumper or installing a board may damage sensitive electronic components.
- Always ground yourself to remove any static charge before touching the CPU board. Be particularly careful not to touch the chip connectors.
- Modern integrated electronic devices, especially CPUs and memory chips, are extremely sensitive to static electric discharges and fields. Keep the board in the antistatic packaging when not installed in the chassis, and place the board on a static dissipative mat when working with it. Moreover, wear a grounding wrist strap for continuous protection.

# **1.7 Hardware Installation**

MIC-3399 contains electrostatic-sensitive devices. Please discharge static electricity from your clothing before touching the assembly. Do not touch components or connector pins. We recommend that you perform assembly at an antistatic workbench.

### 1.7.1 HDD Installation

MIC-3399 supports a 2.5" SATA hard disk drive. The SATA HDD daughter board is pre-assembled on the MIC-3399 SBC, but the SATA HDD brackets are not. The brackets and screws are provided in the accompanying accessory box. Instructions for installing the SATA HDD are provided below.

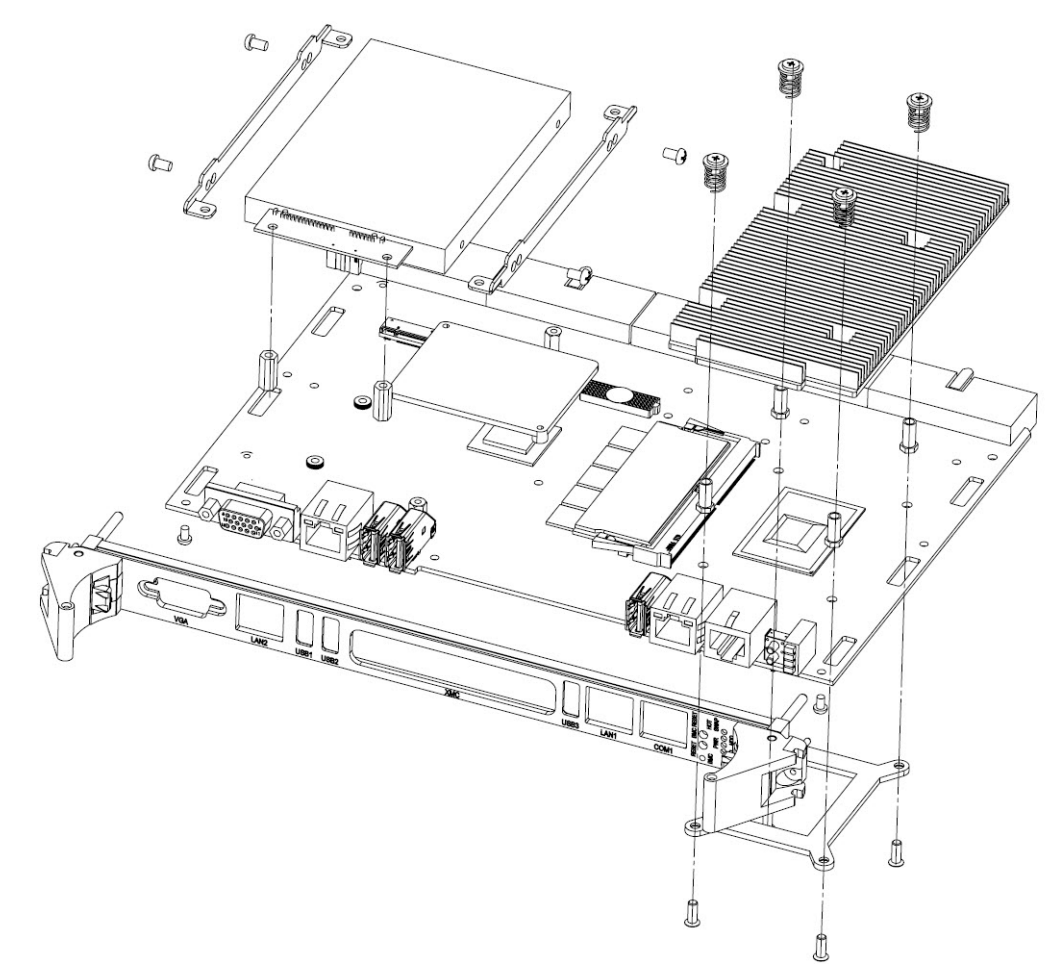

Figure 1.4 MIC-3399 Assembly with 2.5" HDD

1. Attach the HDD brackets to the side of HDD and use 4 x M3 screws to fasten them in place.

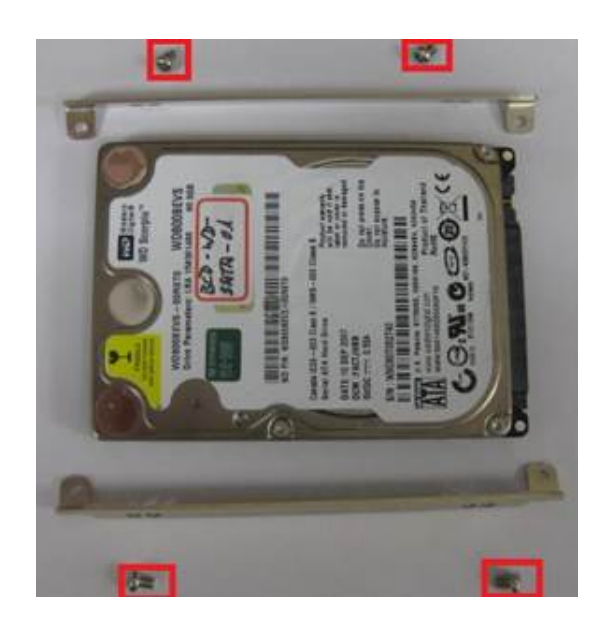

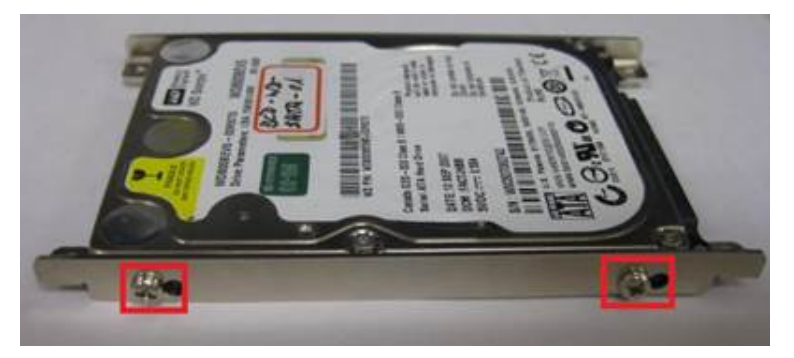

Figure 1.5 Attach the SATA HDD to the HDD brackets

2. Install the SATA HDD attached to the brackets into the chassis. Connect the SATA HDD to the SATA connector. Fasten the HDD in place using 4 x M2.5 screws as show in Fig. 1.6.

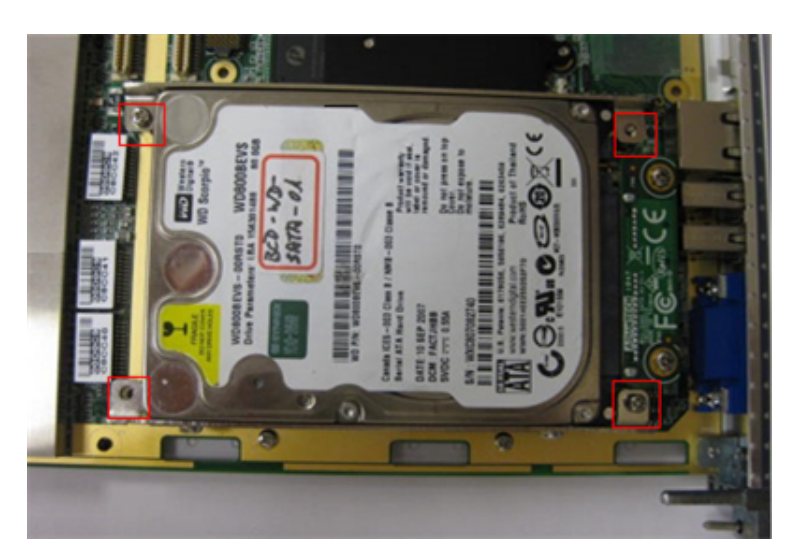

Figure 1.6 Installing the SATA HDD into the Chassis

# **1.8 Battery Replacement**

MIC-3399 is equipped with a 3V battery (Advantech part number: CR2032). Replacement batteries can be purchased from Advantech. Contact your local sales representative to check availability.

# **1.9 Software Support**

MIC-3399 has been tested and verified to support Windows 7/10, Linux, and VxWorks 6.9/7.0 operating systems. Contact your local sales representative for advice regarding other operating systems.

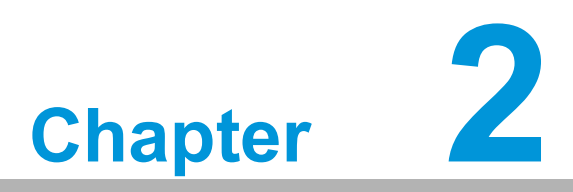

# AMI BIOS Setup

This chapter describes how to configure the AMI BIOS.

# 2.1 Introduction

The AMI BIOS ROM features a built-in BIOS Setup program specifically adapted for MIC-3399 that allows users to modify the basic system configuration and function settings. The BIOS Setup program features a number of menus for adjusting various items. This chapter describes the basic navigation of the BIOS Setup menus and explains how to configure the BIOS settings.

| BIOS Information       American Megatrends       Choose the system default         BIOS Vendor       S.012 0.66 x64       language         Compliancy       UEFI 2.7; PI 1.6       nguage         Project Version       MIC-3399 3399V032       Build Date and Time       06/16/2020 14:26:16         NVRAM Version       01.00       PFGA Version       00.22         IPMC Version       0.30       0.30         System Language       [English]         System Time       [04:04:03]         Access Level       Administrator         H: Select Item       Enter: Select         F1: General Help       F2: Previous Values         F3: Optimized Defaults       F4: Save & Exit         ESC: Exit       ESC: Exit | Aptio Setup U<br>Main Platform Hardware                                                                                                    | <mark>tility – Copyright (C) 2020 Americ</mark><br>Server Mgmt Post & Boot Security                                             | an Megatrends, Inc.<br>  Save & Exit                                                                                                    |
|----------------------------------------------------------------------------------------------------|----------------------------------------------------------------------------------------------------|----------------------------------------------------------------------------------------------------|----------------------------------------------------------------------------------------------------|
| System Language       [English]         System Date       [Mon 09/28/2020]         System Time       [04:04:03]         Access Level       Administrator <b>11</b> : Select Item         Enter: Select         +/-: Change Opt.         F1: General Help         F2: Previous Values         F3: Optimized Defaults         F4: Save & Exit         ESC: Exit                                                                                                    | BIOS Information<br>BIOS Vendor<br>Core Version<br>Compliancy<br>Project Version<br>Build Date and Time<br>NVRAM Version<br>FPGA Version<br>IPMC Version | American Megatrends<br>5.012 0.66 x64<br>UEFI 2.7; PI 1.6<br>MIC-3399 3399V032<br>06/16/2020 14:26:16<br>01.00<br>00.22<br>0.30 | Choose the system default<br>language                                                                                                    |
|                                                                                                    | System Language<br>System Date<br>System Time<br>Access Level                                                                                            | [English]<br>[Mon 09/28/2020]<br>[04:04:03]<br>Administrator                                                                    | <pre>++: Select Screen 11: Select Item Enter: Select +/-: Change Opt. F1: General Help F2: Previous Values F3: Optimized Defaults F4: Save &amp; Exit ESC: Exit</pre> |

Figure 2.1 BIOS Setup Utility Main Menu

# 2.2 BIOS Setup Utility

The BIOS Setup Utility saves the system configuration settings in the NVRAM of the motherboard. When the system power is turned off, the battery on the board supplies the necessary power to retain the system configuration settings. However, when the CMOS battery is removed or the "clear CMOS" jumper is set, all settings will be restored to the default BIOS settings.

| Control Keys                     |                                   |
|----------------------------------|-----------------------------------|
|                                  |                                   |
| $< \rightarrow > < \leftarrow >$ | Select Screen                     |
| $<\uparrow><\downarrow>$         | Select item                       |
| <enter></enter>                  | Select                            |
| <+/->                            | Change option                     |
| <f1></f1>                        | General help, go to setup submenu |
| <f2></f2>                        | Previous values                   |
| <f3></f3>                        | Optimized defaults                |
| <f4></f4>                        | Save & exit                       |
| <esc></esc>                      | Exit                              |

# 2.3 Entering the BIOS

When the system is powered on, press <Del> or <F2> during the BIOS power-on self test to access the BIOS Setup Utility.

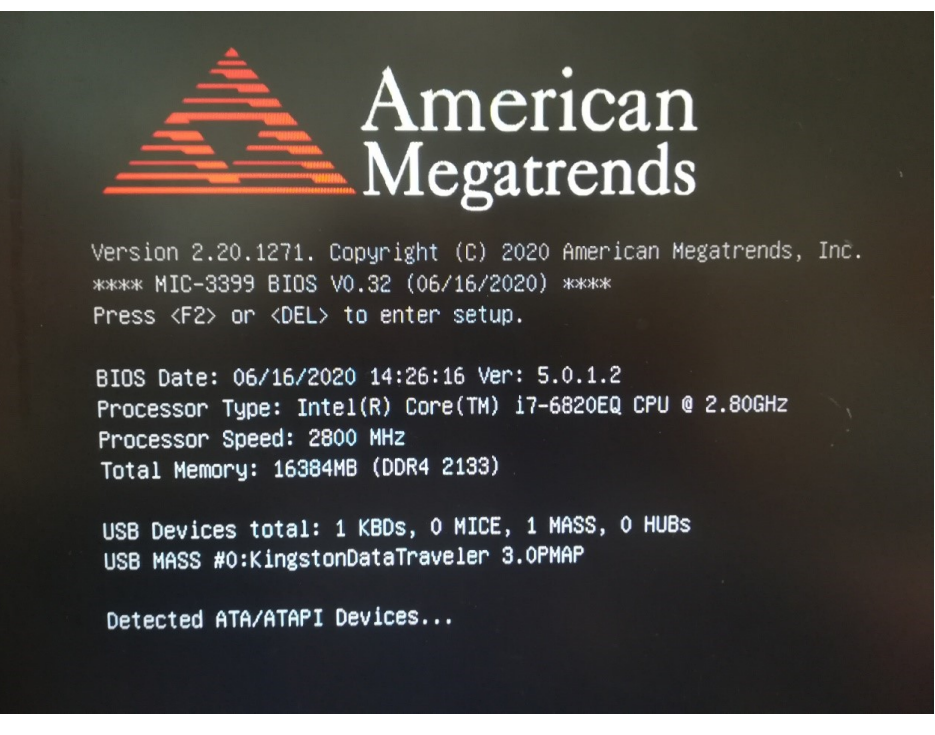

Figure 2.2 BIOS POST Screen

### Main Screen 2.3.1

Upon entering the BIOS Setup utility, users are presented with the Main setup page. Users can always return to the Main setup page by selecting the Main tab. The Main BIOS Setup page is shown below.

| Aptio Setup Utility – Copyright (C) 2020 American<br>Main Platform Hardware Server Mgmt Post & Boot Security                                                                                                    | Megatrends, Inc.<br>Save & Exit                                                                   |
|----------------------------------------------------------------------------------------------------|---------------------------------------------------------------------------------------------------|
| BIOS InformationBIOS VendorAmerican MegatrendsCore Version5.012CompliancyUEFI 2.7; PI 1.6Project VersionMIC-3399 3399V032Build Date and Time06/16/2020 14:26:16NVRAM Version01.00FPGA Version00.22IPMC Version0.30System Language[English]System Date[Mon 09/28/2020]System Time[04:04:03]Access LevelAdministrator | Choose the system default<br>language<br>++: Select Screen<br>f↓: Select Item<br>Enter: Select    |
|                                                                                                    | F1: General Help<br>F2: Previous Values<br>F3: Optimized Defaults<br>F4: Save & Exit<br>ESC: Exit |

Figure 2.3 Main BIOS Setup Page

The Main BIOS setup page has two main frames. The left frame displays all the items accessible on the Main page. Items that are graved out cannot be configured, whereas items presented in blue text can be configured. The right frame displays the

key legend.

Located above the key legend is an area reserved for a text message. When an item is selected in the left frame, the item is presented in white text and often accompanied by a text message.

### System Time/System Date

Use this option to change the system time and date. Highlight System Time or System Date using the <Arrow> keys. Enter new values via the keyboard. Press <Tab> or the <Arrow> keys to move between fields. The date must be entered in MM/DD/YY format, and the time must be entered in HH:MM:SS format.

# 2.3.2 Platform Settings

Click on the Platform tab to enter the Platform setup menu. Users can click on the items in the left frame of the screen, such as Serial Console, to access the submenu for that item. Use the < $\uparrow$ > and < $\downarrow$ > keys to move between items and view the item options.

| Aptio Setup L<br>Main Platform Hardware                                                                                                    | l <mark>tility – Copyr</mark> .<br>Server Mgmt Po | ight (C) 202<br>ost & Boot | 20 American<br>Security 2 | Megatrends, Inc.<br>Save & Exit                                                                                                    |
|----------------------------------------------------------------------------------------------------|---------------------------------------------------|----------------------------|---------------------------|----------------------------------------------------------------------------------------------------|
| <ul> <li>Serial Console</li> <li>Firmware Update Configuration</li> <li>Trusted Computing</li> <li>Virtualization</li> <li>Platform Management</li> </ul> | .on                                               |                            |                           | Serial Console<br>++: Select Screen<br>11: Select Item<br>Enter: Select<br>+/-: Change Opt.<br>F1: General Help<br>F2: Previous Values<br>F3: Optimized Defaults<br>F4: Save & Exit<br>ESC: Exit |
| Version 2.20.1271. Copyright (C) 2020 American Megatrends, Inc.                                                                                           |                                                   |                            |                           |                                                                                                    |

Figure 2.4 Platform BIOS Setup Page

### 2.3.2.1 Serial Console Setting

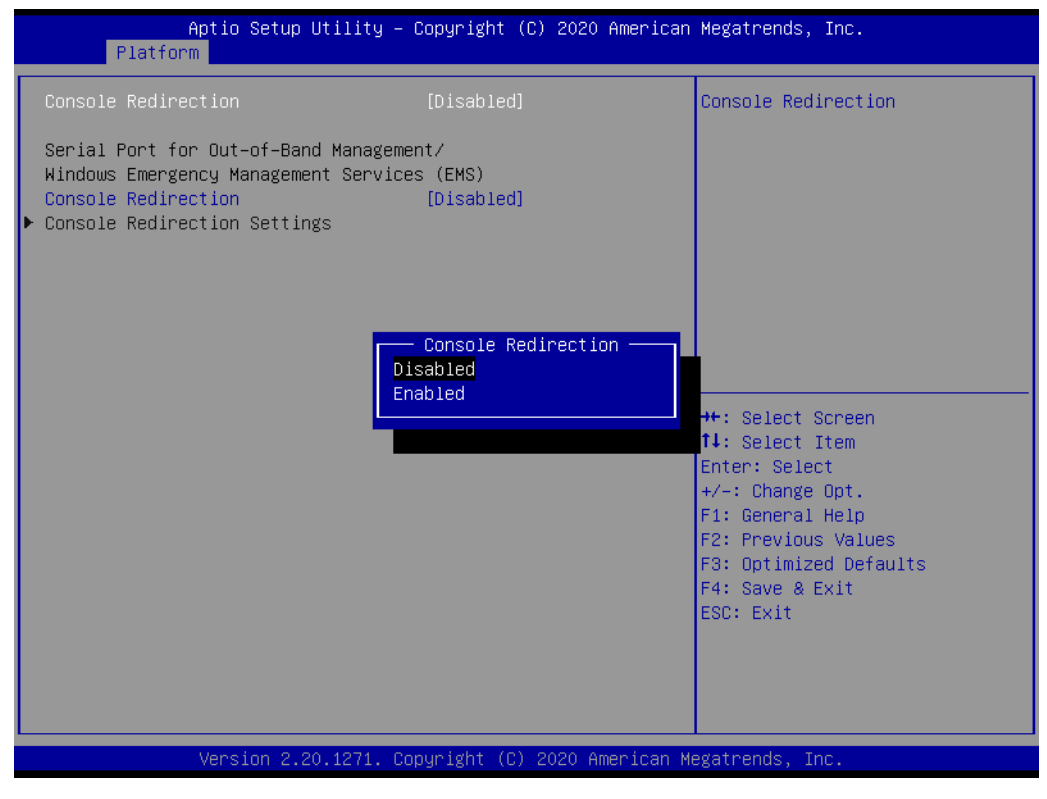

Figure 2.5 Serial Console Setting

### Console Redirection

This item allows users to enable/disable console redirection or Microsoft Windows Emergency Management Services (EMS).

# Chapter 2 AMI BIOS Setup

### 2.3.2.2 Firmware Update

| Platfo                         | Aptio Setup Utility –<br>orm | Copyright (C) 2020 American  | Megatrends, Inc.                                                                                                    |
|--------------------------------|------------------------------|------------------------------|----------------------------------------------------------------------------------------------------|
| Me FW Image F<br>ME FW Version | Re-Flash                     | [Disabled]<br>11.8.60.3561   | Enable/Disable Me FW Image<br>Re-Flash function.<br>++: Select Screen<br>fl: Select Item<br>Enter: Select<br>+/-: Change Opt.<br>F1: General Help<br>F2: Previous Values<br>F3: Optimized Defaults<br>F4: Save & Exit<br>ESC: Exit |
|                                | Version 2.20.1271. Co        | pyright (C) 2020 American Mo | egatrends, Inc.                                                                                                    |

Figure 2.6 Firmware Update

### ME FW Image Re-Flash

This item allows users to enable/disable the ME firmware image re-flash function.

### 2.3.2.3 USB Configuration

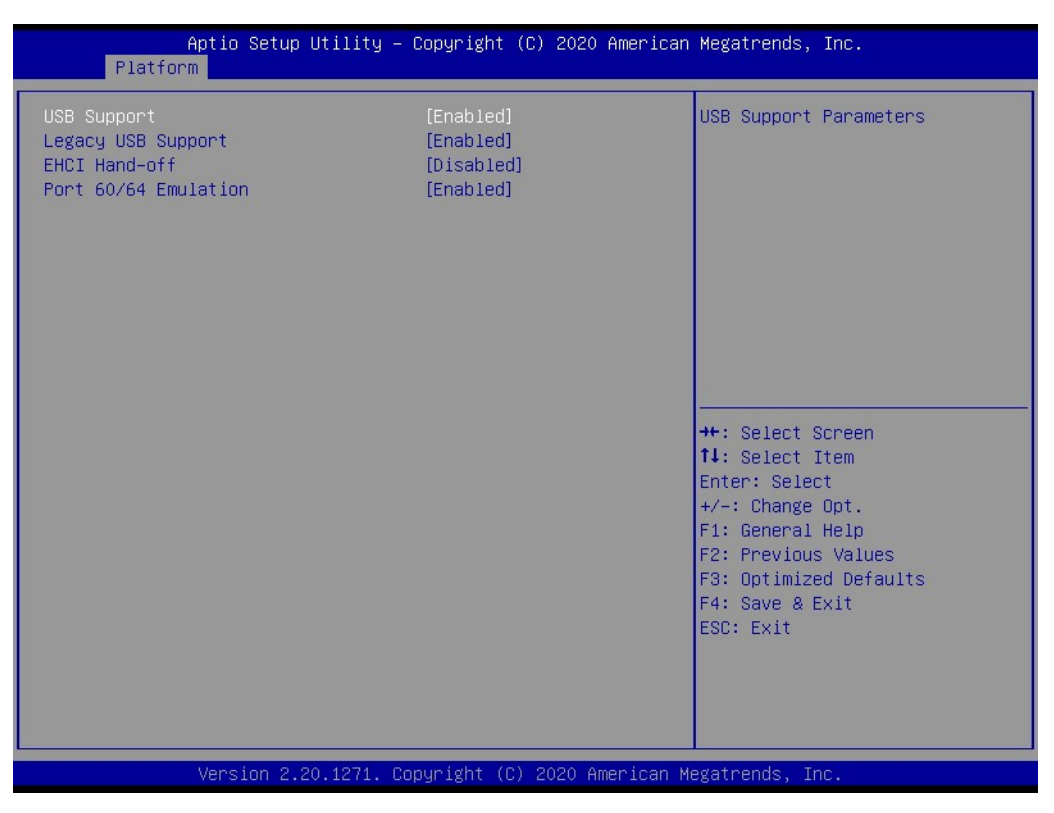

Figure 2.7 USB Configuration

### USB Support

This item allows users to configure the USB support parameters.

### Legacy USB support

This item allows users to enable/disable legacy USB support. The auto option disables legacy support if no USB devices are connected. The disable option will keep USB devices available only for EFI applications. The default setting is enabled.

### EHCI Hand-Off

This is a workaround for operating systems without EHCI hand-off support. Any EHCI ownership changes should be conducted by the EHCI driver.

### Port 60/64 Emulation

This item allows users to enable/disable support for I/O port 60h/64h emulation. This should be enabled for complete USB keyboard legacy support for non-USB aware operating systems.
# 2.3.2.4 Trusted Computing

| Aptio Setup Utility ·<br>Platform                                                                                                    | – Copyright (C) 2020 Amer                                                         | rican Megatrends, Inc.                                                                                                    |
|----------------------------------------------------------------------------------------------------|-----------------------------------------------------------------------------------|----------------------------------------------------------------------------------------------------|
| TPM20 Device Found<br>Firmware Version:<br>Vendor:<br>Security Device Support<br>Active PCR banks<br>Available PCR banks<br>SHA-1 PCR Bank<br>SHA256 PCR Bank                                | 5.62<br>IFX<br>[Enable]<br>SHA-1,SHA256<br>SHA-1,SHA256<br>[Enabled]<br>[Enabled] | Enables or Disables BIOS<br>support for security device.<br>O.S. will not show Security<br>Device. TCG EFI protocol and<br>INT1A interface will not be<br>available.  |
| Pending operation<br>Platform Hierarchy<br>Storage Hierarchy<br>Endorsement Hierarchy<br>TPM2.0 UEFI Spec Version<br>Physical Presence Spec Version<br>TPM 20 InterfaceType<br>Device Select | [None]<br>[Enabled]<br>[Enabled]<br>[TCG_2]<br>[1.3]<br>[TIS]<br>[Auto]           | <pre>++: Select Screen 11: Select Item Enter: Select +/-: Change Opt. F1: General Help F2: Previous Values F3: Optimized Defaults F4: Save &amp; Exit ESC: Exit</pre> |

**Figure 2.8 Trusted Computing** 

#### Security Device Support

This item allows users to enable/disable BIOS support for security devices.

#### SHA-1 PCR Bank

This item allows users to enable/disable SHA-1 PCR banks.

- SHA256 PCR Bank This item allows users to enable/disable SHA256 PCR banks.
- Pending Operation

This item allows users to schedule an operation for a security device. NOTE: The computer must reboot to change the status of a security device.

- Platform Hierarchy This item allows users to enable/disable platform hierarchy.
- Storage Hierarchy This item allows users to enable/disable storage hierarchy.
- Endorsement Hierarchy This item allows users to enable/disable endorsement hierarchy.
- TPM2.0 UEFI Spec Version
   This item allows users to select the TCG2 spec version to support.
   TCG\_1\_2: The compatible mode for Windows 8/10.
   TCG\_2: The new TCG2 protocol and event format for Windows 10 or later.
- Physical Presence Spec Version This item allows users to select whether the OS supports PPI Spec Version 1.2 or 1.3. NOTE: Some HCK tests may not support Version 1.3.

# Device Select

This item allows users to select the supported devices. TPM 1.2 will restrict support to TPM 1.2 devices. TPM 2.0 will restrict support to TPM 2.0 devices. The Auto option means both are supported, with the default set to TPM 2.0 devices. If not found, TPM 1.2 devices will be enumerated.

## 2.3.2.5 Virtualization

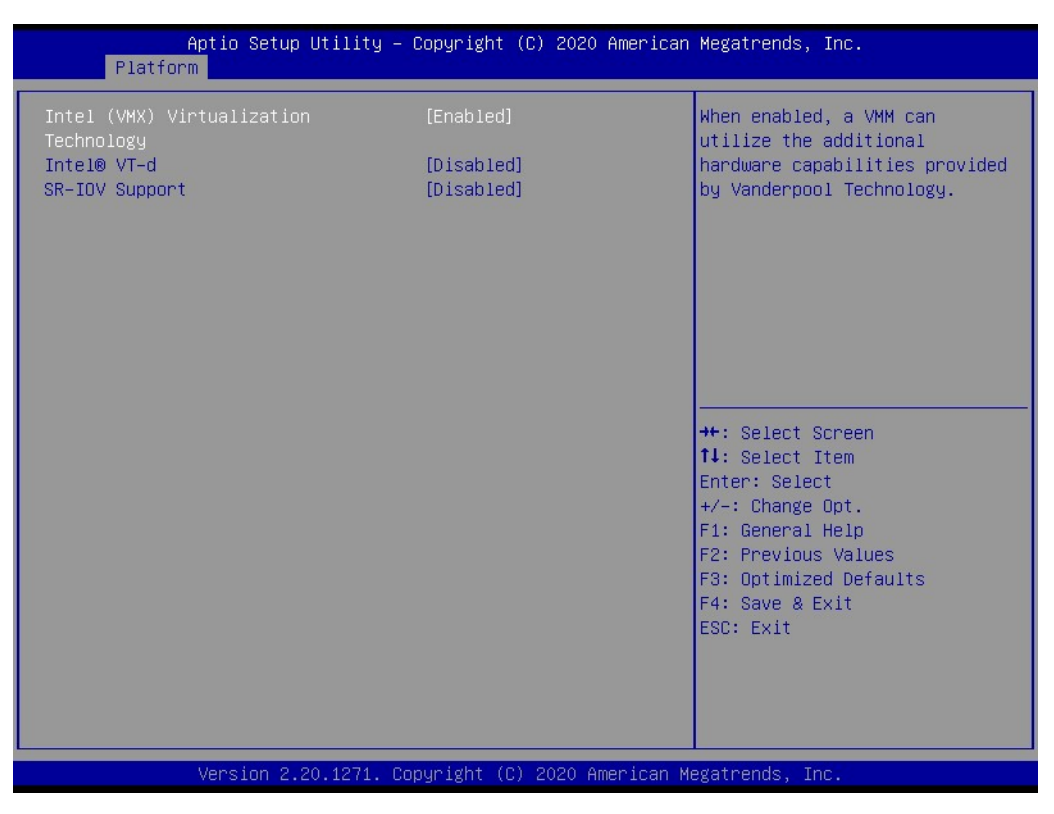

Figure 2.9 Virtualization

#### Intel(VMX) Virtualization Technology

This item allows users to enable/disable Intel Virtualization Technology. When enabled, a VMM can utilize the additional hardware capabilities provided by Vanderpool Technology.

#### Intel®VT-d

This item allows users to enable/disable VT-d capability.

#### SR-IOV Support

This item allows users to enable/disable single root I/O virtualization support, if the system has SR-IOV-capable PCIe devices.

## 2.3.2.6 Platform Management

| Aptio Setup Utility –<br>Platform | Copyright (C) 2020 American  | Megatrends, Inc.                                                                                                    |
|-----------------------------------|------------------------------|----------------------------------------------------------------------------------------------------|
| EIST<br>Package C State Limit     | [Disabled]<br>[Co/C1]        | Allows more than two frequency<br>ranges to be supported.<br>++: Select Screen<br>fl: Select Item<br>Enter: Select<br>+/-: Change Opt.<br>F1: General Help<br>F2: Previous Values<br>F3: Optimized Defaults<br>F4: Save & Exit<br>ESC: Exit |
| Version 2.20.1271. C              | opyright (C) 2020 American M | egatrends, Inc.                                                                                                    |

Figure 2.10 Platform Management

#### EIST

This item allows users to configure the system to support more than two frequency ranges.

# Package C State Limit

This item allows users to configure the maximum package C state limit. CPU default: Retains the factory default value.

Auto: Initiates the deepest available package C state limit.

# 2.3.3 Hardware Settings

Select the Hardware tab to enter the Hardware setup menu. Users can select any item in the left frame of the screen to access the submenu for that item.

| Aptio Se<br>Main Platform <mark>Hard</mark> u                                                               | etup Utility – C<br>ware Server Mgm | opyright (C) 20<br>t Post & Boot | 20 American<br>Security S | Megatrends, Inc.<br>Save & Exit                                                                                                    |
|----------------------------------------------------------------------------------------------------|-------------------------------------|----------------------------------|---------------------------|----------------------------------------------------------------------------------------------------|
| PCIE Delay Time<br>CPU Configuration<br>Northbridge<br>Southbridge<br>NCT6126D Super ID Cont<br>H/W Monitor | figuration                          |                                  |                           | PCIE Delay Time<br>++: Select Screen<br>11: Select Item<br>Enter: Select<br>+/-: Change Opt.<br>F1: General Help<br>F2: Previous Values<br>F3: Optimized Defaults<br>F4: Save & Exit<br>ESC: Exit |
| Version                                                                                                    | n 2.20.1271. Cop                    | yright (C) 2020                  | American Me               | egatrends, Inc.                                                                                                    |

Figure 2.11 Hardware BIOS Setup Page

## 2.3.3.1 CPU Configuration

| Aptio Setup Utility -<br>Hardware                                                                                                    | - Copyright (C) 2020 Amer                        | rican Megatrends, Inc.                                                                                                    |
|----------------------------------------------------------------------------------------------------|--------------------------------------------------|----------------------------------------------------------------------------------------------------|
| <ul> <li>Socket 0 CPU Information<br/>Hyper-Threading<br/>Execute Disable Bit<br/>Hardware Prefetcher<br/>Adjacent Cache Line Prefetch</li> </ul> | [Enabled]<br>[Enabled]<br>[Enabled]<br>[Enabled] | Socket 0 CPU Information<br>++: Select Screen<br>11: Select Item<br>Enter: Select<br>+/-: Change Opt.<br>F1: General Help<br>F2: Previous Values<br>F3: Optimized Defaults<br>F4: Save & Exit<br>ESC: Exit |
| Version 2.20.1271. C                                                                                                    | Copyright (C) 2020 Americ                        | can Megatrends, Inc.                                                                                                    |

Figure 2.12 CPU Configuration

#### Hyper-Threading

This item allows users to enable/disable the CPU hyper-threading function. The default setting is enabled for Windows XP and Linux (OS optimized for hyper-threading technology) and disabled for other OS (OS is not optimized for hyper-threading technology).

# Execute Disable Bit XD can prevent certain classes of malicious buffer overflow attacks when combined with a supporting OS. (Windows Server 2003 SP1, Windows XP SP2, SuSE Linux 9.2, RedHat Enterprise 3 Update 3.) Hardware Prefetcher

#### Hardware Prefetcher This item allows users to enable/disable the MLC streamer prefetcher.

#### Adjacent Cache Line Prefetch

This item allows users to enable/disable the prefetching of adjacent cache lines.

#### 2.3.3.2 Northbridge

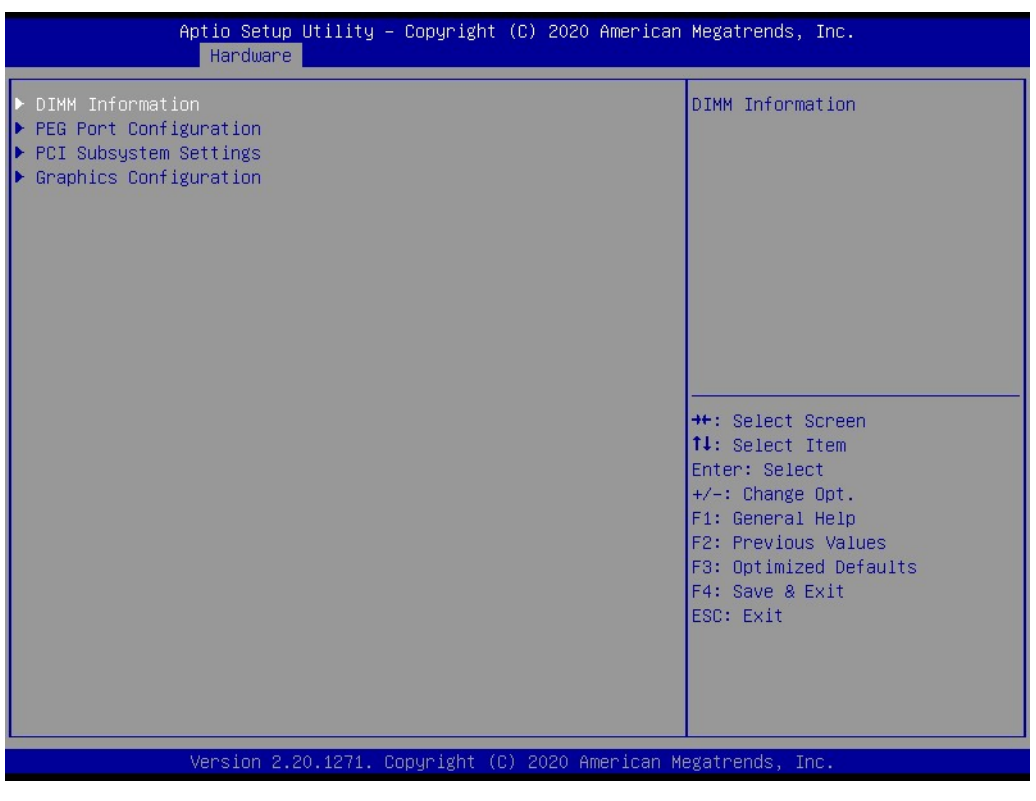

Figure 2.13 Northbridge

## 2.3.3.3 Memory Configuration

| Aptio Setup Utility –<br>Hardware                     | Copyright (C) 2020 American                                        | Megatrends, Inc.                                                                                                    |
|-------------------------------------------------------|--------------------------------------------------------------------|----------------------------------------------------------------------------------------------------|
| Memory Configuration                                  |                                                                    |                                                                                                    |
| Memory RC Version<br>Memory Frequency<br>Total Memory | 2.0.0.6<br>2133 MHz<br>16384 MB                                    |                                                                                                    |
| Channel O Slot O<br>Size<br>Channel 1 Slot O          | Populated & Enabled<br>16384 MB (DDR4)<br>Not Populated / Disabled |                                                                                                    |
|                                                       |                                                                    | <pre>→+: Select Screen tl: Select Item Enter: Select +/-: Change Opt. F1: General Help F2: Previous Values F3: Optimized Defaults F4: Save &amp; Exit ESC: Exit</pre> |
|                                                       | pyright (C) 2020 American M                                        | egatrends, Inc.                                                                                                    |

Figure 2.14 Memory Configuration

This page shows the memory information.

## 2.3.3.4 PEG Port Configuration

| Aptio Setup Utility<br>Hardware                                                                                                    | – Copyright (C) 2020 Amer                                                                                                    | rican Megatrends, Inc.                                                                                                    |
|----------------------------------------------------------------------------------------------------|----------------------------------------------------------------------------------------------------|----------------------------------------------------------------------------------------------------|
| Aptio Setup Utility<br>Hardware         PEG Port Configuration         PEG 0:1:0         Enable Root Port         Max Link Speed         PEG0 Slot Power Limit Value         PEG0 Slot Power Limit Scale         PEG0 Physical Slot Number         PEG 0:1:1         Enable Root Port         Max Link Speed         PEG1 Slot Power Limit Value         PEG1 Slot Power Limit Scale         PEG1 Slot Power Limit Scale         PEG 0:1:2         Enable Root Port         Max Link Speed         PEG 0:1:2         Enable Root Port         Max Link Speed         PEG2 Slot Power Limit Value         PEG2 Slot Power Limit Value         PEG2 Slot Power Limit Scale         PEG2 Slot Power Limit Scale         PEG2 Physical Slot Number | - Copyright (C) 2020 Amer<br>Not Present<br>[Auto]<br>[Auto]<br>75<br>[1.0x]<br>1<br>Not Present<br>[Auto]<br>75<br>[1.0x]<br>2<br>Not Present<br>[Auto]<br>75<br>[1.0x]<br>75<br>[1.0x]<br>3 | <pre>trican Megatrends, Inc. Enable or Disable the Root Port  +*: Select Screen 14: Select Item Enter: Select +/-: Change Opt. F1: General Help F2: Previous Values F3: Optimized Defaults F4: Save &amp; Exit ESC: Exit</pre> |
| Version 2.20.1271.                                                                                                    | Copyright (C) 2020 Americ                                                                                                    | can Megatrends, Inc.                                                                                                    |

Figure 2.15 PEG Port Configuration

#### Enable Root Port

This item allows users to enable/disable the root port.

#### Max Link Speed

This item allows users to configure PEG 0:1:0 /0:1:1/0:1:2 max. speed.

#### ■ PEG0/1/2 Slot Power Limit Value

This item allows users to set the upper limit of power supplied by the slot. Power limit (Watts) is calculated by multiplying this value by the slot power limit scale. Values 0 - 255.

#### PEG0/1/2 Slot Power Limit Scale

This item allows users to select the scale used for the slot power limit value.

#### PEG0 Physical Slot Number

This item allows users to set the physical slot number attached to this port. The number must be globally unique within the chassis. Values 0 - 8191. NOTE: When the mode is switched to 2x8 PCI Express, the two PCI Express slots correspond to PEG0 and PEG1. When switched to 1 x8 and 2 x4 PCI Express, the three PCI Express slots correspond to PEG0, PEG1, and PEG2.

## 2.3.3.5 PCI Subsystem Settings

| Aptio Setup Utility –<br>Hardware                                                                                                    | Copyright (C) 2020 American                                                                                                    | Megatrends, Inc.                                                                                                    |
|----------------------------------------------------------------------------------------------------|----------------------------------------------------------------------------------------------------|----------------------------------------------------------------------------------------------------|
| PEG Port Configuration<br>PEG Port Configuration<br>PEG 0:1:0<br>Enable Root Port<br>Max Link Speed<br>PEGO Slot Power Limit Value<br>PEGO Physical Slot Number<br>PEG 0:1:1<br>Enable Root Port<br>Max Link Speed<br>PEG1 Slot Power Limit Value<br>PEG1 Slot Power Limit Value<br>PEG1 Slot Power Limit Scale<br>PEG1 Physical Slot Number<br>PEG 0:1:2 | Not Present<br>[Auto]<br>[Auto]<br>75<br>[1.0x]<br>1<br>Not Present<br>[Auto]<br>75<br>[1.0x]<br>2<br>Not Present<br>[1.0x]<br>2<br>Not Present | Hegatrends, Inc.<br>Enable or Disable the Root Port<br>++: Select Screen<br>14: Select Item                                            |
| Enable Root Port<br>Max Link Speed<br>PEG2 Slot Power Limit Value<br>PEG2 Slot Power Limit Scale<br>PEG2 Physical Slot Number<br>Version 2.20.1271. Co                                                                                                    | [Auto]<br>[Auto]<br>75<br>[1.0x]<br>3<br>pyright (C) 2020 American M                                                                            | Enter: Select<br>+/-: Change Opt.<br>F1: General Help<br>F2: Previous Values<br>F3: Optimized Defaults<br>F4: Save & Exit<br>ESC: Exit |

Figure 2.16 PCI Subsystem

#### Above 4G Decoding

This item allows users to enable/disable the decoding of 64-bit-capable devices in above 4G address space (this option is only available is the system supports 64-bit PCI decoding).

# 2.3.3.6 Graphics Configuration

| Aptio Setup Utility<br>Hardware                                                                                                    | – Copyright (C) 2020 Americ                                               | can Megatrends, Inc.                                                                                                    |
|----------------------------------------------------------------------------------------------------|---------------------------------------------------------------------------|----------------------------------------------------------------------------------------------------|
| PEG Port Configuration<br>PEG 0:1:0                                                                                                    | Not Present                                                               | Enable or Disable the Root Port                                                                                                    |
| Enable Root Port<br>Max Link Speed<br>PEGO Slot Power Limit Value<br>PEGO Slot Power Limit Scale<br>PEGO Physical Slot Number<br>PEG 0:1:1<br>Enable Root Port<br>Max Link Speed                                                      | [Auto]<br>[Auto]<br>75<br>[1.0x]<br>1<br>Not Present<br>[Auto]<br>[Auto]  |                                                                                                    |
| PEG1 Slot Power Limit Value<br>PEG1 Slot Power Limit Scale<br>PEG1 Physical Slot Number<br>PEG 0:1:2<br>Enable Root Port<br>Max Link Speed<br>PEG2 Slot Power Limit Value<br>PEG2 Slot Power Limit Scale<br>PEG2 Physical Slot Number | 75<br>[1.0x]<br>2<br>Not Present<br>[Auto]<br>[Auto]<br>75<br>[1.0x]<br>3 | <pre> ++: Select Screen  ↓: Select Item Enter: Select +/-: Change Opt. F1: General Help F2: Previous Values F3: Optimized Defaults F4: Save &amp; Exit ESC: Exit</pre> |
| Version 2.20.1271.                                                                                                    | Copyright (C) 2020 Americar                                               | n Megatrends, Inc.                                                                                                    |

Figure 2.17 Graphics Configuration

#### Primary Display

This item allows users to select which of the IGFX/PEG/PCI graphics device should be the primary display, or select SG for switchable GFX.

# Internal Graphics

This item allows users to keep IGFX enabled based on the setup options.

# GTT Size

This item allows users to select the GTT size.

#### Aperture Size

This item allows users to select the aperture size. NOTE: Above 4GB MMIO BIOS assignment is automatically enabled when selecting 2048 MB aperture. To use this feature, disable CSM support.

#### DVMT Pre-Allocated

This item allows users to select the DVMT 5.0 pre-allocated (fixed) graphics memory size used by the internal graphics device.

#### DVMT Total Gfx Mem

This item allows users to select the DVMT5.0 total graphics memory size used by the internal graphics device.

## 2.3.3.7 LCD Control

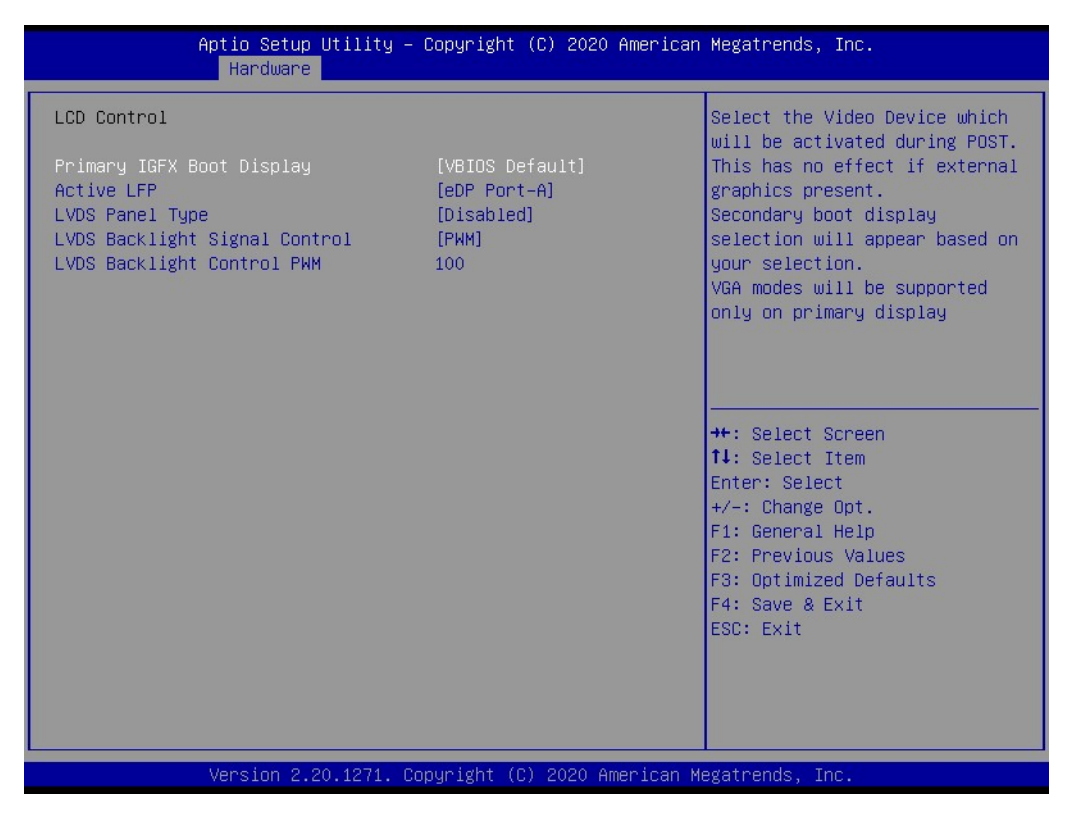

Figure 2.18 LCD Control

#### Primary IGFX Boot Display

This item allows users to select the video devices to be activated during POST. This has no effect if external graphics are present. Secondary boot display options will appear based on your selection. VGA modes are supported only on the primary display.

#### Active LFP

This item allows users to set the Active LFP configuration settings. No LVDS: VBIOS does not enable LVDS. Int-LVDS: VBIOS enables the LVDS driver via the integrated encoder. SDVO LVDS: VBIOS enables the LVDS driver via the SDVO encoder. eDP Port-A: LFP driven by the internal DisplayPort encoder from Port-A.

#### LVDS Panel Type

This item allows users to select the LVDS panel type.

LVDS Backlight Signal Control

This item allows users to configure the LVDS backlight signal as PWM or linear.

#### LVDS Backlight Control PWM

This item allows users to configure the expected PWM output value (Range: 0 - 100%).

# Chapter 2 AMI BIOS Setup

#### 2.3.3.8 Southbridge

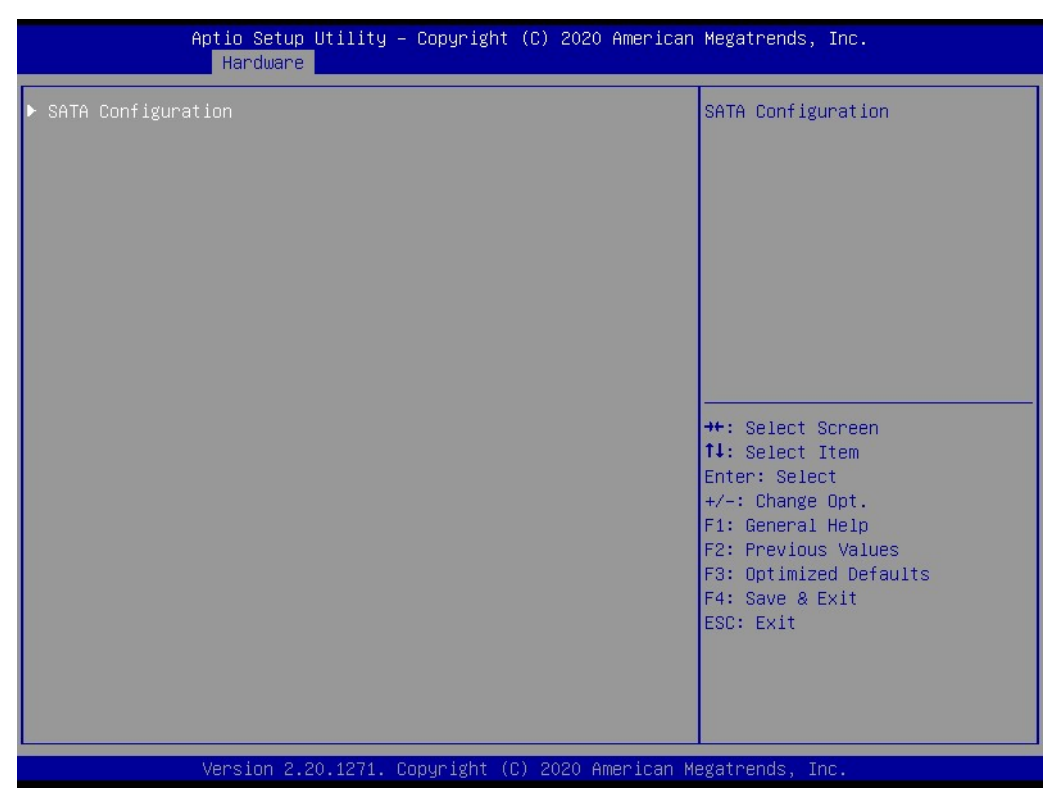

Figure 2.19 Southbridge

## 2.3.3.9 SATA Configuration

| A                                                                                                    | ptio Setup Utility – Copyr<br>Hardware                                                 | right (C) 2020 American                                                                                                    | Megatrends, Inc.                                                                                                    |
|----------------------------------------------------------------------------------------------------|----------------------------------------------------------------------------------------|----------------------------------------------------------------------------------------------------|----------------------------------------------------------------------------------------------------|
| SATA Port 1<br>SATA Port 2<br>SATA Port 3<br>SATA Port 4<br>SATA Port 5<br>SATA Port 6<br>SATA Controller<br>Port 1<br>Port 2<br>Port 3<br>Port 4<br>Port 5<br>Port 6<br>SATA Mode Selec | (s) [Ena<br>Speed [Def<br>[Ena<br>[Ena<br>[Ena<br>[Ena<br>[Ena<br>[Ena<br>[Ena<br>[Ena | : Installed]<br>: Installed]<br>: Installed]<br>: Installed]<br>: Installed]<br>: Installed]<br>: abled]<br>abled]<br>abled]<br>abled]<br>abled]<br>abled]<br>: abled]<br>: abled] : abled]<br>: abled]<br>: abled]<br>: abled]<br>: ab | Enable/Disable SATA Device.<br>++: Select Screen<br>11: Select Item<br>Enter: Select<br>+/-: Change Opt.<br>F1: General Help<br>F2: Previous Values<br>F3: Optimized Defaults<br>F4: Save & Exit<br>ESC: Exit |
|                                                                                                    | Version 2.20.1271. Copyri                                                              | ght (C) 2020 American Μα                                                                                                    | egatrends, Inc.                                                                                                    |

Figure 2.20 SATA Configuration

SATA Controller(s)

This item allows users to enable/disable SATA devices.

#### SATA Controller Speed

This item allows users to configure the maximum speed the SATA controller can support and to enable/disable SATA port 1/port 2/port 3/port 4/port 5/port 6.

## SATA Mode Selection

This item allows users to configure the SATA controller(s) operation mode.

#### 2.3.3.10 NCT6126D Super I/O Configuration

|   | Aptio Setup Utility — (<br><mark>Hardware</mark>                                                           | Copyright (C) 2020 American                         | Megatrends, Inc.                                                                                                    |
|---|----------------------------------------------------------------------------------------------------|-----------------------------------------------------|----------------------------------------------------------------------------------------------------|
| Γ | NCT6126D Super IO Configuration                                                                            |                                                     | Set Parameters of Serial Port                                                                                                    |
|   | Super IO Chip<br>Serial Port 1 Configuration<br>Serial Port 2 Configuration<br>Serial Port 3 Configuration | NCT6126D                                            | 1 (0000)                                                                                                    |
|   | SIO Uarti Switch Mode<br>Serial Porti Mode<br>BMC Uarti Switch Mode                                        | [SIO Uart1 to RJ45]<br>[RS232]<br>[BMC Uart1 to J3] |                                                                                                    |
|   |                                                                                                    |                                                     | <pre>++: Select Screen 11: Select Item Enter: Select +/-: Change Opt. F1: General Help F2: Previous Values F3: Optimized Defaults F4: Save &amp; Exit ESC: Exit</pre> |
|   | Version 2.20.1271. Co;                                                                                     | pyright (C) 2020 American Mu                        | egatrends, Inc.                                                                                                    |

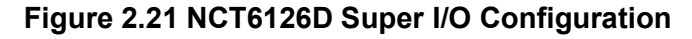

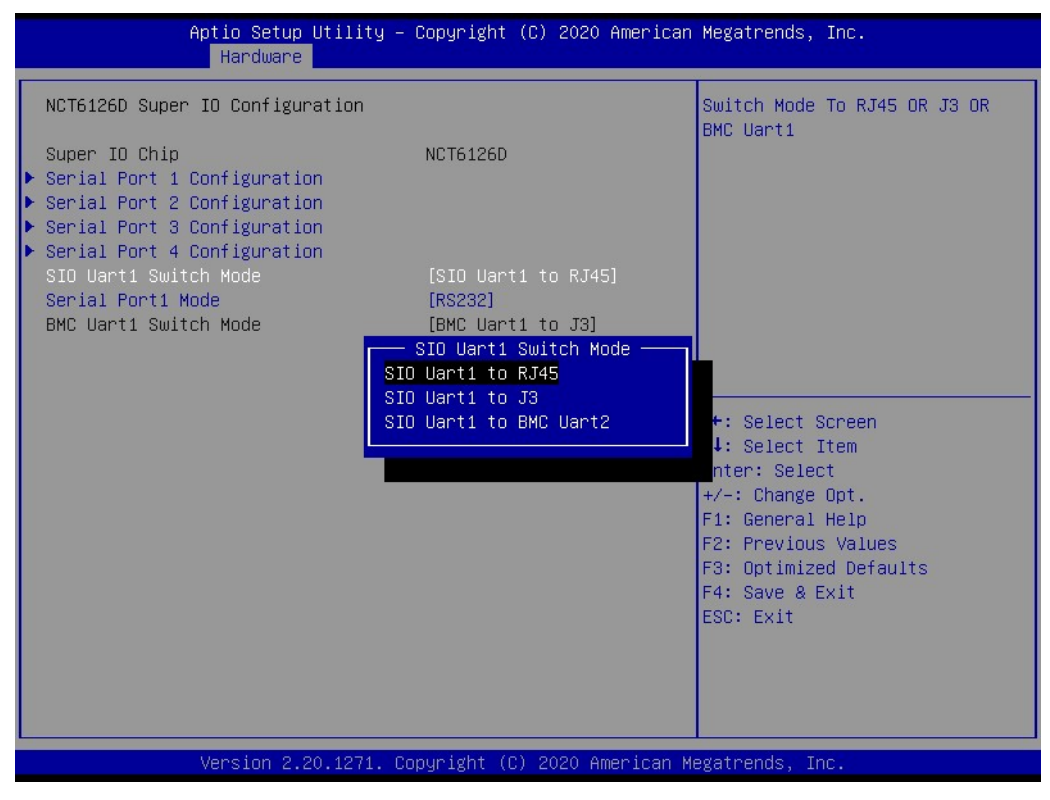

Figure 2.22 SIO Uart1 to RJ45

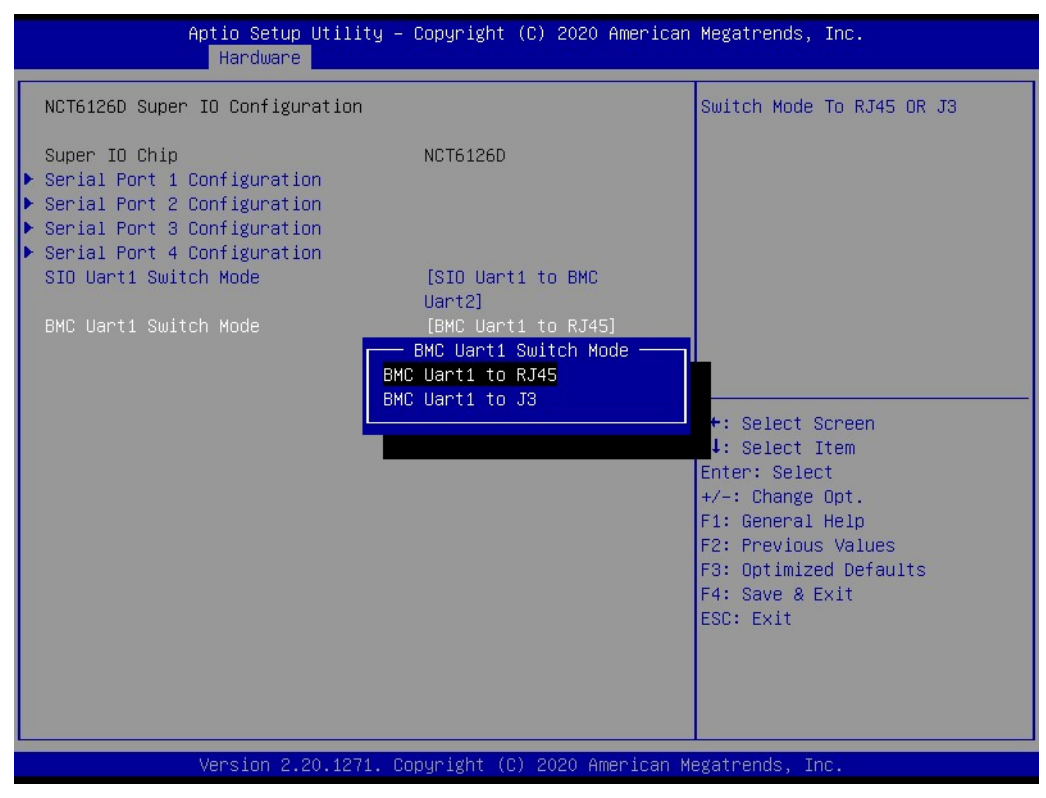

Figure 2.23 SIO UART1 to BMC UART2

#### SIO Uart1 Switch Mode

This item allows users to switch the SIO Uart1 mode to front I/O RJ45, J3, or BMC Uart1.

When SIO Uart1-to-RJ45 is selected, the BMC Uart1 switch mode will be set to J3 automatically. When SIO Uart1-to-BMC J3 is selected, the BMC Uart1 switch mode will be set to RJ45 automatically. When SIO UART1-to-BMC Uart2 is selected, the BMC Uart1 switch can be set to RJ45 or J3.

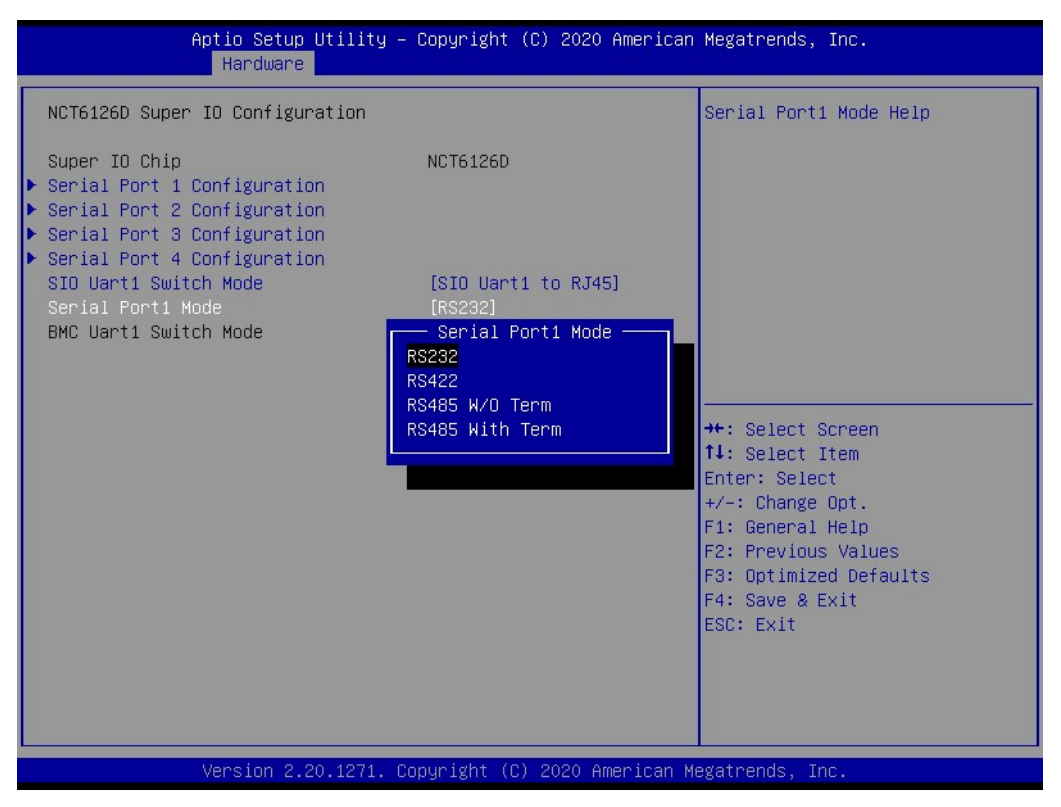

Figure 2.24 Serial Port Mode

#### Serial Port1 Mode

This item allows users to set the serial port1 mode as RS-232, RS-422, or RS-485.

## 2.3.3.11 Serial Port 1 Configuration

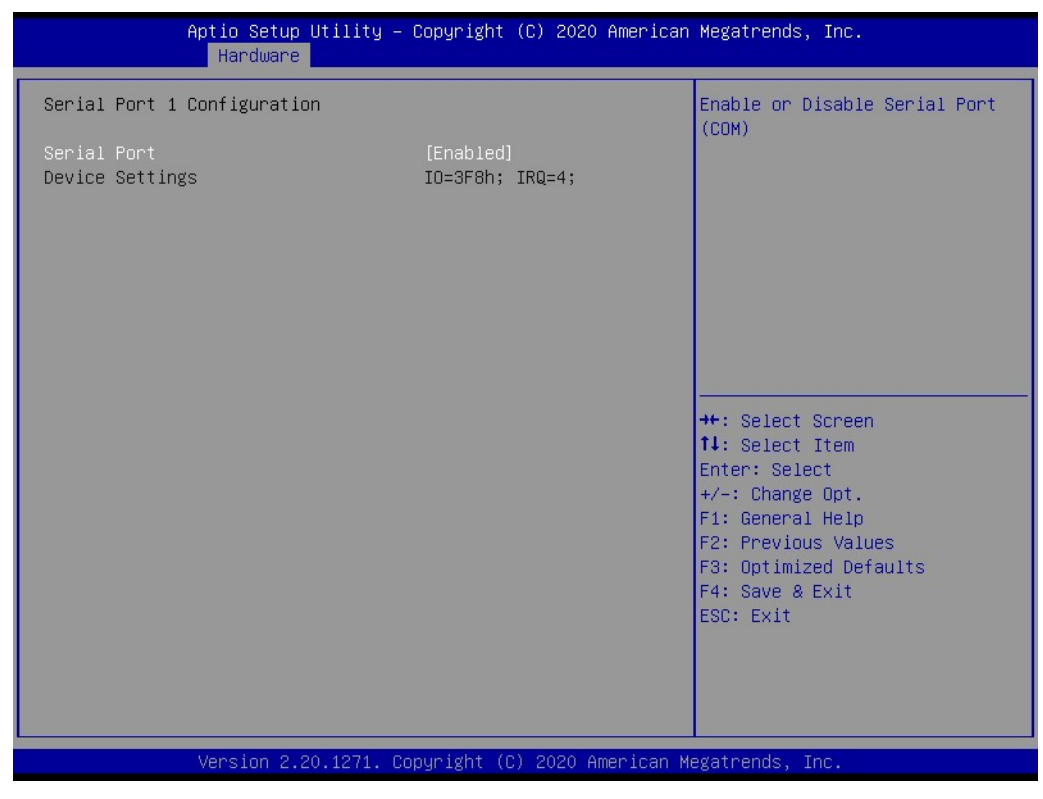

Figure 2.25 Serial Port1 Configuration

#### Serial Port

This item allows users to enable/disable the serial port (COM).

#### 2.3.3.12 Serial Port 2 Configuration

| Aptio Setup Utility -<br>Hardware | Copyright             | (C) 2020 American   | Megatrends, Inc.                                      |
|-----------------------------------|-----------------------|---------------------|-------------------------------------------------------|
| Serial Port 2 Configuration       |                       |                     | Enable or Disable Serial Port                         |
| Serial Port<br>Device Settings    | [Enabled]<br>IO=2F8h; | IRQ=3;              | (00H)                                                 |
| Serial Port2 Mode                 | [RS232]               |                     |                                                       |
|                                   |                       |                     |                                                       |
|                                   |                       |                     |                                                       |
|                                   |                       |                     | ↔: Select Screen<br>†↓: Select Item                   |
|                                   |                       |                     | Enter: Select<br>+/−: Change Opt.<br>F1: General Help |
|                                   |                       |                     | F2: Previous Values<br>F3: Optimized Defaults         |
|                                   |                       |                     | F4: Save & Exit<br>ESC: Exit                          |
|                                   |                       |                     |                                                       |
| Version 2.20.1271. Co             | pyright (C            | :) 2020 American Me | egatrends, Inc.                                       |

Figure 2.26 Serial Port 2 Configuration

#### Serial Port

This item allows users to enable/disable the serial port (COM).

#### Serial Port2 Mode

This item allows users to set the serial Port2 mode as RS-232, RS-422, RS-485 without term, or RS-485 with term.

## 2.3.3.13 Serial Port 3 Configuration

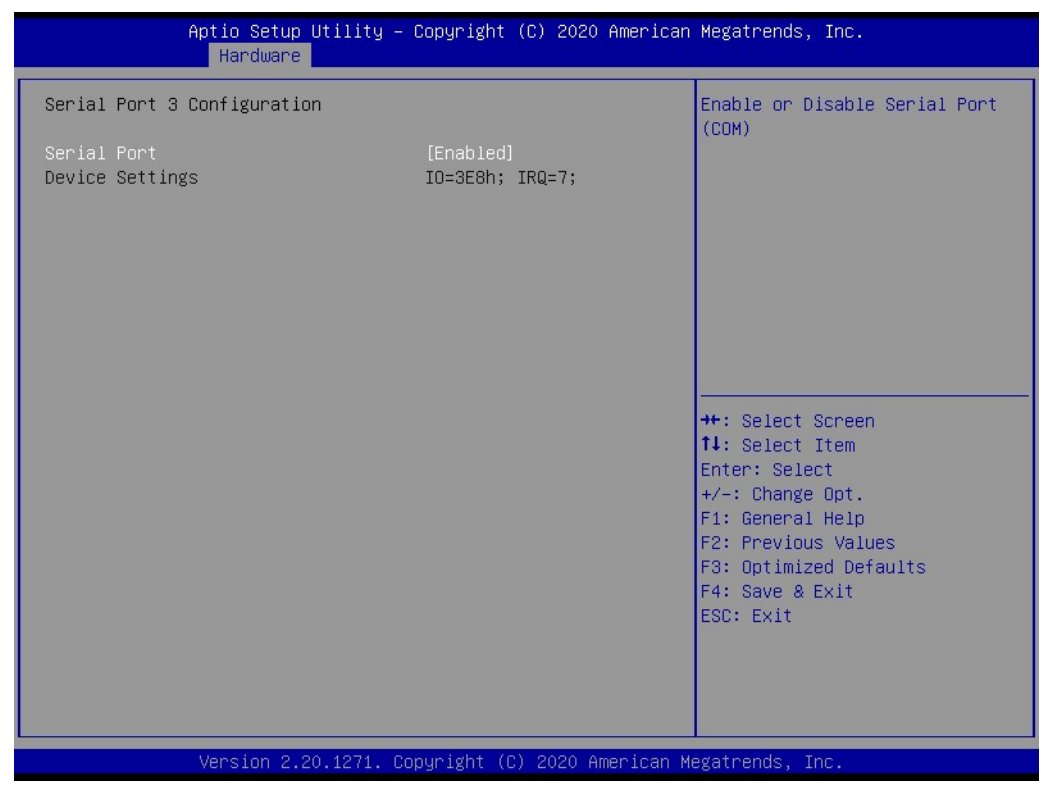

Figure 2.27 Serial Port 3 Configuration

#### Serial Port

This item allows users to enable/disable the serial port (COM).

# Chapter 2 AMI BIOS Setup

## 2.3.3.14 Serial Port 4 Configuration

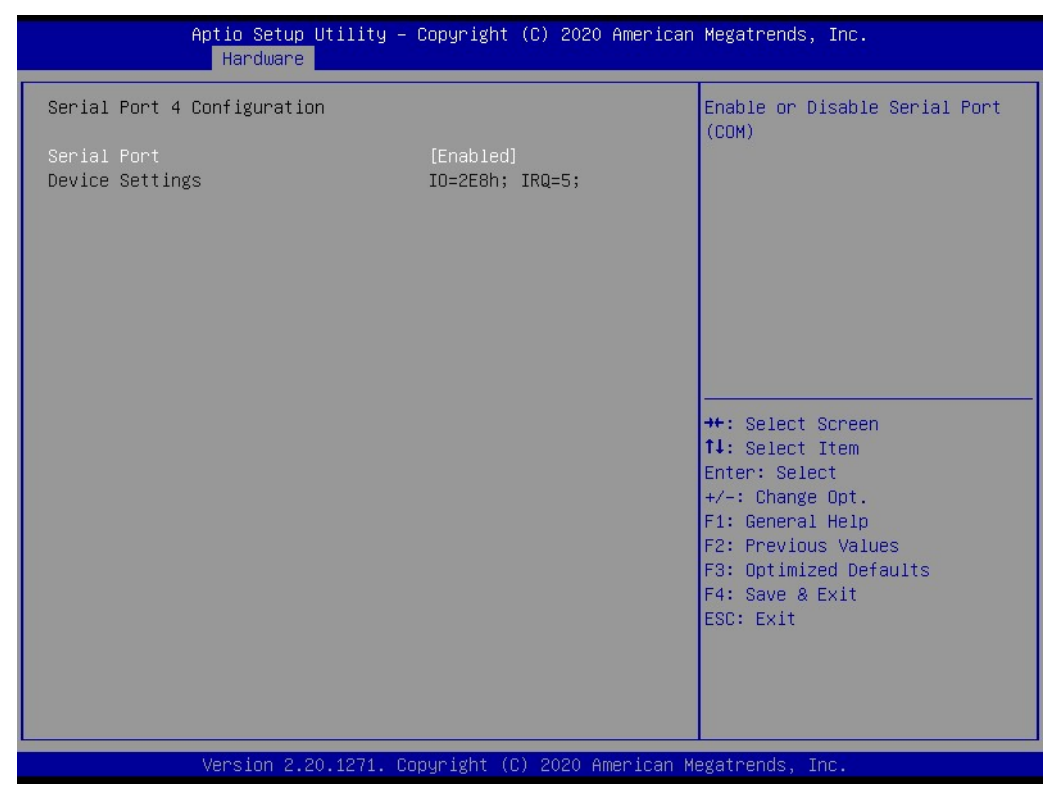

Figure 2.28 Serial Port 4 Configuration

#### Serial Port

This item allows users to enable/disable the serial port (COM).

# 2.3.3.15 H/W Monitor Configuration

| Aptio Setup Utility -<br>Hardware                                                | · Copyright (C) 2020 Ame                                                                 | rican Megatrends, Inc.                                                                                                    |
|----------------------------------------------------------------------------------|------------------------------------------------------------------------------------------|----------------------------------------------------------------------------------------------------|
| PC Health Status                                                                 |                                                                                          |                                                                                                    |
| System temperature<br>CPU temperature<br>VCORE<br>3VSB<br>VSSB<br>+V3.3S<br>VBAT | : +38°C<br>: +36°C<br>: +1.008 V<br>: +3.264 V<br>: +5.068 V<br>: +3.280 V<br>: +3.056 V | <pre>++: Select Screen 11: Select Item Enter: Select +/-: Change Opt. F1: General Help F2: Previous Values F3: Optimized Defaults F4: Save &amp; Exit ESC: Exit</pre> |
| Version 2.20.1271. C                                                             | opyright (C) 2020 Ameria                                                                 | can Megatrends, Inc.                                                                                                    |

Figure 2.29 H/W Monitor configuration

This page shows the PC heath status information.

# 2.3.4 Server Management

Click the Server Mgmt tab to enter the Server Mgmt setup menu. Users can select any item in the left frame of the screen to access the submenu for that item. The Server Mgmt tab is only available for motherboards with BMC.

| Aptio Setup<br>Main Platform Hardware                                                    | Utility – Copyright (C) 2020 Ameri<br>Server Mgmt Post & Boot Securit | ican Megatrends, Inc.<br>ty Save & Exit                                                                                                    |
|------------------------------------------------------------------------------------------|-----------------------------------------------------------------------|----------------------------------------------------------------------------------------------------|
| BMC Self Test Status<br>OS Watchdog Timer<br>OS Wtd Timer Timeout<br>OS Wtd Timer Policy | PASSED<br>[Disabled]<br>[10 minutes]<br>[Reset]                       | If enabled, starts a BIOS<br>timer which can only be shut<br>off by Management Software<br>after the OS loads. Helps<br>determine that the OS<br>successfully loaded or follows<br>the OS Boot Watchdog Timer<br>policy. |
|                                                                                          |                                                                       | <pre>++: Select Screen 14: Select Item Enter: Select +/-: Change Opt. F1: General Help F2: Previous Values F3: Optimized Defaults F4: Save &amp; Exit ESC: Exit</pre>                                                    |
| Version 2.2                                                                              | 0.1271. Copyright (C) 2020 America                                    | an Megatrends, Inc.                                                                                                    |

#### Figure 2.30 Server Mgmt BIOS Setup Page

#### OS Watchdog Timer

This item allows users to enable/disable the OS watchdog timer. If enabled, the system will start a BIOS timer that can only be shut off by management software after the OS loads. The OS watchdog timer helps determine whether the OS has successfully loaded or follows the OS boot watchdog timer policy.

#### OS Wtd Timer Timeout

This item allows users to configure the timeout period of the OS boot watchdog timer. This option is not available if the OS boot watchdog timer is disabled.

#### OS Wtd Timer Policy

This item allows users to configure the system response when the OS boot watchdog time expires. This option is not available if the OS boot watchdog timer is disabled.

# 2.3.5 Post & Boot

Select the Post & Boot tab to enter the Post & Boot setup page. Users can select any item in the left frame of the screen to access the submenu for that item.

| Aptio Setup<br>Main Platform Hardware                                        | Utility – Copyright (C) 2020 American<br>Server Mgmt Post & Boot Security                           | Megatrends, Inc.<br>Save & Exit                                                                      |
|------------------------------------------------------------------------------|----------------------------------------------------------------------------------------------------|----------------------------------------------------------------------------------------------------|
| Setup Prompt Timeout<br>Bootup NumLock State<br>Quiet Boot<br>Network Stack  | 1<br>[On]<br>[Disabled]<br>[Disabled]                                                               | Number of seconds to wait for<br>setup activation key.<br>65535(0xFFFF) means indefinite<br>waiting. |
| Boot Option Priorities<br>Boot Option #1<br>Boot Option #2<br>Boot Option #3 | [UEFI: Built-in EFI<br>Shell]<br>[KingstonDataTraveler<br>3.0PMAP]<br>[UEFI:<br>KingtonDataTraveler |                                                                                                    |
| Hard Drive BBS Priorities<br>▶ CSM16 Parameters<br>▶ CSM Parameters          | 3.0PMAP, Partition 1]                                                                               | <pre>++: Select Screen  \$ \$ \$ \$ \$ \$ \$ \$ \$ \$ \$ \$ \$ \$ \$ \$ \$ \$</pre>                  |
|                                                                              |                                                                                                    | F3: Uprimized Defaults<br>F4: Save & Exit<br>ESC: Exit                                               |
| Version 2.2                                                                  | 0.1271. Copyright (C) 2020 American M                                                               | legatrends, Inc.                                                                                     |

Figure 2.31 Post & Boot BIOS Setup Page

#### Setup Prompt Timeout

This item allows users to configure the number of seconds to wait for a setup activation key. 65535 (oxFFFF) means indefinite waiting.

#### Boot Up NumLock State

This item allows users to select the keyboard numlock state. When set to on, the keyboard numlock state will stay on after booting. When set to off, the keyboard numlock state will stay off after booting.

#### Quiet Boot

This item allows users to enable/disable the quiet boot option. If this option is disabled, the BIOS will display normal POST messages. If enabled, an OEM logo will be displayed instead of POST messages.

#### Network Stack

This item allows users to enable/disable the UEFI network stack.

#### Boot Option

This item allows users to view the boot priority of devices. Boot Option #1 Boot Option #2 Boot Option #3

#### Hard Drive BBS Priorities

This item allows users to set the boot device priority sequence from the available hard disk drives.

| Aptio Setup Utility -                                         | - Copyright (C) 2020 American<br>Post & Boot | Megatrends, Inc.                                                                                                    |
|---------------------------------------------------------------|----------------------------------------------|----------------------------------------------------------------------------------------------------|
| CSM16 Module Version<br>GateA20 Active<br>Option RDM Messages | 07.81<br>[Upon Request]<br>[Force BIOS]      | UPON REQUEST - GA20 can be<br>disabled using BIOS services.<br>ALWAYS - do not allow<br>disabling GA20; this option is<br>useful when any RT code is<br>executed above 1MB.<br>++: Select Screen<br>fl: Select Item<br>Enter: Select<br>+/-: Change Opt.<br>F1: General Help<br>F2: Previous Values<br>F3: Optimized Defaults<br>F4: Save & Exit<br>ESC: Exit |
| Version 2.20.1271. (                                          | Copyright (C) 2020 American M                | egatrends, Inc.                                                                                                    |

Figure 2.32 CSM16 Parameters

#### CSM16 Parameters

This item allows users to set the display mode for option ROM.

#### GateA20 Active

This item allows users to enable/disable GA20 active status. This option is useful when any RT code is executed above 1 MB. When configured as upon request, GA20 can be disabled using the BIOS. When configured as always, GA20 disabling is not allowed.

#### 2.3.5.1 CSM Parameters

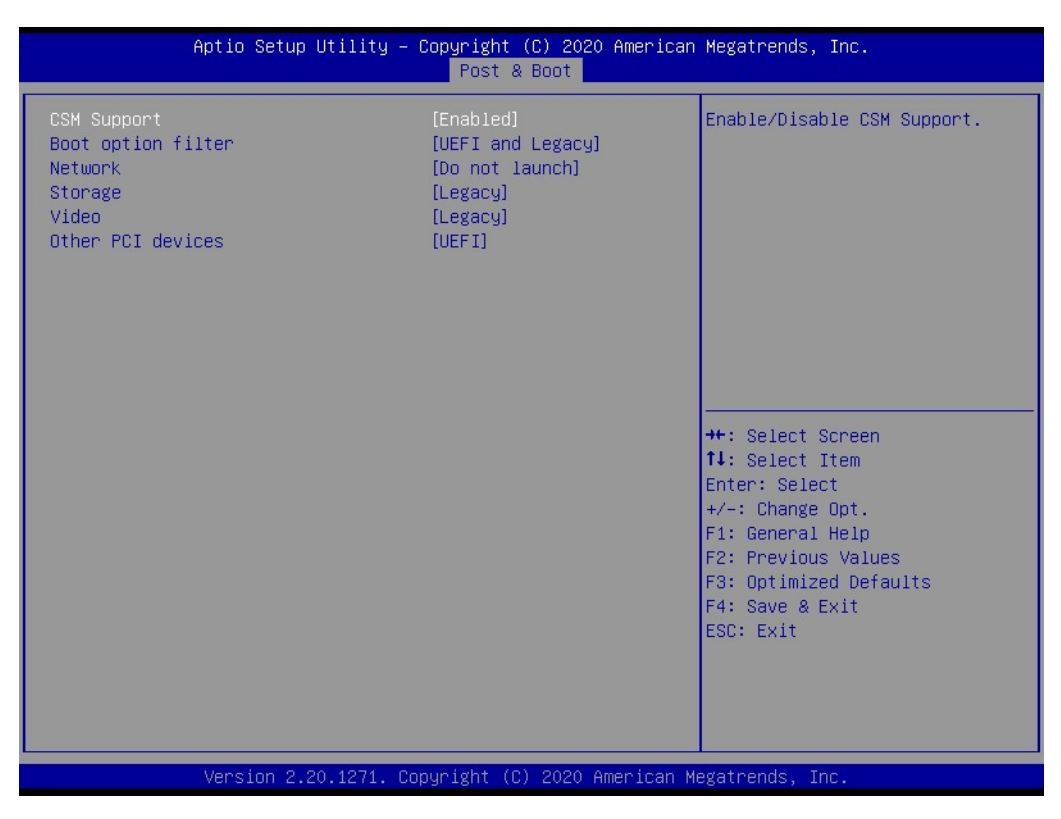

Figure 2.33 CSM Parameters

#### CSM Support

This item allows users to enable/disable CSM support.

#### Boot Option Filter

This item allows users to configure the legacy/UEFI ROMs priority.

#### Network

This item allows users to configure the execution of the UEFI and legacy PXE option.

#### Storage

This item allows users to configure the execution of the UEFI and legacy storage OpROM.

#### Video

This item allows users to configure the execution of the UEFI and legacy video OpROM.

#### Other PCI Devices

This item allows users to configure the OpROM execution policy for devices other than Network, Storage, or Video.

# 2.3.6 Security

| Aptio Setup Utility – Copyright (C) 2020 American Megatrends, Inc.<br>Main Platform Hardware Server Mgmt Post & Boot <mark>Security</mark> Save & Exit |                                      |                                                                                                    |  |  |  |  |  |  |
|----------------------------------------------------------------------------------------------------|--------------------------------------|----------------------------------------------------------------------------------------------------|--|--|--|--|--|--|
| Password Check<br>Administrator Password                                                                                                    | [Setup]                              | Password Check<br>++: Select Screen<br>1: Select Item<br>Enter: Select<br>+/-: Change Opt.<br>F1: General Help<br>F2: Previous Values<br>F3: Optimized Defaults<br>F4: Save & Exit<br>ESC: Exit |  |  |  |  |  |  |
| Version 2.3                                                                                                    | 20.1271. Copyright (C) 2020 American | Megatrends, Inc.                                                                                                    |  |  |  |  |  |  |

Figure 2.34 Security Settings

# Password Check

- Password Check: Set password check mode.
- Administrator Password: Set administrator password.

# 2.3.7 Save & Exit

| Aptio Setup Utility – Copyria<br>Main Platform Hardware Server Mgmt Pos                                                                                                    | t (C) 2020 American Megatrends, Inc.<br>& Boot Security <mark>Save &amp; Exit</mark>                                                                                                  |
|----------------------------------------------------------------------------------------------------|----------------------------------------------------------------------------------------------------|
| Save Changes and Exit<br>Discard Changes and Exit<br>Save Changes and Reset<br>Discard Changes and Reset<br>Save Options<br>Save Changes<br>Discard Changes<br>Restore Defaults<br>Save as User Defaults<br>Restore User Defaults | Exit system setup after saving<br>the changes.                                                                                                    |
| Boot Override<br>UEFI: Built-in EFI Shell<br>UEFI: KingstonDataTraveler 3.0PMAP, Partit.<br>KingstonDataTraveler 3.0PMAP                                                                                                    | ++: Select Screen<br>1 1<br>14: Select Item<br>Enter: Select<br>+/-: Change Opt.<br>F1: General Help<br>F2: Previous Values<br>F3: Optimized Defaults<br>F4: Save & Exit<br>ESC: Exit |
| Version 2.20.1271. Copyrigh                                                                                                    | (C) 2020 American Megatrends, Inc.                                                                                                    |

Figure 2.35 Save & Exit

#### Save Changes and Exit

This item allows users to exit the BIOS utility after saving all changes. The system must be rebooted for the configuration changes to take effect.

#### Discard Changes and Exit

This item allows users to exit the BIOS utility without saving any changes.

#### Restore Default

This item allows users to restore the default values for the setup options. The BIOS automatically configures all setup items to optimal settings when users select this option. Defaults are designed for maximum system performance, but may not work best for all computer applications. Do not use default settings if the computer is experiencing configuration problems.

#### Save as User Default

This item allows users to save all current settings as user defaults.

#### Restore User Default

This item allows users to restore all settings to the user defaults.

#### Boot Override

This item allows users to select the device to boot.

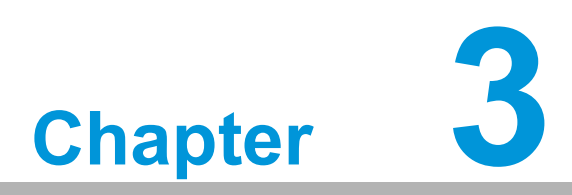

# **IPMI** Configuration

This chapter describes IPMI configuration for MIC-3399.

# 3.1 Introduction

MIC-3399 supports the IPMI 2.0 interface and PICMG 2.9 R1.0 specification. The BMC solution is based on Advantech IPMI Core G02 and is designed around a combination of an NXP LPC1768 ARM Cortex-M3-based 32-bit microcontroller and a Lattice MachXO2 series FPGA.

The microcontroller is running FreeRTOS as the basic OS, with Advantech's own hardware abstraction layer (HAL) and IPMI stack.

The BMC's key features and functions are listed below.

#### Advantech Integrity Sensor

Based on the Advantech IPMI core and designed for CompactPCI.

- IPMI 2.0 compliant
- IPMI-over-LAN
- Serial-over-LAN
- KCS interface for direct IPMI communication between the OS and BMC
- Full BMC watchdog support as defined in the IPMI specification
- System event log (SEL)
- HPM.1 for in-field updates supports:
  - Bootloader
  - Firmware
  - FPGA
  - BIOS
- Automatic UART muxing between all serial interfaces for easy console access
- Additional sensors for hardware monitoring

# 3.2 Terms and Definitions

| Term   | Definition                                         |
|--------|----------------------------------------------------|
| AMC    | Advanced mezzanine card                            |
| API    | Application programming interface                  |
| ATCA   | Advanced telecommunications computing architecture |
| BIOS   | Basic input/output system                          |
| BMC    | Baseboard management controller                    |
| CLI    | Command line interface                             |
| CPCI   | CompactPCI                                         |
| CPU    | Central processing unit                            |
| DDR4   | Double data rate 4                                 |
| DIMM   | Dual in-line memory module                         |
| DIP    | Dual in-line package                               |
| FLASH  | Flash memory                                       |
| FPGA   | Field-programmable gate array                      |
| FRU    | Field-replaceable unit                             |
| GbE    | Gigabit Ethernet                                   |
| GPIO   | General purpose input/output                       |
| HPM.1  | Hardware platform management.1                     |
| I2C    | Inter integrated circuit                           |
| IPMB   | Intelligent platform management bus                |
| IPMI   | Intelligent platform management interface          |
| KCS    | Keyboard controller style                          |
| LPC    | Low pin count (bus)                                |
| NCSI   | Network controller sideband interface              |
| NIC    | Network interface controller                       |
| RMCP   | Remote management communication protocol           |
| RS-232 | Recommended standard 232                           |
| SAS    | Serial attached storage                            |
| SATA   | Serial advanced technology attachment              |
| SDR    | Sensor data record                                 |
| SEL    | System event log                                   |
| SPI    | Serial peripheral interface                        |
| UART   | Universal asynchronous receiver transmitter        |
| USB    | Universal serial bus                               |
| XMC    | XMC mezzanine card (Vita 42.0)                     |

# 3.3 IPMI Interfaces

MIC-3399 provides three main IPMI messaging interfaces to connect to the BMC. There is the IPMB-0 main messaging interface between CPCI boards, the LAN-side band interface (NCSI), and the on-board payload interface to x86 (KCS).

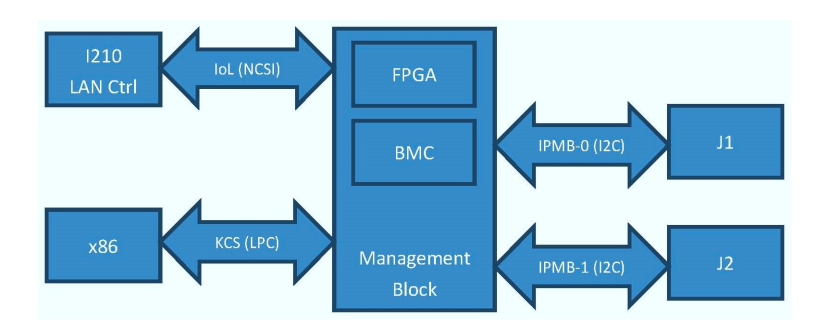

Figure 3.1 Management Block Diagram

## 3.3.1 IPMB-0

IPMB-0 is the I2C-based PICMG 2.9 R1.0-defined main messaging interface between CPCI boards. It consists of one I2C bus clocked at a frequency of 100 kHz, using IPMI-compliant messaging.

# 3.3.2 KCS

The BMC KCS interface is implemented according to the IPMI 2.0 specification. Keyboard controller style (KCS) interfacing describes a legacy system interface based around a bidirectional set of status/command and data register.

This type of interface has been adopted as the IPMI system interface and provides the following benefits:

- Higher bandwidth than that of I2C or RS-232-based interfaces
- Robustness
- Auto-discovery options

# 3.3.3 LAN

The BMC firmware supports a LAN interface, providing RMCP/RMCP+ according to the IPMI 2.0 specification.

The table below lists the supported network protocols.

| Table 3.1: Supported Network Protocols |                                    |  |  |  |
|----------------------------------------|------------------------------------|--|--|--|
| Mnemonic                               | Protocol                           |  |  |  |
| ARP                                    | Address Resolution Protocol        |  |  |  |
| ICMP                                   | Internet Control Message Protocol  |  |  |  |
| IP                                     | Internet Protocol                  |  |  |  |
| UDP                                    | User Datagram Protocol             |  |  |  |
| RMCP/RMCP+                             | Remote Management Control Protocol |  |  |  |

#### 3.3.3.1 ARP

Both standard ARP requests and responses (ARP opcodes 0x01 and 0x02) are supported to propagate the BMC's IP address in the system. Gratuitous ARP is supported for dynamic address changes or failover scenarios. Other ARP opcodes are not supported and will be ignored.

#### 3.3.3.2 ICMP

ICMP is supported to allow network pings to/from the BMC.

#### 3.3.3.3 RMCP/RMCP+

IPMI-over-LAN (IOL) uses RMCP as the messaging protocol, as defined in the IPMI specifications. RMCP messages consist of the basic IPMI message with some RMCP-specific overhead and use the UDP protocol for data transmissions.

UDP uses the IP protocol for data transmissions. Thus, the network stack must support the IP and UDP protocols along with RMCP.

RMCP+ was added in the IPMI v2.0 specification. It is an enhanced protocol for transferring IPMI messages and other types of payloads (e.g., serial data).

# 3.4 Command Line Interface

In addition to the IPMI-defined interfaces, the Advantech IPMI core supports a command line interface to provide rapid and easily readable system information. This can be used for debugging and error recovery as well as showing the board information and firmware status. The command line interface (CLI) is implemented on UART 0 and accepts high level commands as well as IPMI messages in Serial Terminal Mode, as specified in IPMI 1.5.

The CLI uses a baud rate of 115200, 8 data bits, 1 stop bit, and no parity.

| Table 3.2: Standard CLI Commands |                                                                       |  |  |  |
|----------------------------------|-----------------------------------------------------------------------|--|--|--|
| Command                          | Description                                                           |  |  |  |
| []                               | Any value between this bracket will be interpreted as an IPMI message |  |  |  |
| <enter></enter>                  | Confirm input                                                         |  |  |  |
| <up></up>                        | Step through history                                                  |  |  |  |
| bios_hist                        | Show BIOS POST code history                                           |  |  |  |
| cpci_payload                     | Get CPCI payload power status                                         |  |  |  |
| date                             | Display current date and time                                         |  |  |  |
| debug                            | Enable and select debug options                                       |  |  |  |
| help                             | Print command overview                                                |  |  |  |
| info                             | Print firmware and product information                                |  |  |  |
| ip                               | Set controller IP address                                             |  |  |  |
| defgw                            | Set controller default gateway address                                |  |  |  |
| ncsi_Set                         | Set ncsi behavior                                                     |  |  |  |
| ncsi_status                      | Print detailed NC-SI status                                           |  |  |  |
| ncsi_table                       | Print NC-SI link status table                                         |  |  |  |
| pch_temp                         | PCH temperature read via SMBus                                        |  |  |  |
| peci_get_dib                     | CPU PECI-get device info and revision number                          |  |  |  |
| peci_rd_cpu_pci                  | CPU PECI-read internal PCI configuration                              |  |  |  |
| peci_rd_iamsr                    | CPU PECI-read IA model specific register                              |  |  |  |
| peci_rd_pkg                      | CPU PECI-read package configuration                                   |  |  |  |
| peci_rd_pci                      | CPU PECI-read external PCI configuration                              |  |  |  |
| peci_wr_pkg                      | CPU PECI-write package configuration                                  |  |  |  |
| reboot                           | Reboot                                                                |  |  |  |
| sel                              | Print system event log                                                |  |  |  |
| sensor                           | Show device sensors                                                   |  |  |  |
| spidump                          | Dump all FPGA SPI registers                                           |  |  |  |

# 3.5 BMC Watchdog

The BMC provides an IPMI 2.0-compliant BMC watchdog to monitor the OS during runtime or to observe the BIOS boot progress.

# 3.5.1 BIOS Boot Watchdog

The IPMI-compliant BMC watchdog is used to monitor BIOS boot progress and initiate a rollback when a BIOS is found to be corrupt.

It is set to a predefined value of 180 seconds and automatically starts when the payload power for the x86 subsystem is turned on. The timeout action is set to "hardware reset", with the timer use indicating BIOS use.

If the watchdog timer times out with this configuration, it triggers a BIOS chip failover followed by a system reset and restart of the watchdog timer. The mechanism runs in an endless loop and logs timeouts + failovers to the SEL through the integrity sensor. BIOS does not modify the watchdog timer except for two situations:

- It disables the watchdog right before jumping into the boot loader to avoid triggering after BIOS execution. It can alternatively reconfigure the watchdog to ac
- gering after BIOS execution. It can alternatively reconfigure the watchdog to act as a boot watchdog (i.e., change the timeout action).
- It temporarily disables the watchdog once the setup menu is manually activated for debugging purposes.

# 3.6 System Event Log (SEL)

A 64-KB SEL is implemented in the BMC. It stores all events that are either generated by the BMC or that are passed to it from the system interface. The events are physically stored in the externally attached SPI flash.

All received events are passed to the default event receiver (which is typically the CMM in PICMG2.9 environments if one is present), regardless of whether it is stored in the SEL. This means that local events will show up in the local BMC's SEL as well as in the CMMs shelf-wide SEL, unless there is no filter enabled on the CMM side.

The 64 KB size is sufficient to hold exactly 4096 entries of 16 bytes each.

# 3.7 Sensors

All important voltages and temperatures are connected to the BMC management system in different ways.

Moreover, the BMC also registers several logical, discrete sensors as listed below.

- BMC watchdog sensor
- FW progress sensor
- Version change sensor
- Advantech OEM sensor: integrity sensor

# 3.7.1 Sensor List

All sensors provided by the BMC are listed in the table below.

| Tab | Table 3.3: BMC Sensor List |             |                                     |  |  |  |  |  |  |
|-----|----------------------------|-------------|-------------------------------------|--|--|--|--|--|--|
| No. | Sensor ID                  | Sensor Type | Description                         |  |  |  |  |  |  |
| 0   | MIC-3399                   | -           | IPMI FRU Device Locator             |  |  |  |  |  |  |
| 1   | IPMB_0                     | F1h/6Fh     | PICMG IPMB-0 status sensor          |  |  |  |  |  |  |
| 2   | BMC_HEALTH                 | 28h/6Fh     | IPMI Management Subsystem Health    |  |  |  |  |  |  |
| 3   | VERSION_CHANGE             | 2Bh/6Fh     | IPMI Version Change sensor          |  |  |  |  |  |  |
| 4   | BMC_WATCHDOG               | 23h/6Fh     | IPMI BMC Watchdog sensor            |  |  |  |  |  |  |
| 5   | ACPI_STATE                 | 22h/6Fh     | IPMI System ACPI Power State sensor |  |  |  |  |  |  |
| 6   | PROC_STATE                 | 07h/6Fh     | IPMI Processor sensor               |  |  |  |  |  |  |
| 7   | SYSTEM_RESET               | 1Dh/6Fh     | Payload system reset indication     |  |  |  |  |  |  |
| 8   | FW_PROGRESS                | 0Fh/6Fh     | IPMI FW Progress sensor             |  |  |  |  |  |  |
| 9   | INTEGRITY                  | C0h/70h     | Advantech Integrity OEM sensor      |  |  |  |  |  |  |
| 10  | POWER_GOOD                 | 08h/6Fh     | IPMI Power Supply sensor            |  |  |  |  |  |  |
| 11  | HOT_5_0-VOL                | 02h/01h     | Standby Power CPCI voltage 5 V      |  |  |  |  |  |  |
| 12  | SB_5_0-VOL                 | 02h/01h     | Payload Power voltage 5 V           |  |  |  |  |  |  |
| 13  | MAN_HWM_3_3-VOL            | 02h/01h     | Standby Power CPCI voltage 3.3 V    |  |  |  |  |  |  |
| 14  | MAN_IPMB_3_3-VOL           | 02h/01h     | Standby Power LAN voltage 3.3 V     |  |  |  |  |  |  |
| 15  | SB_3_3-VOL                 | 02h/01h     | Standby Power voltage 3.3 V         |  |  |  |  |  |  |
| 16  | PAY_3_3-VOL                | 02h/01h     | Payload Power PCH voltage 3.3 V     |  |  |  |  |  |  |
| 17  | BAT_3_0-VOL                | 02h/01h     | Sensor voltage 3.0 V                |  |  |  |  |  |  |
| 18  | PAY_DDR4_2_5-VOL           | 02h/01h     | Payload Power DDR voltage 2.5 V     |  |  |  |  |  |  |
| 19  | PAY_130D_1_8-VO            | 02h/01h     | Payload Power 130D voltage 1.8 V    |  |  |  |  |  |  |
| 20  | PAY_DDR4_1_2-VOL           | 02h/01h     | Payload Power DDR voltage 1.2 V     |  |  |  |  |  |  |
| 21  | PAY_PCH_1_0-VOL            | 02h/01h     | Payload Power PCH voltage 1.0 V     |  |  |  |  |  |  |
| 22  | VCCST_1_0-VOL              | 02h/01h     | Payload Power VCCST voltage 1.0 V   |  |  |  |  |  |  |
| 23  | VCCIO_0_95-VOL             | 02h/01h     | Payload Power VCCIO voltage 0.95 V  |  |  |  |  |  |  |
| 24  | MAN_LAN_0_9-VOL            | 02h/01h     | LAN Power voltage 0.9 V             |  |  |  |  |  |  |
| 25  | PAY_VCORE-VOL              | 02h/01h     | CPU Core voltage                    |  |  |  |  |  |  |
| 26  | PAY_VCCSA-VOL              | 02h/01h     | Payload Power VCCSA voltage         |  |  |  |  |  |  |
| 27  | PCH-TMP                    | 01h/01h     | PCH Internal Temperature            |  |  |  |  |  |  |
| 28  | CPU-TMP                    | 01h/01h     | CPU Internal Temperature (PECI)     |  |  |  |  |  |  |
| 29  | HWM-TMP                    | 01h/01h     | NCT7904D Temperature                |  |  |  |  |  |  |

# 3.7.2 Threshold-Based Sensors

Sensor event thresholds are classified as non-critical (NC), critical (CR), or nonrecoverable (NR). This classification is possible in both directions (lower and upper). When different thresholds are reached, different actions may be executed by the shelf manager accordingly.

| Table 3.4: Sensor Threshold Description |                       |  |  |  |
|-----------------------------------------|-----------------------|--|--|--|
| Threshold                               | Description           |  |  |  |
| UNR                                     | Upper non-recoverable |  |  |  |
| UCR                                     | Upper critical        |  |  |  |
| UNC                                     | Upper non-critical    |  |  |  |
| LNC                                     | Lower non-critical    |  |  |  |
| LCR                                     | Lower critical        |  |  |  |
| LNR                                     | Lower non-recoverable |  |  |  |

# 3.7.3 Voltage Sensors

The input, standby, and most payload power voltages are monitored by the BMC.

| Table 3.5: Voltage Sensor List |         |     |       |     |     |       |     |  |
|--------------------------------|---------|-----|-------|-----|-----|-------|-----|--|
| Sensor Name                    | Nominal | LNR | LCR   | LNC | UNC | UCR   | UNR |  |
| HOT_5_0-VOL                    | 5.00    | -   | 4.658 | -   | -   | 5.306 | -   |  |
| SB_5_0-VOL                     | 5.00    | -   | 4.658 | -   | -   | 5.306 | -   |  |
| MAN_HWM_3_3-VOL                | 3.30    | -   | 3.061 | -   | -   | 3.519 | -   |  |
| MAN_IPMB_3_3-VOL               | 3.30    | -   | 3.082 | -   | -   | 3.522 | -   |  |
| SB_3_3-VOL                     | 3.30    | -   | 3.061 | -   | -   | 3.519 | -   |  |
| PAY_3_3-VOL                    | 3.30    | -   | 3.075 | -   | -   | 3.526 | -   |  |
| BAT_3_0-VOL                    | 3.00    | -   | 1.928 | -   | -   | 3.350 | -   |  |
| PAY_DDR4_2_5-VOL               | 2.50    | -   | 2.331 | -   | -   | 2.671 | -   |  |
| PAY_130D_1_8-VOL               | 1.80    | -   | 1.656 | -   | -   | 1.936 | -   |  |
| PAY_DDR4_1_2-VOL               | 1.20    | -   | 1.088 | -   | -   | 1.304 | -   |  |
| PAY_PCH_1_0-VOL                | 1.00    | -   | 0.904 | -   | -   | 1.096 | -   |  |
| VCCST_1_0-VOL                  | 1.00    | -   | 0.904 | -   | -   | 1.096 | -   |  |
| VCCIO_0_95-VOL                 | 0.95    | -   | 0.856 | -   | -   | 1.048 | -   |  |
| MAN_LAN _0_9-VOL               | 0.90    | -   | 0.800 | -   | -   | 1.000 | -   |  |
| PAY_VCORE-VOL                  | 0.90    | -   | 0.208 | -   | -   | 1.568 | -   |  |
| PAY_VCCSA-VOL                  | 0.90    | -   | 0.208 | -   | -   | 1.568 |     |  |

# 3.7.4 Temperature Sensors

Several temperature sensors are supported, either via board-populated ICs or Intel PECI readings from the CPU.

| Table 3.6: Temperature Sensor List |         |     |     |     |     |     |     |
|------------------------------------|---------|-----|-----|-----|-----|-----|-----|
| Sensor Name                        | Nominal | LNR | LCR | LNC | UNC | UCR | UNR |
| PCH-TMP                            | 40      | -   | -   | -   | 100 | 104 | -   |
| CPU-TMP                            | 50      | -   | -   | -   | 100 | 110 | -   |
| HWM-TMP                            | 40      | -   | -   | -   | 90  | 100 | -   |

# 3.7.5 Integrity Sensor

The integrity sensor is an OEM sensor according to the SDR (sensor data record) definitions in the IPMI specifications. It is used to observe the system during operation. If predefined conditions or actions occur, the integrity sensor throws events, generating entries in the SEL. This allows users to trace possible errors or executed actions of the firmware.

The event message contains three bytes of event data. Byte 1 is the IPMI header, which is a fixed value 0xA0. Byte 2 satisfies the logical component, while byte 3 stands for its action. The table below shows the supported event code structure generated by the integrity sensors on MIC-3399.

| Table 3.7: Integrity Sensor Event Data Table |                     |            |        |        |       |
|----------------------------------------------|---------------------|------------|--------|--------|-------|
| Component                                    | Action/Subcomponent | Result     | Byte 1 | Byte 2 | Byte3 |
| BMC FW                                       | Update              | Successful | 0xA0   | 0x01   | 0x00  |
|                                              | Update              | Timeout    | 0xA0   | 0x01   | 0x04  |
|                                              | Update              | Aborted    | 0xA0   | 0x01   | 0x02  |
|                                              | Activation          | Failed     | 0xA0   | 0x01   | 0x21  |
|                                              | Manual Rollback     | Initiated  | 0xA0   | 0x01   | 0x15  |
|                                              | Automatic Rollback  | Initiated  | 0xA0   | 0x01   | 0x1D  |
|                                              | Rollback            | Finished   | 0xA0   | 0x01   | 0x0E  |
|                                              | Rollback            | Failed     | 0xA0   | 0x01   | 0x09  |
|                                              | Graceful Shutdown   | Timeout    | 0xA0   | 0x01   | 0x74  |
| FPGA                                         | Update              | Successful | 0xA0   | 0x02   | 0x00  |
|                                              | Update              | Timeout    | 0xA0   | 0x02   | 0x04  |
|                                              | Update              | Aborted    | 0xA0   | 0x02   | 0x02  |
|                                              | Recovery            | Finished   | 0xA0   | 0x02   | 0x0E  |
| BIOS                                         | Update              | Successful | 0xA0   | 0x03   | 0x00  |
|                                              | Update              | Timeout    | 0xA0   | 0x03   | 0x04  |
|                                              | Update              | Aborted    | 0xA0   | 0x03   | 0x02  |
|                                              | Flash 0 Boot        | Failed     | 0xA0   | 0x03   | 0x29  |
|                                              | Flash 1 Boot        | Failed     | 0xA0   | 0x03   | 0x31  |
## 3.8 OEM IPMI Commands

To provide custom, board-specific functionality, the BMC supports additional commands that are not covered by the PICMG or IPMI specifications.

Advantech management solutions support extended OEM IPMI command sets, based on the IPMI-defined OEM/Group Network Function (NetFn) codes 2Eh and 2Fh.

The first three data bytes of IPMI requests and responses under the OEM/Group Network Function explicitly identify the OEM vendor that specifies the command functionality. To be more precise, the vendor IANA Enterprise Number for the defining body occupies the first three data bytes in a request, and the first three data bytes following the completion code position in a response.

Advantech's IANA Enterprise Number used for OEM commands is 002839h. The BMC supports all Advantech IPMI OEM commands listed in the table below.

| Table 3.8: OEM Command List   |       |     |
|-------------------------------|-------|-----|
| Command                       | NetFn | CMD |
| Set Multiplexer               | 2Eh   | 30h |
| Get Multiplexer               | 2Eh   | 31h |
| Store Configuration Settings  | 2Eh   | 40h |
| Read Configuration Settings   | 2Eh   | 41h |
| SEL Mode Configuration        | 2Eh   | 62h |
| Read Port 80 (BIOS POST Code) | 2Eh   | 80h |
| Reload NVRAM defaults         | 2Eh   | 81h |
| Write MAC Address             | 2Eh   | E1h |
| Read MAC Address              | 2Eh   | E2h |
| Load Default Configuration    | 2Eh   | F2h |

#### 3.8.1 Set Multiplexer Command

This command is used to set multiplexer settings. The first byte is used to select the item that should be changed; the last byte contains the new setting value.

| Table 3.9: Set Mult | iplexer Command |                                                                                             |
|---------------------|-----------------|---------------------------------------------------------------------------------------------|
|                     | Byte            | Data Field                                                                                  |
|                     | 1:3             | Advantech IANA ID (392800h)                                                                 |
| Request Data        | 4               | Multiplexer selection:<br>00h - 02h = reserved<br>03h = NIC 1 port 1 & 2<br>Other reserved. |
|                     | 5               | Multiplexer setting:<br>00h = Front<br>01h = Rear                                           |
| Response Data       | 1               | Completion code                                                                             |
|                     | 2:4             | Advantech IANA ID (392800h)                                                                 |

### 3.8.2 Get Multiplexer Command

This command is used to set multiplexer settings. The first byte is used to select the item that should be read out; the answer contains the setting value.

| Table 3.10: Get M | ultiplexer Command |                                                                                            |
|-------------------|--------------------|--------------------------------------------------------------------------------------------|
|                   | Byte               | Data Field                                                                                 |
|                   | 1:3                | Advantech IANA ID (392800h)                                                                |
| Request Data      | 4                  | Multiplexer selection:<br>00h - 02h = reserved<br>03h = NIC 1 port 1 & 2<br>Other reserved |
|                   | 1                  | Completion code                                                                            |
| Response Data     | 2:4                | Advantech IANA ID(392800h)                                                                 |
|                   | 5                  | Setting                                                                                    |

### 3.8.3 SEL Mode Configuration Command

The storage mode ("stop on full" or "wrap/rollover") for the SEL can be selected via the SEL mode configuration command. The already stored events will be deleted if the SEL mode is changed and the new SEL mode will start with an empty SEL list.

| Table 3.11: SEL Mode Configuration Command |      |                                                                                          |
|--------------------------------------------|------|------------------------------------------------------------------------------------------|
|                                            | Byte | Data Field                                                                               |
|                                            | 1:3  | Advantech IANA ID (392800h)                                                              |
| Request Data                               | (4)  | New SEL Mode (if specified):<br>0 = Stop on Full Condition<br>1 = Wrap on Full Condition |
|                                            | 1    | Completion code                                                                          |
| Response Data                              | 2:4  | Advantech IANA ID (392800h)                                                              |
|                                            | 5    | SEL Mode:<br>0 = Stop on Full Condition<br>1 = Wrap on Full Condition                    |

### 3.8.4 Reload NVRAM Defaults Command

This command is used to reload the UEFI BIOS NVRAM defaults of the actual active BIOS at the next reboot. The command is only allowed when payload power is off.

| Table 3.12: Reload NVRAM Defaults Command |      |                                                       |
|-------------------------------------------|------|-------------------------------------------------------|
|                                           | Byte | Data Field                                            |
| Request Data                              | 1:3  | Advantech IANA ID (392800h)                           |
| Response Data                             | 1    | Completion code<br>D5h=not supported in present state |
|                                           | 2:4  | Advantech IANA ID (392800h)                           |

### 3.8.5 Write MAC Address Command

This command can be used to change the MAC address via the BMC. The MAC address is either for the BMC's MAC (full functional impact) or for another payload device system's MAC stored in FRU data internal use area (IUA) for MAC mirroring. Note: The non-BMC MAC addresses are written during manufacturing and are only MAC address copies for the mirroring feature. This means there is no change to the real HW MAC device.

| Table 3.13: Write MAC Address Command |      |                                                                                                    |
|---------------------------------------|------|----------------------------------------------------------------------------------------------------|
|                                       | Byte | Data Field                                                                                                    |
|                                       | 1:3  | Advantech IANA ID (392800h)                                                                                                    |
| Request Data                          | 4    | MAC address number<br>00h = Intel(R) I210 LAN1 MAC<br>01h = Intel(R) I210 LAN2 MAC<br>02h = Intel(R) I210 LAN3 MAC<br>03h = Intel(R) I210 LAN4 MAC<br>04h = Intel(R) I210 LAN5 MAC<br>05h = BMC NCSI MAC |
|                                       | 5:10 | MAC address (MSB first)                                                                                                    |
| Response Data                         | 1    | Completion code                                                                                                    |
|                                       | 2:4  | Advantech IANA ID (392800h)                                                                                                    |

### 3.8.6 Store Configuration Command

This command is used to set product-specific settings. The first two bytes (Setting/ Port) are used to select the item that should be changed; the last byte contains the new setting value.

| Table 3.14: Sto | re Configuration                                                                                                    | Command                                                                                                    |
|-----------------|----------------------------------------------------------------------------------------------------|----------------------------------------------------------------------------------------------------|
|                 | Byte                                                                                                    | Data Field                                                                                                    |
|                 | 1:3                                                                                                    | Advantech IANA ID (392800h)                                                                                                    |
|                 | 4                                                                                                    | Setting<br>00h - 02h = reserved<br>03h = Bios<br>04h = Lan controller<br>05h = Failure retries<br>06h = Miscellaneous<br>07h = RTC<br>08h = FPGA<br>09h = USB<br>0Ah = Clock E-keying<br>0Bh = PCIe<br>0Ch = BMC CLI<br>0Dh = IRQ<br>0Eh = Carrier Manager                       |
| Request Data    | 5                                                                                                    | Setting: Bios<br>00h = Switch Bios Flash<br>Setting: Lan controller<br>00h= LAN interface selection BI/IO<br>Retries<br>Reserved<br>Setting: Miscellaneous<br>Reserved<br>Setting: RTC<br>Reserved<br>Setting: FPGA<br>00h = COM1 UART multiplexer<br>02h = BMC UART multiplexer |
| 5               | Setting: USB<br>Reserved<br>Setting: Clock E-keying<br>Reserved<br>Setting: PCIe<br>Reserved<br>Setting: CLI<br>00h = BMC UART Baud rate<br>Setting: IRQ<br>Reserved<br>Setting: Carrier Manager<br>01h=Graceful Shutdown timeout |                                                                                                    |

| Table 3.14: Store Configuration Command |     |                                                                                                    |
|-----------------------------------------|-----|----------------------------------------------------------------------------------------------------|
| Request Data                            | 6   | Setting value that is written to the<br>selected Setting/Port Bytes<br>Bios: Switch Bios Flash<br>O0h = Switch Bios Flashes<br>Lan controller: Lan interface selection<br>O0h=Front IO interface<br>01h=Rear IO interface<br>Failure Retries: Power failure retries<br>Reserved<br>Failure Retries: UNR Temperature retries<br>Reserved<br>RTC: synchronization<br>Reserved<br>FPGA: COM1 UART multiplexer<br>O0h = not connected<br>01h = Serial-over-LAN<br>02h = Front panel RJ45<br>03h = RTM 1<br>FPGA: BMC UART multiplexer<br>00h = not connected<br>01h =Front panel RJ45<br>02h = RTM 1<br>CLI: BMC UART Baud rate<br>00h = 9600<br>01h = 14400<br>02h = 19200<br>03h = 38400<br>04h = 57600<br>05h = 115200<br>IRQ: PROC hot IRQ enabled<br>Reserved<br>Carrier Manager: Graceful Shutdown |
| Response Data                           | 1   | Completion Code<br>C7h = request data length invalid<br>C9h = parameter out of range<br>CBh = requested data not present<br>D5h = not supported in present state                                                                                                    |
|                                         | 2:4 | Advantech IANA ID (392800h)                                                                                                    |
|                                         | 5   | Setting                                                                                                    |

### 3.8.7 Read Configuration Command

This command is used to read product-specific settings. The first two bytes (Setting/ Port) are used to select the item that should be read out; the answer contains the setting value.

| Table 3.15: Read C | onfiguration Settings | Command                                                                                                    |
|--------------------|-----------------------|----------------------------------------------------------------------------------------------------|
|                    | byte                  | data field                                                                                                    |
|                    | 1:3                   | Advantech IANA ID (392800h)                                                                                                    |
|                    | 4                     | Setting<br>00h - 02h = reserved<br>03h = BIOS<br>04h = LAN controller<br>05h = Failure retries<br>06h = Miscellaneous<br>07h = RTC<br>08h = FPGA<br>09h = USB<br>0Bh = PCIe<br>0Ch = BMC CLI<br>0Dh = IRQ<br>0Eh = Carrier Manager                                                                                                    |
| Request Data       | 5                     | Port<br>Setting: BIOS<br>00h = Active BIOS Flash<br>Setting: LAN controller<br>00h = LAN interface selection front/rear<br>IO Retries<br>Reserved<br>Setting: FPGA<br>00h = COM1 UART multiplexer<br>02h = BMC UART multiplexer<br>02h = BMC UART multiplexer<br>Setting: USB<br>Reserved<br>Setting: Clock E-keying<br>Reserved<br>Setting: PCIe<br>Reserved<br>Setting: CLI<br>00h = BMC UART Baud rate<br>Setting: IRQ<br>Reserved<br>Setting: Carrier Manager<br>01h = Graceful Shutdown Timeout |
| Response Data      | 1                     | Completion code<br>C7h = request data length invalid<br>C9h = parameter out of range<br>CBh = requested data not present<br>D5h = not supported in present state                                                                                                    |
|                    | 2:4                   | Advantech IANA ID (392800h)                                                                                                    |
|                    | 5                     | Settina                                                                                                    |

#### **Table 3.15: Read Configuration Settings Command** Setting/Port Bytes **Bios: Switch Bios Flash** 00h = Active BIOS flash LAN controller: LAN interface selection 00h = Front IO interface 01h = Rear IO interface FPGA: COM1 UART multiplexer 00h = not connected 01h = Serial-over-LAN 02h = Front panel RJ45 03h = RTM 1 FPGA: BMC UART multiplexer **Response Data** 6 00h = not connected 01h = Front panel RJ45 02h = RTM 1 CLI: BMC UART Baud rate 00h = 9600 01h = 14400 02h = 19200 03h = 38400 04h = 57600 05h = 115200 Carrier Manager: Graceful Shutdown 00h~FFh = Graceful Shutdown Timeout

### 3.8.8 Read Port 80 Command

This command is used to read out the actual POST code of the UEFI BIOS.

| Table 3.16: Read Port 80 Command (BIOS POST Code) |      |                             |
|---------------------------------------------------|------|-----------------------------|
|                                                   | Byte | Data Field                  |
| Request Data                                      | 1:3  | Advantech IANA ID (392800h) |
|                                                   | 1    | Completion code             |
| Response Data                                     | 2:4  | Advantech IANA ID (392800h) |
|                                                   | 5    | POST code                   |

### 3.8.9 Read MAC Address Command

This command can be used to get the product MAC addresses.

| Table 3.17: Read MAC Address Command |      |                                                                                                    |
|--------------------------------------|------|----------------------------------------------------------------------------------------------------|
|                                      | Byte | Data Field                                                                                                    |
| 1:3                                  | 1:3  | Advantech IANA ID (392800h)                                                                                                    |
| Request Data                         | 4    | MAC address number<br>00h = Intel(R) I210 LAN1 MAC<br>01h = Intel(R) I210 LAN2 MAC<br>02h = Intel(R) I210 LAN3 MAC<br>03h = Intel(R) I210 LAN4 MAC<br>04h = Intel(R) I210 LAN5 MAC<br>05h = BMC NCSI MAC |
| Response Data                        | 1    | Completion code<br>D5h = not supported in present state                                                                                                    |
|                                      | 2:4  | Advantech IANA ID (392800h)                                                                                                    |
|                                      | 5:9  | MAC address                                                                                                    |

### 3.8.10 Reload BMC Default Configuration Command

This command reloads the product-specific settings.

| Table 3.18: Reload BMC Default Configuration Command |      |                             |
|------------------------------------------------------|------|-----------------------------|
|                                                      | Byte | Data Field                  |
| Request Data                                         | 1:3  | Advantech IANA ID (392800h) |
| Response Data                                        | 1    | Completion code             |
|                                                      | 2:4  | Advantech IANA ID (392800h) |

## 3.9 HPM.1 Upgrade Support

The PICMG HPM.1 specification defines a standard way of updating (BMC) firmware components over IPMI-based interfaces. In addition to the mechanism itself, it defines a common update file format and IPMI-based commands for the update procedure. HPM.1 is the standard for firmware updates in PICMG-based environments.

Advanced features in HPM.1 address redundancy mechanisms, supporting both automatic and manual rollbacks, to support the high availability require- ments in platforms like CompactPCI.

The Advantech IPMI core G02 supports HPM.1 updates over any of its IPMI interfaces. The HPM.1 components implemented on the CPCI blade are listed in the table below.

| Table 3.19: Supported HPM.1 Components |        |  |  |  |
|----------------------------------------|--------|--|--|--|
| Component                              | Number |  |  |  |
| BMC Boot loader                        | 0      |  |  |  |
| BMC Firmware                           | 1      |  |  |  |
| FPGA                                   | 2      |  |  |  |
| BIOS                                   | 3      |  |  |  |

### **3.9.1 Bootloader Update**

The bootloader HPM.1 upgrade is written to the LPC1768 flash directly. This means there is no recovery existing for the bootloader image. It is not recommended to upgrade the bootloader in the field.

#### 3.9.2 Firmware Upgrade

The firmware upgrade component follows the HPM.1 specification and the upgrade and activation stage can be performed while the payload is running. In case of an update, the BMC is not accessible to any service while in the activation stage.

#### 3.9.3 FPGA Upgrade

The firmware upgrade component follows the HPM.1 specifications. The upgrade can be performed while the payload is running. For the activation stage, a payload part reboot and power off is required. The BMC is not accessible to any service while in the activation stage.

#### 3.9.4 BIOS Upgrade

Like the FPGA component, the BIOS component requires a payload reboot or power cycle in order to perform the activation stage. The component follows the HPM.1 specifications.

## **3.10 Board Information**

The BMC provides IPMI-defined field replaceable unit (FRU) information about the CPCI board and the connected extension modules. The MIC-3399 FRU data includes general board information such as the product name, hardware version, or serial number. A total of 2 KB of non-volatile storage space is reserved for FRU data. The boards' IPMI FRU information can be accessed via the BMC interfaces and retrieved at any time.

| Table 3.20: Board Info Area-SKU1    |                                               |  |  |  |  |  |
|-------------------------------------|-----------------------------------------------|--|--|--|--|--|
| Field Description                   | Board Information                             |  |  |  |  |  |
| Format version                      | 0x01                                          |  |  |  |  |  |
| Board area length                   | (calculated)                                  |  |  |  |  |  |
| Language code                       | 0x19 (English)                                |  |  |  |  |  |
| Manufacturer date/time              | (based on manufacturing date)                 |  |  |  |  |  |
| Board manufacturer type/length      | 0xC9                                          |  |  |  |  |  |
| Board manufacturer                  | Advantech                                     |  |  |  |  |  |
| Board product name type/length      | 0xCB                                          |  |  |  |  |  |
| Board product name                  | MIC-3399                                      |  |  |  |  |  |
| Board serial number type/length     | 0xCA                                          |  |  |  |  |  |
| Board serial number                 | (10 characters, written during manufacturing) |  |  |  |  |  |
| Board part number type/length       | 0XCB                                          |  |  |  |  |  |
| Board part number                   | 96923399001                                   |  |  |  |  |  |
| FRU file ID type/length             | 0XEA                                          |  |  |  |  |  |
| FRU file ID                         | mic-3399_sku1_fru_template_standard_0_0x.xml  |  |  |  |  |  |
| Additional custom Mfg. Info fields. | (unused)                                      |  |  |  |  |  |
| C1h (No more info fields)           | 0xC1                                          |  |  |  |  |  |
| 00h (unused space)                  | 0x00 0x00 0x00 0x00 0x00                      |  |  |  |  |  |
| Board area checksum                 | (calculated)                                  |  |  |  |  |  |

| Table 3.21: Board Info Area-SKU2   |                                               |  |  |  |  |
|------------------------------------|-----------------------------------------------|--|--|--|--|
| Field Description                  | Board Information                             |  |  |  |  |
| Format version                     | 0x01                                          |  |  |  |  |
| Board area length                  | (calculated)                                  |  |  |  |  |
| Language code                      | 0x19 (English)                                |  |  |  |  |
| Manufacturer date/time             | (based on manufacturing date)                 |  |  |  |  |
| Board manufacturer type/length     | 0xC9                                          |  |  |  |  |
| Board manufacturer                 | Advantech                                     |  |  |  |  |
| Board product name type/length     | 0xCB                                          |  |  |  |  |
| Board product name                 | MIC-3399                                      |  |  |  |  |
| Board serial number type/length    | 0xCA                                          |  |  |  |  |
| Board serial number                | (10 characters, written during manufacturing) |  |  |  |  |
| Board part number type/length      | 0xCB                                          |  |  |  |  |
| Board part number                  | 96923399011                                   |  |  |  |  |
| FRU file ID type/length            | 0xEA                                          |  |  |  |  |
| FRU file ID                        | mic-3399_sku2_fru_template_standard_0_0x.xml  |  |  |  |  |
| Additional custom Mfg. Info fields | (unused)                                      |  |  |  |  |
| C1h (no more info fields)          | 0xC1                                          |  |  |  |  |
| 00h (unused space)                 | 0x00 0x00 0x00 0x00 0x00                      |  |  |  |  |
| Board area checksum                | (calculated)                                  |  |  |  |  |

| Table 3.22: Board Info Area-SKU3   |                                               |  |  |  |  |  |
|------------------------------------|-----------------------------------------------|--|--|--|--|--|
| Field Description                  | Board Information                             |  |  |  |  |  |
| Format version                     | 0x01                                          |  |  |  |  |  |
| Board area length                  | (calculated)                                  |  |  |  |  |  |
| Language code                      | 0x19 (English)                                |  |  |  |  |  |
| Manufacturer date/time             | (based on manufacturing date)                 |  |  |  |  |  |
| Board manufacturer type/length     | 0xC9                                          |  |  |  |  |  |
| Board manufacturer                 | Advantech                                     |  |  |  |  |  |
| Board product name type/length     | 0xCB                                          |  |  |  |  |  |
| Board product name                 | MIC-3399                                      |  |  |  |  |  |
| Board serial number type/length    | 0xCA                                          |  |  |  |  |  |
| Board serial number                | (10 characters, written during manufacturing) |  |  |  |  |  |
| Board part number type/length      | 0xCB                                          |  |  |  |  |  |
| Board part number                  | 96923399021                                   |  |  |  |  |  |
| FRU file ID type/length            | 0xEA                                          |  |  |  |  |  |
| FRU file ID                        | MIC-3399_sku3_fru_template_standard_0_0x.xml  |  |  |  |  |  |
| Additional custom Mfg. Info fields | (unused)                                      |  |  |  |  |  |
| C1h (no more info fields)          | 0xC1                                          |  |  |  |  |  |
| 00h (unused space)                 | 0x00 0x00 0x00 0x00 0x00                      |  |  |  |  |  |
| Board area checksum                | (calculated)                                  |  |  |  |  |  |
|                                    |                                               |  |  |  |  |  |

## **3.10.1 Product Information**

| Table 3.23: Product Info Area         |                                               |
|---------------------------------------|-----------------------------------------------|
| Field Description                     | Product Information                           |
| Format version                        | 0x01                                          |
| Product area length                   | (calculated)                                  |
| Language code                         | 0x19 (English)                                |
| Product Manufacturer type/length      | 0xC9                                          |
| Product manufacturer                  | Advantech                                     |
| Product name type/length              | 0XCB                                          |
| Product name                          | MIC-3399                                      |
| Product part/model number type/length | 0XCB                                          |
| Product part/model number             | MIC-3399                                      |
| Product version type/length           | 0XC6                                          |
| Product version                       | (Hardware Version)                            |
| Product serial number type/length     | 0xCA                                          |
| Product serial number                 | (10 characters, written during manufacturing) |
| Assert Tag type/length                | 0xC0                                          |
| Assert Tag                            | (unused)                                      |
| FRU File ID type/length               | 0xEA                                          |
| FRU File ID                           | MIC-3399_skux_fru_template_standard_0_0x.xml  |
| Custom product info area fields       | (unused)                                      |
| C1h (no more info fields)             | 0xC1                                          |
| 00h (any remaining unused space)      | 0x00                                          |
| Product area checksum                 | (calculated)                                  |

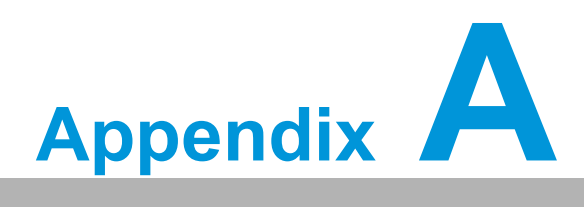

## Pin Assignments

This appendix provides the pin assignments.

# A.1 J1 Connector

| Table A.1: J1 CompactPCI I/O |       |          |          |          |         |          |     |  |  |
|------------------------------|-------|----------|----------|----------|---------|----------|-----|--|--|
| Pin                          | Z     | Α        | В        | С        | D       | E        | F   |  |  |
| 25                           | GND   | 5V       | REQ64#   | ENUM#    | 3.3V    | 5V       | GND |  |  |
| 24                           | GND   | AD(1)    | 5V       | V(I/O)   | AD(0)   | ACK64#   | GND |  |  |
| 23                           | GND   | 3.3V     | AD(4)    | AD(3)    | 5V      | AD(2)    | GND |  |  |
| 22                           | GND   | AD(7)    | GND      | 3.3V     | AD(6)   | AD(5)    | GND |  |  |
| 21                           | GND   | 3.3V     | AD(9)    | AD(8)    | M66EN   | C/BE(0)# | GND |  |  |
| 20                           | GND   | AD(12)   | GND      | V(I/O)   | AD(11)  | AD(10)   | GND |  |  |
| 19                           | GND   | 3.3V     | AD(15)   | AD(14)   | GND     | AD(13)   | GND |  |  |
| 18                           | GND   | SERR#    | GND      | 3.3V     | PAR     | C/BE(1)# | GND |  |  |
| 17                           | GND   | 3.3V     | IPMB_SCL | IPMB_SDA | GND     | PERR#    | GND |  |  |
| 16                           | GND   | DEVSEL#  | PCIXCAP  | V(I/O)   | STOP#   | LOCK#    | GND |  |  |
| 15                           | GND   | 3.3V     | FRAME#   | IRDY#    | BD_SEL# | TRDY#    | GND |  |  |
| 12-14                        | KEY A | REA      |          |          |         |          |     |  |  |
| 11                           | GND   | AD(18)   | AD(17)   | AD(16)   | GND     | C/BE(2)# | GND |  |  |
| 10                           | GND   | AD(21)   | GND      | 3.3V     | AD(20)  | AD(19)   | GND |  |  |
| 9                            | GND   | C/BE(3)# | IDSEL    | AD(23)   | GND     | AD(22)   | GND |  |  |
| 8                            | GND   | AD(26)   | GND      | V(I/O)   | AD(25)  | AD(24)   | GND |  |  |
| 7                            | GND   | AD(30)   | AD(29)   | AD(28)   | GND     | AD(27)   | GND |  |  |
| 6                            | GND   | REQ0#    | PRESENT# | 3.3V     | CLK0    | AD(31)   | GND |  |  |
| 5                            | GND   | NC       | NC       | PCI_RST# | GND     | GNT0#    | GND |  |  |
| 4                            | GND   | IPMB_PWR | HEALTHY# | V(I/O)   | INTP    | INTS     | GND |  |  |
| 3                            | GND   | INTA#    | INTB#    | INTC#    | 5V      | INTD#    | GND |  |  |
| 2                            | GND   | TCK      | 5V       | TMS      | TDO     | TDI      | GND |  |  |
| 1                            | GND   | 5V       | NC       | TRST#    | + 12V   | 5V       | GND |  |  |
| Pin                          | Z     | А        | В        | С        | D       | E        | F   |  |  |

#### Note!

NC = No connection

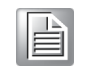

# = Active low

# A.2 J2 Connector

| Tal | able A.2: J2 CompactPCI I/O |          |        |          |          |            |     |  |
|-----|-----------------------------|----------|--------|----------|----------|------------|-----|--|
| Pin | Z                           | Α        | В      | С        | D        | E          | F   |  |
| 22  | GND                         | GA4      | GA3    | GA2      | GA1      | GA0        | GND |  |
| 21  | GND                         | CLK6     | GND    | NC       | NC       | NC         | GND |  |
| 20  | GND                         | CLK5     | NC     | NC       | GND      | NC         | GND |  |
| 19  | GND                         | NC       | GND    | SMB_SDA  | SMB_SCL  | SMB_ALERT# | GND |  |
| 18  | GND                         | NC       | NC     | NC       | GND      | NC         | GND |  |
| 17  | GND                         | NC       | GND    | PRST#    | REQ6#    | GNT6#      | GND |  |
| 16  | GND                         | NC       | NC     | DEG#     | GND      | NC         | GND |  |
| 15  | GND                         | NC       | GND    | FAL#     | REQ5#    | GNT5#      | GND |  |
| 14  | GND                         | AD(35)   | AD(34) | AD(33)   | GND      | AD(32)     | GND |  |
| 13  | GND                         | AD(38)   | GND    | V(I/O)   | AD(37)   | AD(36)     | GND |  |
| 12  | GND                         | AD(42)   | AD(41) | AD(40)   | GND      | AD(39)     | GND |  |
| 11  | GND                         | AD(45)   | GND    | V(I/O)   | AD(44)   | AD(43)     | GND |  |
| 10  | GND                         | AD(49)   | AD(48) | AD(47)   | GND      | AD(46)     | GND |  |
| 9   | GND                         | AD(52)   | GND    | V(IO)    | AD(51)   | AD(50)     | GND |  |
| 8   | GND                         | AD(56)   | AD(55) | AD(54)   | GND      | AD(53)     | GND |  |
| 7   | GND                         | AD(59)   | GND    | V(IO)    | AD(58)   | AD(57)     | GND |  |
| 6   | GND                         | AD(63)   | AD(62) | AD(61)   | GND      | AD(60)     | GND |  |
| 5   | GND                         | C/BE(5)# | 64EN#  | V(I/O)   | C/BE(4)# | PAR64      | GND |  |
| 4   | GND                         | V(I/O)   | NC     | C/BE(7)# | GND      | C/BE(6)#   | GND |  |
| 3   | GND                         | CLK4     | GND    | GNT3#    | REQ4#    | GNT4#      | GND |  |
| 2   | GND                         | CLK2     | CLK3   | SYSEN#   | GNT2#    | REQ3#      | GND |  |
| 1   | GND                         | CLK1     | GND    | REQ1#    | GNT1#    | REQ2#      | GND |  |
| Pin | Z                           | A        | В      | С        | D        | E          | F   |  |

*Note! NC* = *No connection* 

# = Active low

# A.3 J3 Connector

| Tab | Table A.3: J3 CompactPCI I/O (PICMG 2.16) |                   |                   |           |                   |                   |     |  |  |  |
|-----|-------------------------------------------|-------------------|-------------------|-----------|-------------------|-------------------|-----|--|--|--|
| Pin | Z                                         | Α                 | В                 | С         | D                 | E                 | F   |  |  |  |
| 1   | GND                                       | PCIE_x-<br>8_TX4- | PCIE_x-<br>8_TX4+ | VCC5      | PCIE_x-<br>8_RX4- | PCIE_x-<br>8_RX4+ | GND |  |  |  |
| 2   | GND                                       | PCIE_x-<br>8_TX0+ | PCIE_x-<br>8_RX0+ | VCC5      | PCIE_x-<br>8_TX1+ | PCIE_x-<br>8_RX1+ | GND |  |  |  |
| 3   | GND                                       | PCIE_x-<br>8_TX0- | PCIE_x-<br>8_RX0- | VCC5      | PCIE_x-<br>8_TX1- | PCIE_x-<br>8_RX1- | GND |  |  |  |
| 4   | GND                                       | PCIE_x-<br>8_TX5- | PCIE_x-<br>8_TX5+ | VCC5      | PCIE_x-<br>8_RX5- | PCIE_x-<br>8_RX5+ | GND |  |  |  |
| 5   | GND                                       | PCIE_x-<br>8_TX2+ | PCIE_x-<br>8_RX2+ | PLTRST#   | PCIE_x-<br>8_TX3+ | PCIE_x-<br>8_RX3+ | GND |  |  |  |
| 6   | GND                                       | PCIE_x-<br>8_TX2- | PCIE_x-<br>8_RX2- | TAP_TMS   | PCIE_x-<br>8_TX3- | PCIE_x-<br>8_RX3- | GND |  |  |  |
| 7   | GND                                       | PCIE_x-<br>8_TX6- | PCIE_x-<br>8_TX6+ | TAP_TCK   | PCIE_x-<br>8_RX6- | PCIE_x-<br>8_RX6+ | GND |  |  |  |
| 8   | GND                                       | PCIE_CLK+         | USB3_TX5+         | TAP_TRST# | USB3_TX4+         | USB3_RX4+         | GND |  |  |  |
| 9   | GND                                       | PCIE_CLK-         | USB3_TX5-         | TAP_TDI   | USB3_TX4-         | USB3_RX4-         | GND |  |  |  |
| 10  | GND                                       | PCIE_x-<br>8_TX7- | PCIE_x-<br>8_TX7+ | TAP_TDO   | USB3_RX5-         | USB3_RX5+         | GND |  |  |  |
| 11  | GND                                       | GND               | GND               | VCC3      | PCIE_x-<br>8_RX7- | PCIE_x-<br>8_RX7+ | GND |  |  |  |
| 12  | GND                                       | SATA_TX4+         | SATA_RX4+         | VCC3      | SATA_TX5+         | SATA_RX5+         | GND |  |  |  |
| 13  | GND                                       | SATA_TX4-         | SATA_RX4-         | VCC3      | SATA_TX5-         | SATA_RX5-         | GND |  |  |  |
| 14  | GND                                       | GND               | GND               | VCC3      | GND               | GND               | GND |  |  |  |
| 15  | GND                                       | LAN4_M-<br>DIB1+  | LAN4_M-<br>DIB1-  | GND       | LAN4_M-<br>DIB3+  | LAN4_M-<br>DIB3-  | GND |  |  |  |
| 16  | GND                                       | LAN4_M-<br>DIB0+  | LAN4_M-<br>DIB0-  | GND       | LAN4_M-<br>DIB2+  | LAN4_M-<br>DIB2-  | GND |  |  |  |
| 17  | GND                                       | LAN3_M-<br>DIA1+  | LAN3_M-<br>DIA1-  | GND       | LAN3_M-<br>DIA3+  | LAN3_M-<br>DIA3-  | GND |  |  |  |
| 18  | GND                                       | LAN3_M-<br>DIA0+  | LAN3_M-<br>DIA0-  | GND       | LAN3_M-<br>DIA2+  | LAN3_M-<br>DIA2-  | GND |  |  |  |
| 19  | GND                                       | NC                | NC                | SATA_LED# | NC                | NC                | GND |  |  |  |

Note!

NC = No connection

# = Active low

\*TX-input RX-output

## A.4 J4 Connector

| Tabl  | Table A.4: J4 CompactPCI I/O port |             |               |     |                    |                   |     |  |  |  |
|-------|-----------------------------------|-------------|---------------|-----|--------------------|-------------------|-----|--|--|--|
| Pin   | Z                                 | Α           | В             | С   | D                  | E                 | F   |  |  |  |
| 1     | GND                               | J4_UART_TXD | LVDS0<br>CLK+ | GND | DDI2_AUX+          | VCC_USB4          | GND |  |  |  |
| 2     | GND                               | J4_UART_RXD | LVDS0_CLK-    | GND | DDI2_AUX-          | USB2_D4-          | GND |  |  |  |
| 3     | GND                               | J4_UART_RTS | GND           | GND | NC                 | USB2_D4+          | GND |  |  |  |
| 4     | GND                               | NC          | LVDS0_D0+     | GND | DDI2_TX0+          | GND               | GND |  |  |  |
| 5     | GND                               | GND         | LVDS0_D0-     | GND | DDI2_TX0-          | VCC_USB5          | GND |  |  |  |
| 6     | GND                               | SATA2_RX+ * | LVDS0_D1+     | GND | DDI2_TX1+          | USB2_D5-          | GND |  |  |  |
| 7     | GND                               | SATA2_RX- * | LVDS0_D1-     | GND | DDI2_TX1-          | USB2_D5+          | GND |  |  |  |
| 8     | GND                               | GND         | LVDS0_D2+     | GND | DDI2_TX2+          | GND               | GND |  |  |  |
| 9     | GND                               | SATA2_TX+ * | LVDS0_D2-     | GND | DDI2_TX2-          | DDPC_D-<br>DC_SCL | GND |  |  |  |
| 10    | GND                               | SATA2_TX- * | LVDS0_D3+     | GND | DDI2_TX3+          | DDPC_D-<br>DC_SDA | GND |  |  |  |
| 11    | GND                               | GND         | LVDS0_D3-     | GND | DDI2_TX3-          | DDPC_HPD          | GND |  |  |  |
| 12-14 | ŀ                                 |             |               |     |                    |                   |     |  |  |  |
| 15    | GND                               | GND         | LVDS1<br>CLK+ | GND | GND_AU-<br>DIO     | MIC_L             | GND |  |  |  |
| 16    | GND                               | SATA3_RX+ * | LVDS1_CLK-    | GND | NC                 | MIC_R             | GND |  |  |  |
| 17    | GND                               | SATA3_RX- * | GND           | GND | LINE1_JD           | LINEIN_L          | GND |  |  |  |
| 18    | GND                               | GND         | LVDS1_D0+     | GND | LINEOUT_L          | LINEIN_R          | GND |  |  |  |
| 19    | GND                               | SATA3_TX+ * | LVDS1_D0-     | GND | LINEOUT_R          | LOUT_L            | GND |  |  |  |
| 20    | GND                               | SATA3_TX- * | LVDS1_D1+     | GND | GND_AU-<br>DIO     | LOUT_R            | GND |  |  |  |
| 21    | GND                               | GND         | LVDS1_D1-     | GND | +5V_J4_D-<br>VIPWR | GND_AU-<br>DIO    | GND |  |  |  |
| 22    | GND                               | Erase_IN# * | LVDS1_D2+     | GND | LVDS_SPC1          | LCD_B-<br>KLTEN   | GND |  |  |  |
| 23    | GND                               | Erase_LED * | LVDS1_D2-     | GND | LVDS_SPD1          | LCD_B-<br>KLTCTL  | GND |  |  |  |
| 24    | GND                               | J4_GPIO1 *  | LVDS1_D3+     | GND | J4_VBAT            | VDD_LVDS          | GND |  |  |  |
| 25    | GND                               | J4_GPIO2 *  | LVDS1_D3-     | GND | J4_J2PRST<br>#     | VDD_LVDS          | GND |  |  |  |

#### *Note! NC* = *No connection*

# = Active low

\* If these signals are used, contact your local sales representative.

# A.5 J5 Connector

| Tab | able A.5: J5 CompactPCI I/O Port |                |                      |                    |                  |                  |     |  |  |  |
|-----|----------------------------------|----------------|----------------------|--------------------|------------------|------------------|-----|--|--|--|
| Pin | Z                                | Α              | В                    | С                  | D                | E                | F   |  |  |  |
| 1   | GND                              | LAN5_MDIA0+    | LAN5_M-<br>DIA0-     | GND                | LAN5_M-<br>DIA1+ | LAN5_M-<br>DIA1- | GND |  |  |  |
| 2   | GND                              | LAN5_MDIA2+    | LAN5_M-<br>DIA2-     | GND                | LAN5_M-<br>DIA3+ | LAN5_M-<br>DIA3- | GND |  |  |  |
| 3   | GND                              | LAN2_MDIB0+    | LAN2_M-<br>DIB0-     | GND                | LAN2_M-<br>DIB1+ | LAN2_M-<br>DIB1- | GND |  |  |  |
| 4   | GND                              | LAN2_MDIB2+    | LAN2_M-<br>DIB2-     | GND                | LAN2_M-<br>DIB3+ | LAN2_M-<br>DIB3- | GND |  |  |  |
| 5   | GND                              | NC             | GND                  | J5_DVI-<br>PWR     | NC               | NC               | GND |  |  |  |
| 6   | GND                              | DDI3_AUX+      | GND                  | DDPD_D-<br>DC_SDA  | VCC_USB7         | VCC_USB6         | GND |  |  |  |
| 7   | GND                              | DDI3_AUX-      | GND                  | DDPD_D-<br>DC_SCL  | USB2_D7+         | USB2_D6+         | GND |  |  |  |
| 8   | GND                              | DDI3_TX0+      | GND                  | J5_MSDAT           | USB2_D7-         | USB2_D6-         | GND |  |  |  |
| 9   | GND                              | DDI3_TX0-      | GND                  | J5_MSCLK           | GND              | GND              | GND |  |  |  |
| 10  | GND                              | DDI3_TX1+      | GND                  | J5_PS2PW<br>R      | VCC_USB8         | VGA_DAT          | GND |  |  |  |
| 11  | GND                              | DDI3_TX1-      | GND                  | J5_KBDAT           | USB2_D8+         | VGA_CLK          | GND |  |  |  |
| 12  | GND                              | DDI3_TX2+      | GND                  | J5_KBCLK           | USB2_D8-         | J5_V-<br>GAPWR   | GND |  |  |  |
| 13  | GND                              | DDI3_TX2-      | GND                  | DDP-<br>D_HPD      | GND              | VGA_VS           | GND |  |  |  |
| 14  | GND                              | DDI3_TX3+      | GND                  | LAN3_LINK<br>1000# | VCC_USB9         | VGA_HS           | GND |  |  |  |
| 15  | GND                              | DDI3_TX3-      | GND                  | LAN3_LINK<br>100#  | USB2_D9+         | VGA_RED          | GND |  |  |  |
| 16  | GND                              | LAN5_LINK1000# | LAN2BP_LI<br>NK100#  | LAN3_LINK<br>-ACT# | USB2_D9-         | VGA_GRE<br>EN    | GND |  |  |  |
| 17  | GND                              | LAN5_LINK100#  | LAN2BP_LI<br>NK1000# | LAN4_LINK<br>100#  | GND              | VGA_BLUE         | GND |  |  |  |
| 18  | GND                              | LAN5_LINK-ACT# | LAN2BP_LI<br>NK-ACT# | LAN4_LINK<br>1000# | J5_UART_<br>RTS  | GND              | GND |  |  |  |
| 19  | GND                              | R_COM1_RX#     | R_COM1_<br>CTS#      | LAN4_LINK<br>-ACT# | R_COM2_<br>DCD#  | R_COM2_<br>TX#   | GND |  |  |  |
| 20  | GND                              | R_COM1_TX      | R_COM1_<br>DSR#      | RTM_PRE<br>S#      | R_COM2_<br>RTS#  | R_COM2_<br>DTR#  | GND |  |  |  |
| 21  | GND                              | R_COM1_RTS#    | R_COM1_<br>DTR#      | J5_UART_<br>TXD    | R_COM2_<br>CTS#  | R_COM2_<br>RI#   | GND |  |  |  |
| 22  | GND                              | R_COM1_DCD#    | R_COM1_<br>RI#       | J5_UART_<br>RXD    | R_COM2_<br>DSR#  | R_COM2_<br>RX#   | GND |  |  |  |

Note!

NC = No connection

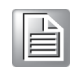

# = Active low

# A.6 On-Board Connector

| Table A | A.6: SATA1 D | aughter Board Connector |           |
|---------|--------------|-------------------------|-----------|
| 1       | GND          | 2                       | GND       |
| 3       | SATA0_TX+    | 4                       | SATA1_TX+ |
| 5       | SATA0_TX-    | 6                       | SATA1_TX- |
| 7       | GND          | 8                       | GND       |
| 9       | SATA0_RX-    | 10                      | SATA1_RX- |
| 11      | SATA0_RX+    | 12                      | SATA1_RX+ |
| 13      | GND          | 14                      | GND       |
| 15      | GND          | 16                      | GND       |
| 17      | VCC5         | 18                      | VCC3      |
| 19      | VCC5         | 20                      | VCC3      |

| Tab | able A.7: XMC1 Connector |             |         |           |         |                |  |  |  |
|-----|--------------------------|-------------|---------|-----------|---------|----------------|--|--|--|
| Pin | Α                        | В           | С       | D         | E       | F              |  |  |  |
| 1   | PERX_P0                  | PERX_N0     | +3.3V   | PERX_P1   | PERX_N1 | VPWR(+5V)      |  |  |  |
| 2   | GND                      | GND         | NC      | GND       | GND     | PRST#          |  |  |  |
| 3   | PERX_P2                  | PERX_N2     | +3.3V   | PERX_P3   | PERX_N3 | VPWR(+5V)      |  |  |  |
| 4   | GND                      | GND         | NC      | GND       | GND     | NC             |  |  |  |
| 5   | PERX_P4                  | PERX_N4     | +3.3V   | PERX_P5   | PERX_N5 | VPWR(+5V)      |  |  |  |
| 6   | GND                      | GND         | NC      | GND       | GND     | +12V           |  |  |  |
| 7   | PERX_P6                  | PERX_N6     | +3.3V   | PERX_P7   | PERX_N7 | VPWR(+5V)      |  |  |  |
| 8   | GND                      | GND         | NC      | GND       | GND     | -12V           |  |  |  |
| 9   | NC                       | NC          | NC      | NC        | NC      | VPWR(+5V)      |  |  |  |
| 10  | GND                      | GND         | NC      | GND       | GND     | GA0            |  |  |  |
| 11  | PETX_P0                  | PETX_N0     | NC      | PETX_P1   | PETX_N1 | VPWR(+5V)      |  |  |  |
| 12  | GND                      | GND         | GA1     | GND       | GND     | MPRE-<br>SENT# |  |  |  |
| 13  | PETX_P2                  | PETX_N2     | NC      | PETX_P3   | PETX_N3 | VPWR(+5V)      |  |  |  |
| 14  | GND                      | GND         | GA2     | GND       | GND     | TBD_SDA        |  |  |  |
| 15  | PETX_P4                  | PETX_N4     | NC      | PETX_P5   | PETX_N5 | VPWR(+5V)      |  |  |  |
| 16  | GND                      | GND         | NC      | GND       | GND     | TBD_SCL        |  |  |  |
| 17  | PETX_P6                  | PETX_N6     | NC      | PETX_P7   | PETX_N7 | NC             |  |  |  |
| 18  | GND                      | GND         | FPGAI01 | GND       | GND     | NC             |  |  |  |
| 19  | CLK_100MHz+              | CLK_100MHz- | FPGAIO2 | NC(WAKE#) | NC      | NC             |  |  |  |

## A.7 Front I/O Connector

| Table A.8: VGA1 Connector |       |    |          |
|---------------------------|-------|----|----------|
| 1                         | RED   | 9  | +5V      |
| 2                         | GREEN | 10 | GND      |
| 3                         | BLUE  | 11 | NC       |
| 4                         | NC    | 12 | DDC_DATA |
| 5                         | DET#  | 13 | HSYNC    |
| 6                         | GND   | 14 | VSYNC    |
| 7                         | GND   | 15 | DDC_CLK  |
| 8                         | GND   |    |          |

| Table A.9: RJ45 LAN1/LAN2 Connector |        |   |        |
|-------------------------------------|--------|---|--------|
| 1                                   | LAN_0+ | 5 | LAN_2- |
| 2                                   | LAN_0- | 6 | LAN_1- |
| 3                                   | LAN_1+ | 7 | LAN_3+ |
| 4                                   | LAN_2+ | 8 | LAN_3- |

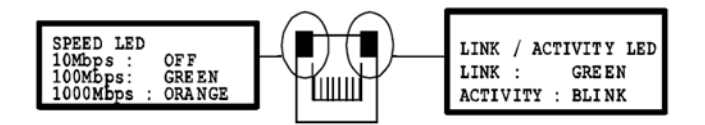

#### Table A.10: USB3CN1, USB3CN2, USB3CN3

#### USB3CN1 / USB3CN2 / USB3CN3

| 1 | +5V (fused) |
|---|-------------|
| 2 | USBD1-      |
| 3 | USBD1+      |
| 4 | GND         |
| 5 | SSRX-       |
| 6 | SSRX+       |
| 7 | GND         |
| 8 | SSTX-       |
| 9 | SSTX+       |
|   |             |

| Table A.11: COM1 (RJ45) Connector |          |   |      |
|-----------------------------------|----------|---|------|
| 1                                 | DCD#     | 5 | GND  |
| 2                                 | SIN (RX) | 6 | DSR# |
| 3                                 | SOUT(TX) | 7 | RTS# |
| 4                                 | DTR#     | 8 | CTS# |

| Table A.12: BH1 CMOS Battery |         |   |     |  |
|------------------------------|---------|---|-----|--|
| 1                            | BAT_VCC | 2 | GND |  |

# A.8 M/D, PWR, BMC, HDD, and Hot-Swappable LEDs

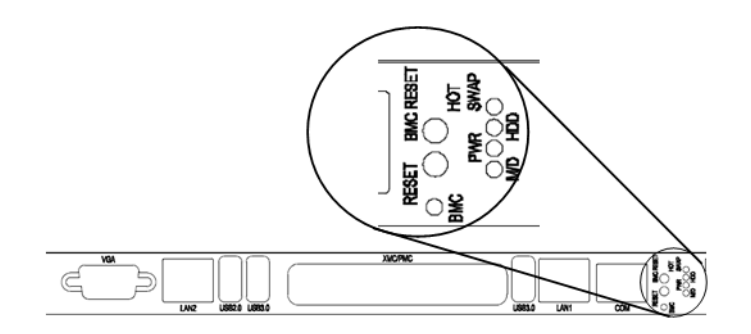

| Table A.13: Front Panel LED Indicators |                                                 |  |
|----------------------------------------|-------------------------------------------------|--|
| Name                                   | Description                                     |  |
| M/D (Green)                            | Indicates Master or Drone mode status           |  |
| PWR (Green)                            | Indicates power status                          |  |
| HDD (Yellow)                           | Indicates HDD Read/Write                        |  |
| Hot Swap (Blue)                        | Indicates the board is ready to be hot-swapped. |  |
| BMC (Green)                            | Indicates BMC status                            |  |

MIC-3399 User Manual

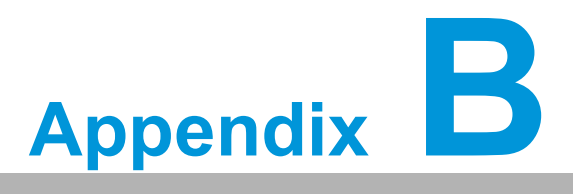

Programming the Watchdog Timer

This appendix describes how to program the watchdog timer.

#### Watchdog Timer Programming Procedure

To program the watchdog timer, users must execute a program that writes a value to the I/ O port address 943/944 (hex) to enable/disable. This output value represents the time interval. The value range is from 01 (hex) to FF (hex), and the related time interval is

1 to 255 seconds.

| Data | a Time Interval        |
|------|------------------------|
| 01   | 1 sec                  |
| 02   | 2 sec                  |
| 03   | 3 sec                  |
| 04   | 4 sec                  |
|      |                        |
| 3F   | 63 sec                 |
| The  | aquintdown storts by w |

The countdown starts by writing a value to LPC address 0x943. The countdown can be stopped by reading 0x944. To refresh the counter, only a value has to be written again to 0x943. If the counter expires, the watchdog is reset and the state machine goes back to IDLE state.

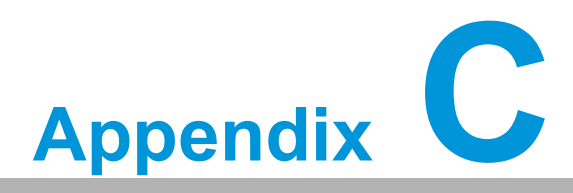

## **FPGA Specifications**

This appendix describes FPGA configuration.

## C.1 Overview

Advantech's BMC solution combines an NXP LPC1768 ARM Cortex-M3-based 32-bit microcontroller and a lattice FPGA. The FPGA mainly integrates hardware interfaces that are available inside the LPC1768, like KCS.

Because MIC-3399 is available both with and without the BMC, some functions will be implemented redundantly inside the FPGA and BMC. If the BMC is populated, a simple register inside the FPGA is used to control the function from the BMC. On a MIC-3399 without BMC, the FPGA controls the function itself in the same way as before.

## C.2 Features

- Drone mode
- Hot-Swap Support: Hot insertion and removal control
- CompactPCI Backplane: CompactPCI slot addressing
- LPC Interface: Provides LPC bus access
- **KCS Interface:** Standard IPMI payload interface from x86 to BMC
- Watchdog
- Debug Message: Boot time POST message

## C.3 FPGA I/O Registers

The MIC-3399 FPGA communicates with the main I/O spaces. The LPC unit is used to interconnect the Intel CM236 LPC signals. The debug port unit is used to decode POST codes. The hot-swap out-of-service LED control unit is used to control the blue LED during Hot-Insert and Hot-Remove. The drone mode unit is used to disable the CPCI bridge. The other signals in the miscellaneous unit are for interfacing with the corresponding I/O interface signals.

| Table C.1: LPC I/O Registers Address |          |                           |  |
|--------------------------------------|----------|---------------------------|--|
| LPC Address                          | I/О Туре | Description               |  |
| 0x 80                                | W        | Port 80 display           |  |
| 0x940                                | R        | FPGA minor version        |  |
| 0x943-0x944                          | RW       | Watchdog timer            |  |
| 0x945                                | R        | FPGA major version        |  |
| 0x946                                | R        | BIOS flash control        |  |
| 0x947                                | R        | Geographical address (GA) |  |
| 0x948                                | R        | MISC STS                  |  |
| 0x94C                                | R        | FPGA ID                   |  |
| 0x94D                                | R        | BMC MUX                   |  |
| 0x94E                                | R        | COM1 MUX                  |  |
| 0x94F                                | RW       | Scratch register          |  |
| 0xCA2 ~ 0xCA3                        | RW       | KCS interface             |  |

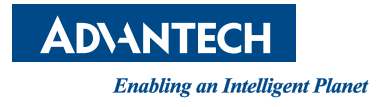

### www.advantech.com

Please verify specifications before quoting. This guide is intended for reference purposes only.

All product specifications are subject to change without notice.

No part of this publication may be reproduced in any form or by any means, such as electronically, by photocopying, recording, or otherwise, without prior written permission from the publisher.

All brand and product names are trademarks or registered trademarks of their respective companies.

© Advantech Co., Ltd. 2020